# IBM MaaS360 Email Access Gateway (EAG)

ActiveSync Reverse Proxy

#### Contents

| Introduction                                                              | 4    |
|---------------------------------------------------------------------------|------|
| Version History                                                           | 4    |
| MaaS360 Email Access Gateway Deployment                                   | 5    |
| Implementation Use-cases                                                  | 6    |
| Requirements and pre-requisites:                                          | 8    |
| General Requirements                                                      | 8    |
| Requirements for EAG implementation scenarios:                            | 9    |
| Scenario #1: Any ActiveSync Client                                        | 9    |
| Scenario #2: MaaS360 Secure Mail Only                                     | 9    |
| Scenario #3: User Identification with LDAP Federation                     | 9    |
| Scenario #4: User Identification with Cloud Extender Identity Certificate | 9    |
| Scenario #5: Kerberos Constrained Delegation                              | . 10 |
| Supported Corporate directories:                                          | . 10 |
| Deploying MaaS360 Email Access Gateway (EAG):                             | . 11 |
| Step 1: Download Media from MaaS360 Portal                                | . 11 |
| Step 2: Deploy Virtual Appliance                                          | . 11 |
| Step 3: Install Firmware                                                  | . 11 |
| Step 4: Configure Virtual Appliance                                       | . 12 |
| Step 5: Login to Web Management Interface                                 | . 17 |
| Step 6: Configure Data Interface                                          | . 18 |
| Step 7: Activate Reverse Proxy                                            | . 20 |
| Step 8: Configure Runtime Component                                       | . 22 |
| Step 9: Set up Reverse Proxy                                              | . 24 |
| Step 10: Disable Basic Authentication                                     | . 26 |
| Step 11: Import SSL Certificates of Mail Server                           | . 27 |
| Step 12: Create Junction                                                  | . 28 |
| Step 13: Import SSL Certificate for Public Connection                     | . 31 |
| Step 14: Validating Setup                                                 | . 34 |
| Deployment Scenarios:                                                     | . 36 |
| Scenario 1: Any ActiveSync Client                                         | . 36 |
| Use-case:                                                                 | . 36 |
| Workflow:                                                                 | . 36 |
| EAG Configuration:                                                        | . 36 |
| MaaS360 Configuration:                                                    | . 39 |
| Scenario 2: MaaS360 Secure Mail only                                      | . 41 |

|   | Use-case:                                                               | . 41 |
|---|-------------------------------------------------------------------------|------|
|   | Workflow:                                                               | . 41 |
|   | EAG Configuration:                                                      | . 41 |
|   | MaaS360 Configuration:                                                  | . 44 |
| S | cenario 3: User Identification with LDAP Federation                     | . 45 |
|   | Use-case:                                                               | . 45 |
|   | Workflow:                                                               | . 45 |
|   | EAG Configuration:                                                      | . 45 |
|   | Connecting to LDAP over SSL                                             | . 51 |
|   | MaaS360 Configuration:                                                  | . 54 |
| S | cenario 4: User Identification with Cloud Extender Identity Certificate | . 55 |
|   | Use-case:                                                               | . 55 |
|   | Workflow:                                                               | . 55 |
|   | MaaS360 Cloud Extender Configuration:                                   | . 56 |
|   | EAG Configuration:                                                      | . 60 |
|   | EAG Federation Configuration:                                           | . 65 |
|   | MaaS360 Configuration:                                                  | . 65 |
| S | cenario 5: Kerberos Constrained Delegation                              | . 67 |
|   | Use-case:                                                               | . 67 |
|   | Workflow:                                                               | . 68 |
|   | EAG Configuration:                                                      | . 68 |
|   | MaaS360 Configuration:                                                  | . 76 |

# Introduction

MaaS360 Email Access Gateway (EAG) is a secure, scalable and high-performance enterprise grade reverse proxy solution that controls the ActiveSync traffic flow to a corporate email environment. ActiveSync is a communication protocol developed by Microsoft that allows synchronization of data for emails, calendar, contacts, notes and tasks to and from a corporate messaging server for mobile devices. Most email clients use the ActiveSync protocol to synchronize data as does MaaS360 Secure Mail.

MaaS360 EAG helps organizations secure the email environments by leveraging enhanced access control mechanisms by means of allowing only authorized and compliant devices to connect and receive email. In case of on-premises email environments (email server within the corporate network), MaaS360 EAG enables end users to securely access emails on mobile devices without requiring the exposing of the mail environment to the internet.

The features of MaaS360 Email Access Gateway (EAG) are:

- reverse proxy for ActiveSync traffic for email environments
- security for both cloud and on-premises email environments
- ability to restrict access to specific email client (MaaS360 Secure Mail)
- ability to restrict access to only devices that are enrolled in MaaS360
- enhanced security schemes in addition to email authentication

#### <u>Note</u>:

MaaS360 Email Access Gateway (IBM Security Verify Access) can be used to only proxy connections from mobile devices managed by IBM MaaS360 to enterprise email servers

Microsoft Outlook is not supported

https://docs.microsoft.com/en-us/outlook/troubleshoot/profiles-and-accounts/outlook-cannot-use-activesync-connect-exchange

## Version History

| Version | Date | Comment                         |
|---------|------|---------------------------------|
| 6.0     | 2018 | Public release using ISAM 9.0.x |
| 7.0     | 2022 | Updated for ISVA 10.0.3         |
|         |      |                                 |

# MaaS360 Email Access Gateway Deployment

MaaS360 Email Access Gateway (EAG) is a reverse proxy solution that is typically deployed in the DMZ. EAG exposes an external interface to the internet for all mobile device connections. This interface serves as the hostname for ActiveSync connections for email clients. EAG will proxy all ActiveSync traffic from mobile devices before the traffic is forwarded to corporate email servers.

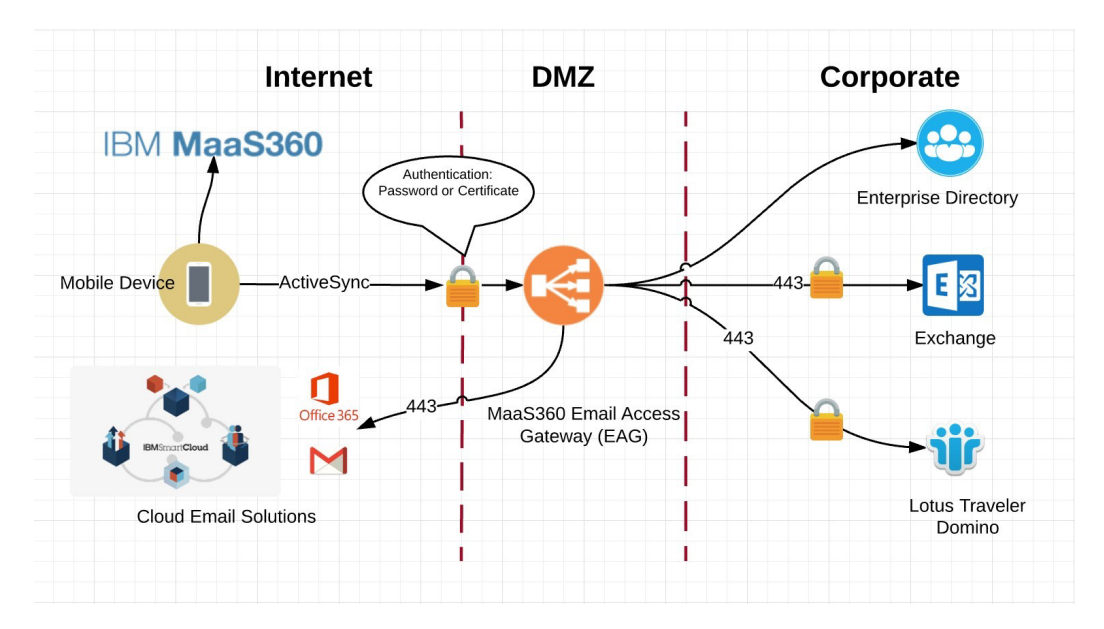

- Mobile devices connect to the external hostname of EAG over SSL
- EAG terminates the SSL traffic and performs one of the following tasks depending on how EAG is configured:
  - Forward the traffic as is to corporate email server
  - Inspect headers and decide to allow or reject the traffic
  - o Identify user against corporate directory before forwarding traffic to corporate email server
- If EAG is configured to identify user (e.g. Simon), then user identification is first performed before allowing the traffic to pass to the email servers. The following security schemes are supported:
  - **Corporate credentials**: EAG connects to corporate directory server using LDAP to validate the user.
  - Identity certificates: EAG can be configured to identify user based on identity certificates that are provisioned to the user during MaaS360 enrollment. This requires MaaS360 Cloud Extender integration with Certificate Authority (CA) to deliver identity certificates to MaaS360 enrolled devices.
- The connection is forwarded to the email servers. In addition to user identification at the reverse proxy level, email servers will perform user authentication. Depending on the security scheme configured for email servers, EAG supports these modes:
  - **Corporate credential**: EAG presents the end user credentials to the email servers for authentication.
  - **Kerberos delegation**: EAG can attach Kerberos tickets for the email servers to avoid authentication. This method allows email servers to offload authentication to EAG.

# Implementation Use-cases

MaaS360 Email Access Gateway (EAG) is configured depending on requirements for end user productivity and email security. The below table shows the different scenarios for EAG deployment:

| # | Scenario                                                      | Description                                                                                                    |
|---|---------------------------------------------------------------|----------------------------------------------------------------------------------------------------|
| 1 | Any ActiveSync Client                                         | <ul> <li>Workflow:         <ul> <li>ActiveSync traffic from any email client is forwarded from EAG to corporate email servers</li> <li>EAG does not confirm identity of user before forwarding ActiveSync traffic</li> <li>Email servers will authenticate users</li> </ul> </li> <li>Use-case:         <ul> <li>This option is to expose ActiveSync traffic while keeping email servers internal to the network. All traffic is forwarded to the corporate email servers.</li> </ul> </li> </ul>                                                                                                    |
| 2 | MaaS360 Secure Mail<br>Only                                   | <ul> <li>Workflow: <ul> <li>ActiveSync traffic originating from only MaaS360 Secure Mail client is forwarded to corporate email servers</li> <li>Traffic from any other email client (native email client on iOS / Android) is blocked by EAG</li> <li>EAG will only allow ActiveSync traffic based on email client type (MaaS360 Secure Mail)</li> <li>Email servers will authenticate users</li> </ul> </li> <li>Use-case: <ul> <li>This option is used to expose ActiveSync for only MaaS360 Secure Mail clients while keeping corporate email servers internal to the network.</li> </ul> </li> </ul>                                                                                             |
| 3 | User Identification<br>LDAP Federation                        | <ul> <li>Workflow: <ul> <li>ActiveSync traffic from any email client is only forwarded to corporate email servers once user identity has been confirmed via the federated LDAP connection</li> <li>The user identity is checked against corporate directory via LDAP federation on the EAG</li> <li>Email servers will authenticate the user</li> </ul> </li> <li>Use-case: <ul> <li>This option is used to expose ActiveSync traffic and confirm user identity before forwarding traffic to the corporate email servers, which remain internal to the network.</li> </ul> </li> </ul>                                                                                                    |
| 4 | User Identification<br>Cloud Extender<br>Identity Certificate | <ul> <li>Workflow: <ul> <li>ActiveSync traffic from any email client is only forwarded to corporate email servers once user identity has been confirmed using both the federated LDAP connection and identity certificate</li> <li>Identity certificate is used to confirm user identity with EAG and can be provisioned to email clients (MaaS360 Secure Mail or native email) during MaaS360 enrollment</li> <li>Email servers will authenticate the user</li> </ul> </li> <li>Use-case: <ul> <li>This option is used to expose ActiveSync traffic and confirm user identity before forwarding traffic to the corporate email servers, which remain internal to the network.</li> </ul> </li> </ul> |

| 5 | Kerberos Constrained | Workflow:                                                                                                    |
|---|----------------------|----------------------------------------------------------------------------------------------------|
|   | Delegation           | <ul> <li>ActiveSync traffic from any email client is only forwarded to corporate email servers once user identity has been confirmed using both the federated LDAP connection and identity certificate</li> <li>Userid or client identity certificate is used to confirm identity with EAG</li> <li>EAG attaches Kerberos tickets for corporate email servers along with the forwarded ActiveSync traffic</li> <li>Corporate email servers will validate the Kerberos tickets and not perform any secondary authentication. The authentication operations are delegated to FAG</li> </ul> |
|   |                      | Use-case:                                                                                                    |
|   |                      | This option is used to expose ActiveSync traffic and confirm user identity<br>before forwarding traffic to the corporate email servers, which remains internal<br>to corporate network. In this option, EAG performs user authentication and<br>forwards authenticated ActiveSync traffic and Kerberos tokens to the corporate<br>email servers, offloading authentication from the email servers.                                                                                                    |

Each of the scenarios can be layered on top of another. For example, scenario 1 can be implemented now, and scenarios 3 or 4 are configured later.

# Requirements and pre-requisites:

This section covers the system requirements for basic EAG installation. Scenarios of basic email gateway and authorization of MaaS360 Secure Mail use-cases are accomplished with these requirements.

#### General Requirements

| Туре                                        | Minimum Requirement                                                                                                    |  |
|---------------------------------------------|----------------------------------------------------------------------------------------------------|--|
| Virtualization Environments                 |                                                                                                    |  |
| Supported environments                      | Refer to quick start guide for further information<br>https://www.ibm.com/docs/en/sva/10.0.3?topic=virtual-<br>appliance-quick-start-guide                                                           |  |
| Hardware Requirements                       |                                                                                                    |  |
| Disk Space                                  | 100 GB                                                                                                    |  |
| Memory                                      | 4GB                                                                                                    |  |
| Network Requirements                        |                                                                                                    |  |
| Network interfaces for EAG appliance:       | Public Interface for Reverse Proxy Traffic<br>Private Interface for EAG Management<br>Optionally an additional private interface to communicate to<br>email                                          |  |
| Public Interface<br>(Reverse Proxy Traffic) | Hostname<br>IP Address<br>Subnet Mask<br>Default Gateway                                                                                                    |  |
| Private Interface<br>(EAG Management)       | Hostname<br>IP Address<br>Subnet Mask<br>Default Gateway                                                                                                    |  |
| Email Server Connectivity                   | Access to corporate email server from EAG public interface.<br>Firewalls rules may need to be opened to enable this<br>connectivity<br>Typically inbound port 443 needs to be opened on the firewall |  |
| Certificate Requirements                    |                                                                                                    |  |
| SSL Certificate for public interface        | Publicly signed certificate for public hostname<br>Private key of the public certificate                                                                                                    |  |
| SSL Signer Certificates (if SSL is used)    | Signer Certificate of corporate mail servers<br>Signer Certificate of issuing CA and intermediaries                                                                                                  |  |

## Requirements for EAG implementation scenarios:

This section provides additional requirements for other various implementation use-cases highlighted in the previous section. These requirements are in addition to the general requirements section above.

#### Scenario #1: Any ActiveSync Client

No additional requirements other than general requirements. Scenario #2: MaaS360 Secure Mail Only

No additional requirements other than general requirements.

#### Scenario #3: User Identification with LDAP Federation

| Туре                                        | Minimum Requirement                                                                                                    |  |
|---------------------------------------------|----------------------------------------------------------------------------------------------------|--|
| Network Requirements                        |                                                                                                    |  |
| LDAP Connectivity                           | Access to LDAP from EAG private (management) interface is required for<br>LDAP federation<br>Firewalls rules may need to be opened to enable this connectivity<br>One of the following ports is required depending on how the LDAP<br>integration is configured<br>Port 389 for LDAP<br>Port 636 for LDAP over SSL |  |
| Certificate Requirements                    |                                                                                                    |  |
| SSL Signer Certificates<br>(If SSL is used) | Signer Certificate of LDAP server<br>Signer Certificate of issuing CA and intermediaries of the LDAP server                                                                                                    |  |
| Accounts                                    |                                                                                                    |  |
| LDAP Bind Account                           | Basic LDAP user for directory bind                                                                                                    |  |

#### Scenario #4: User Identification with Cloud Extender Identity Certificate

| Туре                                        | Minimum Requirement                                                                                                    |  |
|---------------------------------------------|----------------------------------------------------------------------------------------------------|--|
| Network Requirements                        |                                                                                                    |  |
| LDAP Connectivity                           | Access to LDAP from EAG private (management) interface is required for<br>LDAP federation<br>Firewalls rules may need to be opened to enable this connectivity<br>One of the following ports is required depending on how the LDAP<br>integration is configured<br>Port 389 for LDAP<br>Port 636 for LDAP over SSL |  |
| Certificate Requirements                    |                                                                                                    |  |
| SSL Signer Certificates<br>(If SSL is used) | Signer Certificate of LDAP server<br>Signer Certificate of issuing CA and intermediaries of the LDAP server                                                                                                    |  |
| Accounts                                    |                                                                                                    |  |
| LDAP Bind Account                           | Basic LDAP user for directory bind                                                                                                    |  |

#### Scenario #5: Kerberos Constrained Delegation

| Туре                                          | Minimum Requirement                                                                                                    |  |
|-----------------------------------------------|----------------------------------------------------------------------------------------------------|--|
| Network Requirements                          |                                                                                                    |  |
| LDAP Connectivity                             | Access to LDAP from EAG private (management) interface is required for<br>LDAP federation<br>Firewalls rules may need to be opened to enable this connectivity<br>One of the following ports is required depending on how the LDAP<br>integration is configured<br>Port 389 for LDAP<br>Port 636 for LDAP over SSL |  |
| Key Distribution Centre (KDC)<br>Connectivity | Access to KDC from EAG private (management) interface is required to<br>obtain Kerberos tickets to forward to the email server<br>Firewall rules may need to be opened to enable this connectivity<br>KDC typically uses port 88                                                                                   |  |
| Certificate Requirements                      |                                                                                                    |  |
| SSL Signer Certificates<br>(If SSL is used)   | Signer Certificate of LDAP server<br>Signer Certificate of issuing CA and intermediaries of the LDAP server                                                                                                    |  |
| Accounts                                      |                                                                                                    |  |
| LDAP Bind Account                             | Basic LDAP user for directory bind                                                                                                    |  |
| Kerberos Delegation User<br>Account           | Account used to impersonate and obtain service tickets from KDC for the<br>email server<br>Account used to impersonate and obtain service tickets from KDC for the<br>email server                                                                                                    |  |

#### Supported Corporate directories:

**Type** IBM Security Directory Server IBM Tivoli Directory Server for z/OS Microsoft AD LDS (Lightweight Directory Services) Microsoft Active Directory

For further information refer to https://www.ibm.com/docs/en/sva/10.0.3?topic=configurationsupported-registries

## Deploying MaaS360 Email Access Gateway (EAG): Step 1: Download Media from MaaS360 Portal

MaaS360 EAG is delivered as a virtual appliance that is downloaded from the MaaS360 portal. The virtual appliance is an image file that is deployed on a supported hypervisor.

Steps to download EAG media:

- 1. Log on to MaaS360 Portal
- 2. Go to SETUP > Services menu and locate the Email Gateway service
- 3. Click on link to download EAG installation media

If the Email Gateway service is not enabled, then please contact MaaS360 Support

See Box link:

#### Step 2: Deploy Virtual Appliance

MaaS360 EAG needs to be deployed in the DMZ and is installed on supported virtualization platforms. Follow the quick start guide to build and configure the virtual machine from the supplied ISO file.

Useful links:

https://www.ibm.com/docs/en/sva/10.0.3?topic=virtual-appliance-quick-start-guide https://www.ibm.com/docs/en/sva/10.0.3?topic=started-virtual-appliance-tasks

#### Step 3: Install Firmware

The next step after virtual machine creation is to load the EAG virtual appliance firmware from the ISO media

| Configuration                                                            | Screenshot                                                                                                    |
|--------------------------------------------------------------------------|----------------------------------------------------------------------------------------------------|
|                                                                          |                                                                                                    |
| Power on the virtual machine                                             | ISOLINUX 4.05 0x587a3765 ETCD Copyright (C) 1994-2011 H. Peter Anvin et al                                                                                           |
| After 10 seconds, the installation                                       | Security Appliance Installer                                                                                                    |
| will automatically start                                                 | Wait 10 seconds or press enter to boot the appliance installer.                                                                                                    |
|                                                                          | Type "boothdd" to boot from the hard drive, or "interactive" to boot the interactive appliance installer.                                                            |
|                                                                          | boot: _                                                                                                    |
|                                                                          |                                                                                                    |
| Power on and the installation will                                       | The firmware image is about to be installed. This installation process will erase the hard disk and all existing data will be lost.                                  |
| prompted enter yes to proceed                                            | Enter 'yes' to proceed.                                                                                                    |
|                                                                          |                                                                                                    |
| The appliance firmware is automatically installed to the virtual machine | The signature of the installation image has been verified.<br>Partitioning the disk<br>Formatting the boot partition on the disk<br>Configuring the disk boot loader |
| Wait for the installation to                                             | Formatting the partition                                                                                                    |
| complete                                                                 | Installing the firmware image                                                                                                    |
|                                                                          |                                                                                                    |
| Remove installation media when<br>prompted and reboot                    | The firmware image has been successfully installed.                                                                                                    |
|                                                                          | Unmount the installation media and then press the enter key to reboot the appliance.                                                                                 |
|                                                                          |                                                                                                    |
|                                                                          |                                                                                                    |

## Step 4: Configure Virtual Appliance

| Configuration                                                                                                    | Screenshot                                                                                                    |
|----------------------------------------------------------------------------------------------------|----------------------------------------------------------------------------------------------------|
| A flashing cursor may be seen<br>The following prompt will appear                                                                                                    | unconfigured.appliance login:                                                                                                    |
|                                                                                                    |                                                                                                    |
| Login to the console using the<br>administrator user id admin and<br>the default password of admin                                                                                       | unconfigured.appliance login: admin<br>Password:                                                                                                    |
| After the firmware has been<br>loaded onto the appliance a<br>wizard is automatically run<br>Press Enter to continue                                                                     | Welcome<br>Welcome to the IBM Security Verify Access setup wizard.<br>Using this setup wizard, you can:<br>* View and accept the Software License Agreement<br>* Set the appliance password<br>* View and configure networking<br>Press Enter to continue                                                                                                    |
|                                                                                                    |                                                                                                    |
| Select option 1 to procced to agree                                                                                                    | By choosing 'I agree,' you agree that (1) you have had the opportunity to<br>review the terms of both the IBM and non-IBM licenses presented above and (2)<br>such terms govern this transaction. If you do not agree, choose 'I do not<br>agree'.<br>1: I agree<br>2: I do not agree<br>Select option:                                                                                                    |
| FIPS Mode can be enabled at this<br>stage and once enabled it cannot<br>be disabled<br>FIPS cannot be enabled after<br>setup and is not required for EAG<br>Enter n to continue          | FIPS 140-2 Mode Configuration You must enable FIPS mode in order to comply with FIPS 140-2 and NIST 800-131a. If you select to enable FIPS mode, appliance will be rebooted immediately to perform FIPS power-up integrity checks. Do not choose to enable FIPS mode without reading the FIPS section in the user guide. If you choose to enable FIPS mode now, you cannot disable it later without reinstalling the appliance. FIPS 140-2 Mode is not enabled. 1: Enable FIPS 140-2 Mode x: Exit p: Previous screen n: Next screen Select option: n |
| The next prompt is the option to<br>change the appliance password<br>This step can be skipped for now<br>by entering n<br>The passwords can be changed at<br>the end of the installation | Appliance Password<br>Password changes are applied immediately.<br>Password has not been modified.<br>1: Change password<br>x: Exit<br>p: Previous screen<br>n: Next screen<br>Select option: n_                                                                                                    |
| Entoy 1 to observe the bast years                                                                                                    | Used Name Configuration                                                                                                    |
| Enter 1 to change the host name                                                                                                    | Host Name Configuration<br>Host name: unconfigured.appliance<br>1: Change the host name<br>x: Exit<br>p: Previous screen<br>n: Next screen<br>Select option: 1                                                                                                    |

| Configuration                                                                                                    | Screenshot                                                                                                    |
|----------------------------------------------------------------------------------------------------|----------------------------------------------------------------------------------------------------|
| Enter the hostname of the<br>appliance<br>This is any arbitrary hostname<br>that is used to identify this<br>appliance<br>This hostname will correspond to<br>the management interface of EAG<br>Enter n to continue | Host Name Configuration<br>Host name: eag.maas360swat.com<br>1: Change the host name<br>x: Exit<br>p: Previous screen<br>n: Next screen<br>Select option: n                                                                                                    |
| Next step is to configure a<br>management interface that is<br>used to configure and manage<br>EAG<br>Enter 3 to configure an interface<br>The reverse proxy interface is<br>configured at a later point             | Network Interface Settings<br>1: Display device settings<br>2: Display policy<br>3: Configure an interface<br>4: Create a VLAN interface<br>5: Delete a VLAN interface<br>6: Set IPv4 default gateway<br>7: Set IPv6 default gateway<br>x: Exit<br>p: Previous screen<br>n: Next screen<br>Select option: 3 |
| Enter 1 to configure the 1.1<br>Interface<br>Enter 1 to enable this interface                                                                                                    | Configure an Interface<br>Select the interface to configure:Enable this interface?1: 1.1<br>2: 1.2<br>3: loopback<br>Enter index: 12: No<br>Enter index: 1                                                                                                    |
| A static IP address for the<br>management interface is<br>specified in this example<br>Enter 2 for manual<br>configuration                                                                                           | Select an IPv4 configuration mode:<br>1: Automatic<br>2: Manual<br>3: Automatic and Manual<br>Enter index: 2_                                                                                                    |
| Enter 2 to add a new IP address<br>to the 1.1 interface                                                                                                    | Configure Static IPv4 Addresses<br>Select an action:<br>1: Show configured addresses<br>2: Add an address<br>3: Delete an address<br>4: Finish configuring addresses<br>Enter index: 2                                                                                                    |
| Enter management IP address<br>and the subnet mask                                                                                                    | Enter the IPv4 address: 10.0.1.5<br>Enter the IPv4 prefix or subnet mask: 255.255.255.0                                                                                                    |

| Configuration                                                    | Screenshot                                                                                                    |
|------------------------------------------------------------------|----------------------------------------------------------------------------------------------------|
| Enter 1 to specify this IP<br>address as a management<br>address | Enter the IPv4 address: 10.0.1.5<br>Enter the IPv4 prefix or subnet mask: 255.255.255.0<br>Use this IP address for management?<br>1: Yes<br>2: No<br>Enter index: 1                                                                                                    |
| Enter 1 to enable this IP                                        | Enable this IP address? Configure Static IPv4 Addresses<br>Select an action:                                                                                                    |
| address<br>Enter 4 to finish configuring                         | 1: Yes1: Show configured addresses2: No2: Add an address3: Delete an address3: Delete an addresses4: Finish configuring addresses                                                                                                    |
| addresses                                                        | Enter Index: 4_                                                                                                    |
| Enter 1 to Automatic configure<br>IPv6 address                   | Select an IPv6 configuration mode:<br>1: Automatic<br>2: Manual<br>3: Automatic and Manual<br>Enter index: 1                                                                                                    |
| Enter 2 to not use obtained IP                                   | Configure Auto IPu6 Address                                                                                                    |
| address for management                                           | Use obtained IP address for management?<br>1: Yes<br>2: No<br>Enter index: 2                                                                                                    |
| Entor 6 to sot the IPv/ default                                  |                                                                                                    |
| gateway                                                          | Network Interface Settings<br>1: Display device settings<br>2: Display policy<br>3: Configure an interface<br>4: Create a VLAN interface<br>5: Delete a VLAN interface<br>6: Set IPv4 default gateway<br>7: Set IPv6 default gateway<br>x: Exit<br>p: Previous screen<br>n: Next screen<br>Select option: 6 |
| Enter the default gateway address                                | Set IPv4 Default Gateway<br>Enter gateway IP address: 10.0.1.1_                                                                                                    |
|                                                                  |                                                                                                    |

| Configuration                                                                               | Screenshot                                                                                                    |
|---------------------------------------------------------------------------------------------|----------------------------------------------------------------------------------------------------|
| Enter 1 to specify that the 1.1<br>interface should be used to<br>reach the Default Gateway | Set IPv4 Default Gateway<br>Enter gateway IP address: 10.0.1.1<br>Select interface:<br>1: 1.1<br>2: 1.2<br>3: loopback<br>Enter index: 1                                                                                                    |
| Networking configuration has<br>been completed<br>Enter n to proceed to the next<br>screen  | Network Interface Settings<br>1: Display device settings<br>2: Display policy<br>3: Configure an interface<br>4: Create a VLAN interface<br>5: Delete a VLAN interface<br>6: Set IPv4 default gateway<br>7: Set IPv6 default gateway<br>x: Exit<br>p: Previous screen<br>n: Next screen<br>Select option: n |
| Select option 1 to set DNS<br>server 1                                                      | DNS Configuration<br>DNS is obtained from DHCP on 1.1<br>1: Set DNS server 1<br>2: Set DNS server 2<br>3: Set DNS server 3<br>4: Obtain DNS servers from DHCP<br>x: Exit<br>p: Previous screen<br>n: Next screen<br>Select option: 1                                                                        |
| Enter the IP address of the DNS server                                                      | Set DNS Server 1<br>Enter the DNS server IP address: 10.0.1.2                                                                                                    |

| Configuration                                                                                                    | Screenshot                                                                                                    |
|----------------------------------------------------------------------------------------------------|----------------------------------------------------------------------------------------------------|
| Once the DNS configurations<br>have been completed<br>Enter n to continue to the next<br>screen                                                                                                    | DNS Configuration<br>DNS server 1: 10.0.1.2<br>DNS server 2:<br>DNS server 3:<br>1: Set DNS server 1<br>2: Set DNS server 2<br>3: Set DNS server 3<br>4: Obtain DNS servers from DHCP<br>x: Exit<br>p: Previous screen<br>n: Next screen<br>Select option: n                                                                                                    |
| Enter 3 to change time zone if<br>required, or enter n to continue<br>Check the time and date<br>displayed and modify if necessary<br>Once the date, time and time<br>zone are set correctly, enter n<br>to continue | Time Configuration<br>Time configuration changes are applied immediately.<br>Time: 12:50:23<br>Date: 03/15/2022<br>Time Zone: America/New_York<br>1: Change the time<br>2: Change the date<br>3: Change the time zone<br>x: Exit<br>p: Previous screen<br>n: Next screen<br>Select option: n_                                                                                                    |
| Check the data displayed in the<br>Summary<br>Enter 1 to accept and apply the<br>specified configuration                                                                                                    | Summary<br>FIPS 140-2 Mode is not enabled.<br>Password has not been modified.<br>Host name: eag.maas360swat.com<br>Interface: 1.1<br>Policy:<br>IPv4 Mode: Manual<br>IPv4 Manual Settings:<br>IPv4 Address: 10.0.1.5/255.255.255.0 [Management]<br>IPv6 Mode: Automatic<br>IPv6 Mode: Automatic<br>IPv6 Mode: Automatic<br>IPv6 Automatic Settings:<br>Interface: 1.2<br>Policy:<br>Interface: loopback<br>Policy:<br>The IPv4 default gateway is 10.0.1.1 on interface 1.1.<br>DNS server 1: 10.0.1.2<br>DNS server 3:<br>Time: 12:50:42<br>Date: 03/15/2022<br>Time Zone: America/New_York<br>1: Accept the configuration<br>2: Cancel the configuration<br>3: Modify the configuration<br>Select option: 1 |

| Configuration                                       | Screenshot                                                                                                    |
|-----------------------------------------------------|----------------------------------------------------------------------------------------------------|
| If prompted, press enter to reboot and continue     | Applying policy changes.<br>Policy changes could not be applied. System must be rebooted.<br>Press enter to continue: _                                                                                                    |
|                                                     |                                                                                                    |
| Depending on changes restart<br>may not be required | Applying policy changes.<br>Policy changes were successfully applied. Local Management Interface has been<br>restarted.<br>Welcome to the IBM Security Verify Access appliance<br>Enter "help" for a list of available commands |
|                                                     |                                                                                                    |

## Step 5: Login to Web Management Interface

|                                                                                                 | Configuration                                                                                                    |
|-------------------------------------------------------------------------------------------------|----------------------------------------------------------------------------------------------------|
| The appliance offers a brows<br>In this example, the URL is h<br>The default credentials to log | ser-based graphical user interface<br>Ittps://eag.maas360swat.com<br>g in to the local management interface are user admin password admin |
|                                                                                                 | IBM® Security Verify Access                                                                                                    |
|                                                                                                 | Local Management Interface                                                                                                    |
|                                                                                                 | User name                                                                                                    |
|                                                                                                 | admin                                                                                                    |
|                                                                                                 | Password:                                                                                                    |
|                                                                                                 |                                                                                                    |
|                                                                                                 |                                                                                                    |
| The password for the Local M                                                                    | Aanagement Interface (LMI) can be configured via the UI                                                                                   |
| eag.n                                                                                           | naas360swat.com admin 🔗 💮 Language                                                                                                    |
|                                                                                                 | Set Password                                                                                                    |
|                                                                                                 | Logout                                                                                                    |
| Set the new password if requ                                                                    | uired                                                                                                    |
|                                                                                                 | Set Password ×                                                                                                    |
|                                                                                                 | Update the password for the authenticated user                                                                                            |
|                                                                                                 | Current Password:                                                                                                    |
|                                                                                                 | New Password: ••••••                                                                                                    |
|                                                                                                 |                                                                                                    |
|                                                                                                 | Submit Cancel                                                                                                    |
|                                                                                                 |                                                                                                    |
|                                                                                                 |                                                                                                    |

# Step 6: Configure Data Interface

|                                                 |                                                                              | Config                               | uration                   |                      |               |
|-------------------------------------------------|------------------------------------------------------------------------------|--------------------------------------|---------------------------|----------------------|---------------|
| From the top n                                  | nenu, select System >                                                        | Network Settir                       | ngs > Interfaces          |                      |               |
|                                                 | Monitor V Web V S                                                            | ystem \land                          |                           |                      |               |
|                                                 | Updates and Licensing                                                        | Network Settings                     | System Settings           | Secure Settings      |               |
|                                                 | Overview                                                                     | General                              | Date/Time                 | SSL Certificates     |               |
|                                                 | Application Database Settings                                                | DNS                                  | Administrator Settings    | File Downloads       |               |
|                                                 | Available Updates                                                            | Interfaces                           | Management Authentication | n Silent Configurat  | ion           |
|                                                 | Scheduled Security Updates                                                   | Interfaces<br>Static Routes          | Management Authorization  |                      |               |
| Provide a Nam                                   | e to the interface (Re                                                       | verse Proxy for                      | example)                  |                      |               |
|                                                 |                                                                              |                                      |                           |                      |               |
| Networking Configur                             | DNS Interfaces Static Routes Test Con                                        | nection                              | Edit Interface            |                      |               |
| Interfaces:                                     | June notice state notice rest con                                            | lociton                              | General Config            | uration IPv4 Setting | IPv6 Settings |
| + New 🖉 Edit                                    | Delete                                                                       |                                      | Interface: 1.2            | ~                    |               |
| Interface                                       | Enabled Name                                                                 | Address                              | Name: Reverse             | Proxy                | ]             |
| 1.1                                             |                                                                              | 10.0.1.5/255.255.255.0               | [Management]              | 21                   |               |
| JNECK ENADLED                                   | Edit Interface                                                               | Interface                            |                           |                      |               |
| Check Enabled                                   | l option to enable the                                                       | interface                            |                           |                      |               |
|                                                 | Lan Interface                                                                |                                      |                           |                      |               |
|                                                 | General Configuration                                                        | IPv4 Settings IPv                    | 6 Settings                |                      |               |
|                                                 | Auto (DHCP)                                                                  |                                      |                           |                      |               |
|                                                 | Enabled                                                                      |                                      |                           |                      |               |
|                                                 | Management Ad                                                                | dress                                |                           |                      |               |
|                                                 | Manual                                                                       | Route                                |                           |                      |               |
|                                                 | + New 2 Edit                                                                 | ū Delete                             |                           |                      |               |
|                                                 | Address                                                                      |                                      | Management Address        | Enabled              |               |
|                                                 | 10.0.1.6/24                                                                  | ţ                                    | No                        | Yes                  |               |
|                                                 |                                                                              |                                      |                           |                      |               |
|                                                 | Override the Ove                                                             | erlapping Subnet Valid               | ation                     |                      |               |
| he option to o<br>onfiguration o<br>warning mes | override the overlappi<br>of the network interfa<br>isage is shown if this i | ng subnet valid<br>ces<br>s the case | ation may have to be      | e selected depe      | nding on the  |

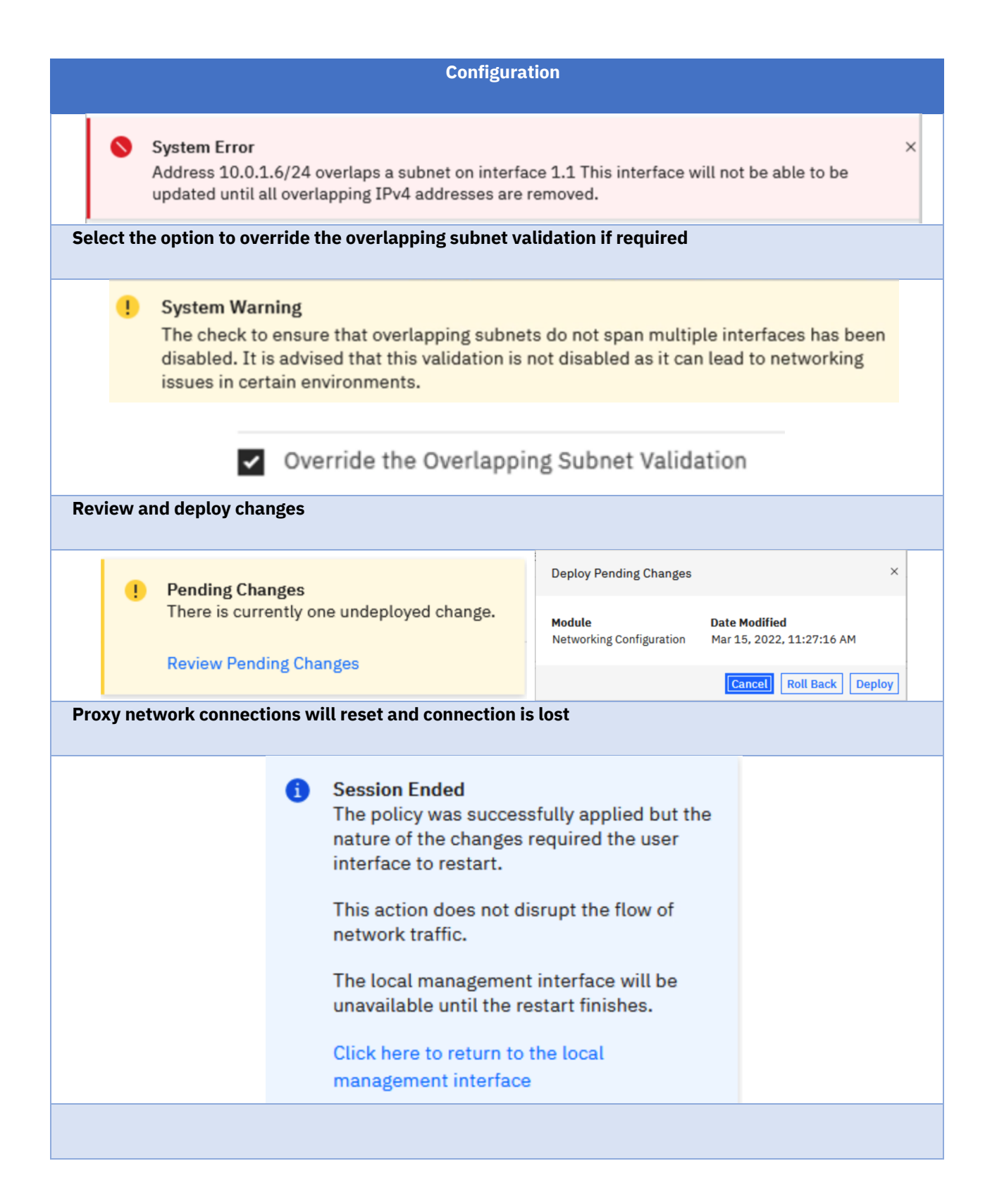

## Step 7: Activate Reverse Proxy

| •                             | Config                                    | guration                   |                         |
|-------------------------------|-------------------------------------------|----------------------------|-------------------------|
| System > Updates and Lice     | ensing > Licensing and                    | Activation                 |                         |
|                               |                                           |                            |                         |
| Monitor 🗸 🤍 We                | b ∽ System ∧                              |                            |                         |
| Updates and Licensin          | g Network Settings                        | System Settings            | Secure Settings         |
| Overview                      | General                                   | Date/Time                  | SSL Certificates        |
| Application Database          | Settings DNS                              | Administrator Settings     | File Downloads          |
| Available Updates             | Interfaces                                | Management Authentication  | Silent Configuration    |
| Scheduled Security U          | odates Static Routes                      | Management Authorization   |                         |
| Update Servers                | Test Connection                           | Management SSL Certificate |                         |
| Update History                | Hosts File                                | Account Management         |                         |
| Licensing and Activati        | on Packet Tracing                         | Advanced Tuning Parameters | 9                       |
| Licensir<br>Firmware Settings | g and Activation<br>Cluster Configuration | Snapshots                  |                         |
| Locate the license key file v | vith the EAG media that                   | has been downloaded        | from the MaaS360 Portal |
| On the Licensing and Activa   | ation page, click Select                  | License and locate the     | license file to install |
| Select the license file and t | hen click Open                            |                            |                         |
| Licensing and Activation      | 🔹 File Upload                             |                            | ×                       |
| Activated Modules             | ← → ∽ ↑ ↓ > This PC > Downloads           | ب<br>ت                     | Search Downloads        |
| Import                        | Organize 🔻 New folder                     |                            | i≡ <b>-</b> □ <b>?</b>  |
| Module                        | Name                                      | ^ Date modified            | Type Size               |
|                               | Desktop                                   | 3/15/2022 11:34 AM         | Text Document 1 KB      |
| Sunnort License               | 🕹 Downloads 🖈                             |                            |                         |
| Select License                | Documents *                               |                            |                         |
| Select License                | System32                                  |                            |                         |
| No licensed modules. Add      | This PC                                   |                            |                         |
|                               | i Network                                 |                            |                         |
|                               |                                           |                            |                         |
|                               |                                           |                            |                         |
|                               | File name: License Key                    |                            | ✓ All Files ✓           |
|                               |                                           |                            | Open Cancel             |
| Click Save Configuration      |                                           |                            |                         |
|                               |                                           |                            |                         |
|                               |                                           |                            |                         |
| Activ                         | ated Modules                              |                            |                         |
|                               |                                           |                            |                         |
| Impo                          | nt                                        |                            |                         |
| The lic                       | ense file upload process                  | s is pending:              |                         |
|                               |                                           |                            |                         |
| # Тур                         | e File Name                               |                            |                         |
| 1 TXT                         | License Key.txt                           |                            |                         |
| Save                          | Configuration Cance                       | l                          |                         |
| Confirm license is enabled    |                                           |                            |                         |

|           |                             |                                                                                                    | Configura                                                                                                    | ation                                                                                                 |                                                 |            |           |        |  |
|-----------|-----------------------------|----------------------------------------------------------------------------------------------------|----------------------------------------------------------------------------------------------------|----------------------------------------------------------------------------------------------------|-------------------------------------------------|------------|-----------|--------|--|
|           |                             | Activated Mod                                                                                                    | lules                                                                                                    |                                                                                                    |                                                 |            | _         |        |  |
|           |                             | Import                                                                                                    |                                                                                                    |                                                                                                    |                                                 |            |           |        |  |
|           |                             | Module                                                                                                    |                                                                                                    |                                                                                                    |                                                 |            |           |        |  |
|           |                             | Name: IBM Securi<br>Enabled: True<br>Software License A                                                                              | ity Verify Access Ba<br>Agreement: <u>View</u>                                                                                                    | ase Appliance<br>Service Agree                                                                        | <u>ment</u>                                     |            |           |        |  |
| Review a  | and deploy of               | changes                                                                                                    |                                                                                                    |                                                                                                    |                                                 |            |           |        |  |
|           | Pending                     | Chandes                                                                                                    |                                                                                                    | Deploy Pendi                                                                                          | ng Changes                                      |            |           | ×      |  |
|           | There is                    | currently one unde                                                                                                    | eployed change.                                                                                                    | <b>Module</b><br>Activation                                                                           | Date Modified<br>Mar 15, 2022,                  | 11:36:54 A | м         |        |  |
|           | Review F                    | Pending Changes                                                                                                    |                                                                                                    |                                                                                                    |                                                 | Cancel     | Roll Back | Deploy |  |
| The follo | wing messa<br>the link in t | age is displayed                                                                                                    | onnect to the m                                                                                                    | anagement i                                                                                           | interface                                       |            |           |        |  |
| Poverse   | Provy is no                 | <ul> <li>Sessi<br/>The p<br/>natur<br/>interf</li> <li>This a<br/>netwo</li> <li>The lo<br/>unava</li> <li>Click<br/>mana</li> </ul> | on Ended<br>olicy was success<br>e of the changes<br>ace to restart.<br>action does not co<br>ork traffic.<br>ocal management<br>ailable until the r<br>here to return to<br>gement interfac | esfully applie<br>required the<br>lisrupt the fl<br>at interface v<br>estart finish<br>the local<br>e | ed but the<br>e user<br>ow of<br>vill be<br>es. |            |           |        |  |
| Reverse   | Proxy is no                 |                                                                                                    | eb menu                                                                                                    |                                                                                                    |                                                 |            |           |        |  |
|           |                             | Web 🔨                                                                                                    | IBM Security Verif                                                                                                    | y System                                                                                              |                                                 |            |           |        |  |
|           |                             | Manage                                                                                                    |                                                                                                    | Global Setting                                                                                        | gs                                              |            |           |        |  |
|           |                             | Runtime Co                                                                                                    | omponent                                                                                                    | URL Mapping                                                                                           |                                                 |            |           |        |  |
|           |                             | Reverse Pro                                                                                                    | рху                                                                                                    | Junction Map                                                                                          | ping                                            |            |           |        |  |
|           |                             | Authorizati                                                                                                    | on Server                                                                                                    | Client Certific                                                                                       | ate Mapping                                     |            |           |        |  |
|           |                             |                                                                                                    |                                                                                                    |                                                                                                    |                                                 |            |           |        |  |

### Step 8: Configure Runtime Component

|                                                                                                    |                                                                    | Config             | guration     |                 |                 |
|----------------------------------------------------------------------------------------------------|--------------------------------------------------------------------|--------------------|--------------|-----------------|-----------------|
| b > Manage > F<br>Runtime Com<br>ck Configure                                                                                                    | Runtime Compo<br>ponent is not co                                  | onent<br>onfigured |              |                 |                 |
|                                                                                                    | Web ^                                                              | IBM Security V     | erify Syste  | m ~             |                 |
|                                                                                                    | Manage                                                             |                    | Global Sett  | ings            |                 |
|                                                                                                    | Runtime C                                                          | omponent           | URL Mappir   | ıg              |                 |
|                                                                                                    | Reverse Pr                                                         | oxy                |              | apping          |                 |
|                                                                                                    | Authorizati                                                        | ion Server         | Client Certi | ficate Mapping  |                 |
|                                                                                                    |                                                                    |                    |              |                 | _               |
| IBM Security Ve                                                                                                    | rify Access                                                        | Monitor ~          | Web ∽ IBM    | Security Verify | System 🗸        |
| Runtime Compo                                                                                                    | nent                                                               |                    |              |                 |                 |
|                                                                                                    |                                                                    |                    |              |                 |                 |
| Status: Not confi                                                                                                    | Unconfigure                                                        | Start Stop         |              |                 |                 |
| Status: Not confi<br>Policy Server for the configure of the configure of the | S Unconfigure                                                      | Start Stop         |              |                 |                 |
| Status: Not confi<br>Policy Server<br>User Registry<br>Runtime Environme<br>Main Policy S                                                                                                    | S Unconfigure                                                      | Start Stop         |              |                 |                 |
| Status: Not confi<br>Policy Server<br>User Registry<br>Runtime Environme<br>Main Policy S                                                                                                    | S Unconfigure                                                      | Start Stop         |              |                 |                 |
| Status: Not confi<br>Policy Server<br>User Registry<br>Runtime Environme<br>Main Policy S                                                                                                    | S Unconfigure                                                      | Start Stop         |              |                 |                 |
| Status: Not confi<br>Policy Server<br>User Registry<br>Runtime Environme<br>Main Policy S<br>Local<br>Remote<br>Import                                                                                                    | S Unconfigure                                                      | Start Stop         |              |                 |                 |
| Status: Not confi<br>Policy Server<br>User Registry<br>Runtime Environme<br>Main Policy S<br>O Local<br>C Remote<br>Import                                                                                                    | S Unconfigure                                                      | Start Stop         |              |                 |                 |
| Status: Not confi<br>Policy Server<br>User Registry<br>Runtime Environme<br>Main Policy S<br>O Local<br>C Remote<br>C Import                                                                                                    | S Unconfigure                                                      | Start Stop         |              |                 |                 |
| Status: Not confi<br>Policy Server<br>User Registry<br>Runtime Environme<br>Main Policy S<br>O Local<br>C Remote<br>Import<br>User Registry                                                                                                    | S Unconfigure                                                      | Start Stop         |              |                 |                 |
| Status: Not confi<br>Policy Server<br>User Registry<br>Runtime Environme<br>Main Policy S<br>O Local<br>C Remote<br>C Import<br>User Registry                                                                                                    | igured<br>to Local<br>to LOAP Local<br>ent Configure<br>erver LDAP | Start Stop         |              |                 |                 |
| Status: Not conf<br>Policy Server<br>User Registry<br>Runtime Environme<br>Main Policy S<br>© Local<br>© Local<br>© Remote<br>© Import<br>User Registry<br>© LDAP Remot<br>© LDAP Remot                                                                                                    | S Unconfigure                                                      | Start Stop         |              |                 |                 |
| Status: Not conf<br>Policy Server<br>User Registry<br>Runtime Environme<br>Main Policy S<br>O Local<br>C Remote<br>Import<br>User Registry<br>C LDAP Remot<br>LDAP Local                                                                                                    | S Unconfigure                                                      | Start Stop         |              | Previous        | ext Finish Canc |

| Configuration                                                                              |  |
|--------------------------------------------------------------------------------------------|--|
|                                                                                            |  |
| Runtime Environment Configure ×                                                            |  |
| Main Policy Server LDAP                                                                    |  |
| Administrator Password *                                                                   |  |
| ••••••                                                                                     |  |
| Confirm Administrator Password *                                                           |  |
|                                                                                            |  |
| SSL Server Certificate Lifetime (days)<br>1,460 🗘                                          |  |
| SSL Compliance *                                                                           |  |
| No additional compliance V                                                                 |  |
| Previous Next Finish Cancel                                                                |  |
| Select LDAP and click Finish                                                               |  |
| Runtime Environment Configure ×                                                            |  |
| Main Policy Server LDAP                                                                    |  |
|                                                                                            |  |
|                                                                                            |  |
|                                                                                            |  |
|                                                                                            |  |
|                                                                                            |  |
|                                                                                            |  |
|                                                                                            |  |
|                                                                                            |  |
|                                                                                            |  |
| Previous Next Finish Cancel                                                                |  |
| Runtime Component status is now available                                                  |  |
| Runtime Component                                                                          |  |
| 🕲 Confidure 🔗 Unconfidure 🕒 Start 🔳 Stop 🕧 Restart 🖾 Replicate with Cluster 🗔 Manade 🖌     |  |
|                                                                                            |  |
| Status: Available                                                                          |  |
| Mode: The environment is configured using a local policy server and a local user registry. |  |
| Go to Application Log Files to view the Policy Server and User Registry log files.         |  |
|                                                                                            |  |

## Step 9: Set up Reverse Proxy

|                                                                                                    |                                                                                                    | Configuration                                                |                                                                     |               |
|----------------------------------------------------------------------------------------------------|----------------------------------------------------------------------------------------------------|--------------------------------------------------------------|---------------------------------------------------------------------|---------------|
| > Manage > Ro<br>New                                                                                                    | everse Proxy                                                                                                    |                                                              |                                                                     |               |
|                                                                                                    |                                                                                                    |                                                              | Current and                                                         |               |
|                                                                                                    | web ^ IBM                                                                                                    | i Security Verify                                            | System V                                                            |               |
|                                                                                                    | Manage                                                                                                    | Glo                                                          | bal Settings                                                        |               |
|                                                                                                    | Runtime Compo                                                                                                    | nent URI                                                     | _ Mapping                                                           |               |
|                                                                                                    | Reverse Proxy                                                                                                    | Jun                                                          | ction Mapping                                                       |               |
|                                                                                                    | Reverse Authorization Se                                                                                                    | Proxy<br>Trver Clie                                          | nt Certificate Mapping                                              |               |
| Reverse Proxy                                                                                                    |                                                                                                    |                                                              |                                                                     |               |
| + New 2 Edit                                                                                                    | Delete ► Start All ■ Stor                                                                                                    | p All   () Restart All   C Ref                               | resh Manage V Troubleshooting V                                     | Last Modified |
|                                                                                                    | and the second second se | State                                                        | changes are Active                                                  | Last Houmed   |
| N N N                                                                                                    | ter applied                                                                                                    |                                                              |                                                                     |               |
| o item                                                                                                    |                                                                                                    |                                                              |                                                                     | o   48        |
| 0 item                                                                                                    | name (e.g. mailproxy)<br>lated automatically wi                                                                                                    | )<br>ith the hostname o                                      | 10   25   50   10                                                   | o   All       |
| the Instance<br>name is popul<br>t the IP Addre<br>ace<br>New Reve<br>Instance<br>mailproxy                                                                                      | name (e.g. mailproxy)<br>lated automatically wi<br>ess for the Primary Int<br>rse Proxy Instance<br>IBM Security Verify Access                                                                                                    | )<br>ith the hostname of<br>terface to the add<br>Transport  | 10   25   50   10<br>of the instance<br>ress that was configured fo | o   All       |
| the Instance<br>name is popul<br>t the IP Addre<br>ace<br>New Reve<br>Instance<br>mailproxy                                                                                      | name (e.g. mailproxy)<br>lated automatically wi<br>ess for the Primary Int<br>rse Proxy Instance<br>IBM Security Verify Access                                                                                                    | )<br>ith the hostname of<br>terface to the add<br>Transport  | 10   25   50   10                                                   | o I All       |
| the Instance<br>name is popul<br>t the IP Addre<br>ace<br>New Reve<br>Instance<br>mailproxy<br>Description<br>Host name<br>eag.maas                                              | name (e.g. mailproxy)<br>lated automatically wi<br>ess for the Primary Int<br>rse Proxy Instance<br>IBM Security Verify Access<br>on<br>e *<br>360swat.com                                                                                                    | )<br>ith the hostname of<br>terface to the add<br>Transport  | 10   25   50   10                                                   | o I All       |
| the Instance<br>name is popul<br>t the IP Addre<br>ace<br>New Reve<br>Instance<br>mailproxy<br>Description<br>Host nam<br>eag.maas                                               | name (e.g. mailproxy)<br>lated automatically wi<br>ess for the Primary Int<br>rse Proxy Instance<br>IBM Security Verify Access<br>n<br>on<br>e *<br>360swat.com                                                                                                    | )<br>ith the hostname of<br>terface to the add<br>Transport  | 10   25   50   10                                                   | o I All       |
| the Instance<br>name is popul<br>t the IP Addre<br>ace<br>New Reve<br>Instance<br>mailproxy<br>Description<br>Host nam<br>eag.maas<br>Listening<br>7234                          | name (e.g. mailproxy)<br>lated automatically wi<br>ess for the Primary Int<br>rse Proxy Instance<br>IBM Security Verify Access<br>on<br>e *<br>360swat.com<br>Port *                                                                                                    | )<br>ith the hostname of<br>terface to the add<br>Transport  | 10   25   50   10                                                   | o I All       |
| the Instance<br>name is popul<br>t the IP Addro<br>ace<br>New Reve<br>Instance<br>mailproxy<br>Description<br>Host nam<br>eag.maas<br>Listening<br>7234                          | name (e.g. mailproxy)<br>lated automatically wi<br>ess for the Primary Int<br>rse Proxy Instance<br>IBM Security Verify Access<br>n<br>on<br>e *<br>360swat.com<br>Port *                                                                                                    | )<br>ith the hostname of<br>terface to the addu<br>Transport | 10   25   50   10                                                   | o I All       |
| the Instance<br>name is popul<br>t the IP Addre<br>ace<br>New Reve<br>Instance<br>mailproxy<br>Description<br>Host nam<br>eag.maas<br>Listening<br>7234<br>IP Addres<br>10.0.1.6 | name (e.g. mailproxy)<br>lated automatically with<br>rse Proxy Instance<br>IBM Security Verify Access<br>(*                                                                                                    | )<br>ith the hostname of<br>terface to the addu<br>Transport | 10   25   50   10                                                   | o I All       |

|                             |                                                                                                    | Configuration                                            |                                                              |
|-----------------------------|----------------------------------------------------------------------------------------------------|----------------------------------------------------------|--------------------------------------------------------------|
|                             | New Reverse Proxy Instance                                                                           |                                                          |                                                              |
|                             |                                                                                                    | -                                                        |                                                              |
|                             | Instance IBM Security Verity Access                                                                  | Transport                                                |                                                              |
|                             | Administrator Name *                                                                                 |                                                          |                                                              |
|                             | sec_master                                                                                           |                                                          |                                                              |
|                             | Administrator Password *                                                                             |                                                          |                                                              |
|                             | •••••                                                                                                |                                                          |                                                              |
|                             | Domain *                                                                                             |                                                          |                                                              |
|                             | Default                                                                                              |                                                          |                                                              |
|                             |                                                                                                    |                                                          |                                                              |
|                             |                                                                                                    |                                                          |                                                              |
|                             |                                                                                                    |                                                          |                                                              |
| <b>C</b> - I + <b>T</b>     |                                                                                                    |                                                          | Previous Next                                                |
| Select Trans<br>Enable HTT  | sport<br>PS Port 443                                                                                 |                                                          |                                                              |
|                             | Instance IBM Security Verify Access                                                                  | Transport                                                |                                                              |
|                             | Enable HTTP                                                                                          |                                                          |                                                              |
|                             |                                                                                                    |                                                          |                                                              |
|                             | HTTP Port                                                                                            |                                                          |                                                              |
|                             | HTTP Port                                                                                            |                                                          |                                                              |
|                             | HTTP Port                                                                                            |                                                          |                                                              |
|                             | HTTP Port                                                                                            |                                                          |                                                              |
|                             | HTTP Port  Enable HTTPS                                                                              |                                                          |                                                              |
|                             | HTTP Port Enable HTTPS HTTPS Port                                                                    |                                                          |                                                              |
|                             | HTTP Port Enable HTTPS HTTPS Port 443                                                                |                                                          |                                                              |
|                             | HTTP Port Enable HTTPS HTTPS Port 443                                                                | Pre                                                      | vious Next Finish                                            |
| Click Finish                | HTTP Port  Enable HTTPS HTTPS Port 443                                                               | Pre                                                      | vious Next Finish                                            |
| Click Finish<br>The reverse | HTTP Port Enable HTTPS HTTPS Port 443 proxy instance is created                                      | Pre                                                      | vious Next Finish                                            |
| Click Finish<br>The reverse | HTTP Port Enable HTTPS HTTPS Port 443  proxy instance is created Reverse Proxy                       | Pre                                                      | vious Next Finish                                            |
| Click Finish<br>The reverse | HTTP Port  TTPS Port  443  Proxy instance is created  Reverse Proxy New 2 Edit 2 Delete Start All =  | Pret<br>Stop All 🕐 Restart All 🕞 Refresh Manage 🕥        | vious Next Finish                                            |
| Click Finish<br>The reverse | HTTP Port  TTPS Port  443  proxy instance is created  Reverse Proxy  New 2 Edit 2 Delete Start All = | Stop All () Restart All () Refresh () Manage ()<br>State | vious Next Finish<br>V Troubleshooting V Changes are Active  |
| Click Finish<br>The reverse | HTTP Port  TTPS Port  443                                                                            | Stop All 🕐 Restart All 🔯 Refresh Manage State            | vious Next Finish<br>Troubleshooting ~<br>Changes are Active |

## Step 10: Disable Basic Authentication

| Select Re<br>Click Edit                                                                                                    |                                                                                                    |                                                                                                    |                                                                                          | Configura                                                                    | tion                                                       |                                                       |               |                                                                                                |                |
|----------------------------------------------------------------------------------------------------|----------------------------------------------------------------------------------------------------|----------------------------------------------------------------------------------------------------|------------------------------------------------------------------------------------------|------------------------------------------------------------------------------|------------------------------------------------------------|-------------------------------------------------------|---------------|------------------------------------------------------------------------------------------------|----------------|
| CIICK Edit                                                                                                    | verse Proxy                                                                                                    | instanc                                                                                                    | e                                                                                        |                                                                              |                                                            |                                                       |               |                                                                                                |                |
|                                                                                                    |                                                                                                    |                                                                                                    |                                                                                          |                                                                              |                                                            |                                                       |               |                                                                                                |                |
|                                                                                                    | Reverse Proxy Bas                                                                                                    | ic Configurati                                                                                                    | ion - mailproxy                                                                          |                                                                              |                                                            |                                                       |               |                                                                                                |                |
|                                                                                                    | Server SSL                                                                                                    | Junction                                                                                                    | Authentication                                                                           | Session Response                                                             | SSO Log                                                    | gging Inter                                           | faces         |                                                                                                |                |
|                                                                                                    | Client Connec                                                                                                    | ction                                                                                                    |                                                                                          |                                                                              |                                                            |                                                       | Threa         | ds and Connections                                                                             |                |
|                                                                                                    | ✓ HTTPS                                                                                                    |                                                                                                    |                                                                                          |                                                                              |                                                            |                                                       | Persist       | ent Connection Timeout *                                                                       |                |
|                                                                                                    | HTTPS Port *                                                                                                    |                                                                                                    |                                                                                          |                                                                              |                                                            |                                                       | 0             |                                                                                                |                |
|                                                                                                    | 443                                                                                                    |                                                                                                    |                                                                                          |                                                                              |                                                            |                                                       | Worke<br>300  | r Threads *                                                                                    |                |
|                                                                                                    | 🗌 НТТР                                                                                                    |                                                                                                    |                                                                                          |                                                                              |                                                            |                                                       |               |                                                                                                |                |
|                                                                                                    | HTTP Port *                                                                                                    |                                                                                                    |                                                                                          |                                                                              |                                                            |                                                       |               |                                                                                                |                |
|                                                                                                    | 80                                                                                                    |                                                                                                    |                                                                                          |                                                                              |                                                            |                                                       |               |                                                                                                |                |
| Serve                                                                                                    | r SSL                                                                                                    | Junction                                                                                                    | Authentication                                                                           | Session Respons                                                              | se SSO                                                     | Logging                                               | Inte          | rfaces                                                                                         |                |
| Ba                                                                                                    | sic Authenticati                                                                                                    | ion                                                                                                    |                                                                                          |                                                                              |                                                            |                                                       |               | Forms Authentication                                                                           |                |
| Da                                                                                                    |                                                                                                    |                                                                                                    |                                                                                          |                                                                              |                                                            |                                                       |               |                                                                                                |                |
| Trar                                                                                                    | nsport                                                                                                    |                                                                                                    |                                                                                          |                                                                              |                                                            |                                                       |               | Transport                                                                                      |                |
| Trar                                                                                                    | nsport<br>ne                                                                                                    | ~                                                                                                    |                                                                                          |                                                                              |                                                            |                                                       |               | Transport<br>HTTPS                                                                             | ~              |
| Trar<br>Nor<br>Review at                                                                                                    | nsport<br>ne<br>nd deploy cl                                                                                                    | hanges                                                                                                    |                                                                                          |                                                                              |                                                            |                                                       |               | Transport<br>HTTPS                                                                             | ~              |
| Trar<br>Nor<br>Review al                                                                                                    | nsport<br>ne<br>nd deploy cl                                                                                                    | hanges                                                                                                    |                                                                                          |                                                                              | Deploy Pen                                                 | ding Change                                           | 25            | Transport<br>HTTPS                                                                             | ×              |
| Trar<br>Nor<br>Review at                                                                                                    | nsport<br>ne<br>nd deploy cl<br>Pending (<br>There is c                                                                                                    | hanges<br>Changes                                                                                                    | s<br>one undep                                                                           | loyed change.                                                                | Deploy Pen<br>Module                                       | ding Change<br>Date Mo                                | es            | Transport<br>HTTPS                                                                             | ×              |
| Review al                                                                                                    | nsport<br>ne<br>Pending (<br>There is c<br>Review P                                                                                                    | hanges<br>Changes<br>currently<br>ending C                                                                                                    | one undep<br>Changes                                                                     | loyed change.                                                                | Deploy Pen<br>Module                                       | ding Change<br>Date Mo                                | es<br>odified | Transport<br>HTTPS                                                                             | ×              |
| Review al                                                                                                    | nsport<br>ne<br>nd deploy cl<br>Pending (<br>There is c<br>Review Po                                                                                                    | hanges<br>Changes<br>currently<br>ending C                                                                                                    | one undep<br>Changes                                                                     | loyed change.                                                                | Deploy Pen<br>Module                                       | ding Change<br>Date Mo                                | es<br>⊳dified | Transport<br>HTTPS<br>Cancel Roll Back De                                                      | ×              |
| Review al<br>!<br>Restart re<br>Select the                                                                                                    | nsport<br>ne<br>Pending (<br>There is c<br>Review P<br>everse proxy<br>e reverse proxy                                                                                                    | hanges<br>Changes<br>currently<br>ending C<br>/ instanc<br>oxy insta                                                                                  | one undep<br>changes<br>ce if prompt                                                     | loyed change.<br>ted                                                         | Deploy Pen<br>Module                                       | ding Change<br>Date Mo                                | es<br>dified  | Transport<br>HTTPS<br>Cancel Roll Back De                                                      | ×              |
| Review al<br>Review al<br>Restart re<br>Select the<br>System We<br>Successful                                                                 | nsport<br>ne<br>nd deploy cl<br>Pending (<br>There is c<br>Review Po<br>everse proxy<br>e reverse proxy<br>e reverse proxy                                                                                                    | hanges<br>Changes<br>currently<br>ending C<br>y instanc<br>oxy insta<br>Reverse Proxy<br>+ New 2 Edi                                                  | one undep<br>changes<br>ce if prompt<br>ance and cli                                     | loyed change.<br>ted<br>ick Restart                                          | Deploy Pen<br>Module                                       | ding Change<br>Date Mo                                | es            | Transport<br>HTTPS<br>Cancel Roll Back De                                                      | ×<br>x         |
| Review al<br>Review al<br>Restart re<br>Select the<br>System W<br>Successful<br>pending ch<br>The followic<br>The followic                    | nsport<br>ne<br>nd deploy cl<br>Pending (<br>There is c<br>Review Pe<br>everse proxy<br>e reverse proxy<br>e reverse proxy<br>e reverse proxy<br>e reverse proxy<br>e reverse proxy                                                                                                    | hanges<br>Changes<br>currently<br>ending C<br>y instanc<br>oxy insta<br>Reverse Proxy<br>+ New 2 Edi                                                  | cone undep<br>changes<br>ce if prompt<br>ance and cli<br>it   @ Delete   > Start<br>Name | loyed change.<br>ied<br>ick Restart                                          | Deploy Pen<br>Module<br>resh   Manage ~   Tr<br>Changes an | ding Change<br>Date Mo<br>oubleshooting ~             | es<br>odified | Transport<br>HTTPS<br>Cancel Roll Back De                                                      | ×<br>×         |
| eview al<br>rea<br>eview al<br>estart re<br>select the<br>System Wa<br>Successful<br>pending du<br>proxy insta<br>be restart<br>to take effit | nsport<br>ne<br>nd deploy cl<br>Pending (<br>There is c<br>Review Pe<br>everse proxy<br>e reverse proxy<br>e reverse proxy<br>e reverse proxy<br>ing reverse<br>ing reverse | hanges<br>Changes<br>currently<br>ending C<br>y instance<br>oxy instance<br>reverse Proxy<br>+ New   2 Edi<br>Instance /<br>I instance /<br>New No fi | one undep<br>changes<br>ce if prompt<br>ance and cli<br>it   @ Delete   ▶ Start<br>Name  | loyed change.<br>ted<br>ick Restart<br>  = Stop   © Restart   Q Ref<br>State | Deploy Pen<br>Module                                       | ding Change<br>Date Mo<br>oubleshooting ~<br>e Active | es<br>bdified | Transport<br>HTTPS<br>Cancel Roll Back De<br>System Notification<br>Successfully restarted the | ×<br>×<br>ploy |

## Step 11: Import SSL Certificates of Mail Server

Typically, corporate email servers have an SSL certificate to secure ActiveSync traffic. EAG terminates SSL traffic from mobile devices and initiates a new SSL connection to the corporate email server.

In this step, the SSL certificate(s) for the email server are imported into EAG. To complete this step, the following pre-requisite steps should already have been performed:

- All certificates should be exported in x.509 DER encoded format
- If the above SSL certificate is issued from a private Certificate Authority (CA) or an Intermediate CA, EAG requires the entire SSL certificate chain
- Export the SSL certificate(s) of the issuing (and Intermediate if required) Certificate Authorities
- SSL certificates can be exported by using a browser connection to mail server and then by examining SSL connection (click on padlock in browser address bar). The certificates can be viewed and exported from here
- Complete the following section once the mail server certificates have been exported

| Select pdsrv<br>Click Manage > Edit SSL Certificate Database<br>System Settings<br>Date/Time<br>Administrator Settings<br>Management Authentication<br>Click on Signer Certificates<br>Select Manage > Import<br>Edit SSL Certificate Database - pdsrv<br>+ New 2 Edit 1 Delete 2 Refresh Manage ∧<br>View<br>Signer Certificates Personal Certificates Certificates 2 Label Issuer                                                                                                    |                                                          |                           | n                                                                                            |                                   |
|----------------------------------------------------------------------------------------------------|----------------------------------------------------------|---------------------------|----------------------------------------------------------------------------------------------|-----------------------------------|
| IBM Security Verify       System ^       Sstem ^       Sstem ^                                                                                                    |                                                          |                           |                                                                                              |                                   |
| System Settings       Secure Settings         Date/Time       SSL Certificates         Administrator Settings       Eile Downloade         Management Authentication       SSL Certificates         Silent Configuration       pdrv         Click on Signer Certificates         Select Manage > Import         Edit SSL Certificate Database - pdsrv         + New       ∠ Edit         Delete       C Refresh         Manage ^         Signer Certificates       Personal Certificates         Certificates       Personal Certificates         Iabel       Issuer                                                                                                    |                                                          |                           | SL Certificates                                                                              |                                   |
| Date/Time       SSL Certificates         Administrator Settings       Eile Downloade         Management Authentication       SSL Certificates         Silent Configuration       downloade         Certificates       downloade         Silent Configuration       downloade         Certificates       downloade         Silent Configuration       downloade         Certificates       downloade         Select Manage > Import       Local         Edit SSL Certificate Database - pdsrv                                                                                                    | Edit SSL Certificate Datab<br>Edit SSL Certificate Datab | LE Réplicate with cluster | No filter applied     C Remean     Last Replacate with Closer     Last Replacate with Closer | _ Certificate Database<br>perties |
| Administrator Settings<br>Management Authentication  Eile Downloads<br>SSL Certificates<br>Silent Configuration  embedded_idap_keys  tocal  inj_trust_store  tocal  fin_trust_store  tocal  for  tocal  for  for  for  for  for  for  for  fo | Last Mo<br>Rename                                        | Type Las                  | Certificate Database Name   Type  Last Mo Desc Rena                                          | e                                 |
| Management Authentication     SSL Certificates       Management Authentication     SSL Certificates       Silent Configuration     pdrv     Local       Click on Signer Certificates     Edit SSL Certificate Database - pdsrv       Edit SSL Certificate Database - pdsrv       + New     Z Edit     Delete     Refresh     Manage ^       View     Signer Certificates     View     Signer Certificates                                                                                                    | Mar 15, 2 Import<br>Export                               | Local Mar                 | mbedded_ldap_keys Local Mar 15, 2 Impoi<br>Expor                                             | 0-09 BM                           |
| Click on Signer Certificates<br>Select Manage > Import<br>Edit SSL Certificate Database - pdsrv<br>+ New                                                                                                    | Mar 18, 2022, 12:18:33 PM                                | Local Mar                 | inguiss_skore tocal Mar 18, 2022, 1 idarv Local Mar 18, 2022, 1                              | 18:33 PM                          |
| + New ∠ Edit                                                                                                    |                                                          |                           |                                                                                              |                                   |
| Label Issuer                                                                                                    |                                                          |                           | esh Manage ^<br>View                                                                         |                                   |
| Export Export Extract                                                                                                    | ct                                                       | Subject                   | Import<br>Export<br>Extract                                                                  |                                   |
| ✓ … No filter applied Load                                                                                                    |                                                          |                           | Load                                                                                         |                                   |

#### IBM MaaS360 Email Access Gateway

|                                                                                                    | Conf                                                                                                    | iguration                                                                                                    |                                                                                                  |                                                                                                    |
|----------------------------------------------------------------------------------------------------|----------------------------------------------------------------------------------------------------|----------------------------------------------------------------------------------------------------|--------------------------------------------------------------------------------------------------|----------------------------------------------------------------------------------------------------|
|                                                                                                    | Import Signer Certificato                                                                                                    | 2                                                                                                    | ×                                                                                                |                                                                                                    |
|                                                                                                    |                                                                                                    |                                                                                                    |                                                                                                  |                                                                                                    |
|                                                                                                    | Certificate File ~<br>mail-server-cert.cer                                                                                                    |                                                                                                    |                                                                                                  |                                                                                                    |
|                                                                                                    | Browse                                                                                                    |                                                                                                    |                                                                                                  |                                                                                                    |
|                                                                                                    | Certificate Label *                                                                                                    |                                                                                                    |                                                                                                  |                                                                                                    |
|                                                                                                    | Mail Server                                                                                                    |                                                                                                    |                                                                                                  |                                                                                                    |
|                                                                                                    |                                                                                                    |                                                                                                    |                                                                                                  |                                                                                                    |
|                                                                                                    |                                                                                                    | Import                                                                                                    | ncel                                                                                             |                                                                                                    |
| Sve                                                                                                    | om Natification The manageme                                                                                                    | ont SSL certificate w                                                                                                    | as successfully up                                                                               | lated                                                                                              |
| 5y5                                                                                                    | en Notification The manageme                                                                                                    | III SSE CEITINCALE W                                                                                                    | as successivily upo                                                                              | lated.                                                                                             |
| croll to bottom and                                                                                                    | confirm that both certificate<br>tificate make sure the chair                                                                                                    | s loaded success                                                                                                    | sfully<br>import any missi                                                                       | ng certificates                                                                                    |
| cpending on the ce                                                                                                    | intere, make sure the chain                                                                                                    |                                                                                                    |                                                                                                  | ng ver uncates                                                                                     |
|                                                                                                    | E 1 10 1 2E                                                                                                    |                                                                                                    |                                                                                                  |                                                                                                    |
|                                                                                                    | 5   10   25                                                                                                    | 50   100   <b>All</b>                                                                                                    |                                                                                                  |                                                                                                    |
|                                                                                                    | 5   10   25                                                                                                    | 50   100   <b>All</b>                                                                                                    |                                                                                                  |                                                                                                    |
|                                                                                                    | 5   10   25                                                                                                    | 50   100   <b>Al</b> l                                                                                                    |                                                                                                  |                                                                                                    |
| O Mail Serve                                                                                                    | 5   10   25<br>CN=MS-EX                                                                                                    | CH2016                                                                                                    | CN=MS-E)                                                                                         | (CH2016                                                                                            |
| O Mail Serve                                                                                                    | 5   10   25                                                                                                    | CH2016                                                                                                    | CN=MS-E)                                                                                         | KCH2016                                                                                            |
| O Mail Serve                                                                                                    | 5   10   25<br>CN=MS-EX                                                                                                    | CH2016                                                                                                    | CN=MS-E)                                                                                         | (CH2016                                                                                            |
| O Mail Serve<br>Review and deploy c                                                                                                    | CN=MS-EX                                                                                                    | CH2016                                                                                                    | CN=MS-E)                                                                                         | (CH2016                                                                                            |
| O Mail Serve                                                                                                    | T CN=MS-EX                                                                                                    | CH2016                                                                                                    | CN=MS-E)<br>ing Changes                                                                          | <pre> KCH2016</pre>                                                                                |
| O Mail Serve<br>Review and deploy c                                                                                                    | 5   10   25                                                                                                    | CH2016                                                                                                    | CN=MS-E)<br>ing Changes                                                                          | (CH2016<br>×                                                                                       |
| O Mail Serve<br>Review and deploy c<br>! Pending<br>There is c                                                                                                    | T CN=MS-EX<br>hanges<br>Changes<br>urrently one undeployed char                                                                                                    | CH2016<br>Deploy Pendi<br>nge. Module                                                                                                    | CN=MS-E)<br>ing Changes<br>Date Modified                                                         | XCH2016<br>×                                                                                       |
| O Mail Serve<br>Review and deploy c<br>Pending<br>There is c                                                                                                    | T CN=MS-EX                                                                                                    | CH2016<br>Deploy Pendi<br>nge. Module                                                                                                    | CN=MS-E)<br>ing Changes<br>Date Modified                                                         | KCH2016<br>×                                                                                       |
| O Mail Serve<br>Review and deploy c<br>! Pending<br>There is c<br>Review P                                                                                                    | T CN=MS-EX<br>hanges<br>Changes<br>surrently one undeployed char<br>ending Changes                                                                                                    | CH2016 Deploy Pendi                                                                                                    | CN=MS-E)<br>ing Changes<br>Date Modified                                                         | KCH2016<br>×                                                                                       |
| O Mail Serve<br>Review and deploy c<br>Pending<br>There is c<br>Review P<br>Review P                                                                                                    | T CN=MS-EX<br>hanges<br>Changes<br>urrently one undeployed chan<br>ending Changes<br>/ instance if prompted                                                                                                    | CH2016                                                                                                    | CN=MS-E)<br>ing Changes<br>Date Modified                                                         | KCH2016<br>×                                                                                       |
| O Mail Serve<br>Review and deploy c<br>Pending<br>There is c<br>Review P<br>Restart reverse proxiselect the reverse proxise                                                                                                    | 5   10   25<br>r CN=MS-EX<br>hanges<br>Changes<br>surrently one undeployed chan<br>ending Changes<br>/ instance if prompted<br>oxy instance and click Restan                                                                                                    | CH2016  Deploy Pendi  nge. Module                                                                                                    | CN=MS-E)<br>ing Changes<br>Date Modified                                                         | KCH2016<br>×                                                                                       |
| <ul> <li>Mail Serve</li> <li>Review and deploy c</li> <li>Pending<br/>There is c</li> <li>Review P</li> <li>Review P</li> <li>Restart reverse proximate</li> </ul>                                                                                                    | thanges Changes C | CH2016  Deploy Pendi  nge. Module  rt                                                                                                    | CN=MS-E)<br>ing Changes<br>Date Modified                                                         | KCH2016<br>×                                                                                       |
| <ul> <li>Mail Serve</li> <li>Mail Serve</li> <li>Review and deploy c</li> <li>Pending there is c</li> <li>Review P</li> <li>Review P</li> <li>Restart reverse proxide the reverse proxide the reverse</li></ul>      | 5   10   25         r       CN=MS-EX         hanges         Changes         currently one undeployed char         ending Changes         / instance if prompted         oxy instance and click Restat         Reverse Proxy         + New   2 Edit   ■ Delete   > Start   ■ Stop   © Restat                                                                                                    | CH2016  CH2016  Deploy Pendi  nge. Module  rt  t   Q Refresh   Manage ~   Trock                                                                                                    | CN=MS-E)<br>ing Changes<br>Date Modified<br>Cance                                                | KCH2016<br>×                                                                                       |
| <ul> <li>Mail Serve</li> <li>Mail Serve</li> <li>Review and deploy c</li> <li>Pending there is a construction of the serve</li> <li>Review P</li> <li>Restart reverse proxide the reverse proxide construction of the serverse proxide construction of the serverse proxide construction of the serverse proxide construction of the serverse proxide construction of the serverse proximations need to be server as a server of the serverse proximation of the serverse proximation of the serve</li></ul> | 5       10       25         r       CN=MS-EX         hanges       Changes         currently one undeployed charges         currently one undeployed charges         y instance if prompted         oxy instance and click Restant         Reverse Proxy         + New & 2 Edit       Delete       > Start         Instance Name       Start                                                                                                    | CH2016 CH2016 CH | CN=MS-E)<br>ing Changes<br>Date Modified<br>Cance<br>bleshooting ~                               | CH2016 X Roll Back Deploy                                                                          |
| <ul> <li>Mail Serve</li> <li>Mail Serve</li> <li>Review and deploy c</li> <li>Pending the serve</li> <li>Pending the serve</li> <li>Review P</li> <li>Restart reverse proximations need to be proximationed needs</li> <li>System Warning Successfully deployed all pending changes.</li> <li>The following reverse proximations need to be persented for updates to take effect:</li> </ul>                                                                                                    | 5       10       25         r       CN=MS-EX         hanges       Changes         currently one undeployed changes         ending Changes         / instance if prompted         oxy instance and click Restant         Reverse Proxy         + New   2 Edit   10 Delete   > Start   = Stop   10 Restant         Instance Name       Stat         Instance Name       Stat         V       No filter applied                                                                                                    | CH2016           Deploy Pendi           nge.         Module           rt           rt           Changes are A                                                                                                    | CN=MS-E)<br>ing Changes<br>Date Modified<br>Cance<br>bleebooting ~<br>Active<br>System<br>Succes | KCH2016       X       Roll Back       Deploy       Notification       stully restarted the started |

#### Step 12: Create Junction

A junction allows communication to a backend server resource, in this case the corporate email environment.

#### Note:

In this example the junction server name is resolved using DNS. If a host entry is required, then this is entered using System > Network Settings > Hosts File

If an SSL error is encountered when creating the junction, this may be related to SSL/TLS configuration and is often be resolved by reviewing the reverse proxy instance configuration file and updating the following section:

# Selectively disable SSL version support for junction connections

disable-ssl-v2 = yes disable-ssl-v3=yes disable-tls-v1 = no disable-tls-v11 = no disable-tls-v12 = yes

|                         |                           |            | <u> </u>                            |                                              |                                      |                                  |                 |                |                                     |
|-------------------------|---------------------------|------------|-------------------------------------|----------------------------------------------|--------------------------------------|----------------------------------|-----------------|----------------|-------------------------------------|
|                         | Reve                      | rse Proxy  |                                     |                                              |                                      |                                  |                 |                |                                     |
|                         | + Ne                      | w 🖉 Edi    | it 🗍 Delete                         | ► Start                                      | Stop                                 | () Restart                       | G Refresh       | Manage ^       | Troubleshooting $\checkmark$        |
|                         | ~                         | Instance N | Name                                |                                              |                                      | State                            |                 | Configuration  | 1 <b>•</b>                          |
|                         | _                         |            |                                     |                                              |                                      |                                  |                 | AAC and Fed    | eration Configuration               |
|                         | 8.                        | . No fi    | ilter applied                       |                                              |                                      |                                  |                 | Junction Mar   | nagement                            |
|                         |                           |            |                                     |                                              |                                      |                                  |                 | Renew Mana     | gement Certificate                  |
|                         | <b>~</b>                  | mailproxy  |                                     |                                              |                                      | 🕑 Sta                            | rted            | 🕑 Tri          | ue                                  |
|                         |                           |            |                                     |                                              |                                      |                                  |                 |                |                                     |
| Ju                      | nction                    | Manageme   | ent - mailproxy                     | Create a Si                                  | tandard Jui                          | nction                           |                 |                |                                     |
| Jui                     | nction                    | Manageme   | ent - mailproxy<br>Ū Delete         | Create a St<br>Junction                      | tandard Jui<br>Servers               | nction<br>Basic Authent          | ication Identit | y SSO and LTP, | A General                           |
| Jui<br>Ne<br>Sta<br>Vir | ew ^<br>andard            | Manageme   | ent - mailproxy<br>Delete<br>t Name | Create a St<br>Junction<br>Creati            | tandard Ju<br>Servers<br>on of a jun | Basic Authent                    | ication Identit | y SSO and LTP, | A General<br>Junction Type          |
| Jui<br>Ne<br>Sta        | ew ^<br>andard<br>tual Ju | Manageme   | ent - mailproxy<br>Delete           | Create a St<br>Junction<br>Creati<br>Junctio | Servers<br>on of a jun               | Basic Authent<br>ction for an ir | ication Identit | y SSO and LTP, | A General<br>Junction Type<br>O TCP |

All other required values are completed automatically

#### IBM MaaS360 Email Access Gateway

| Configuration                               |                                             |                               |    |  |  |
|---------------------------------------------|---------------------------------------------|-------------------------------|----|--|--|
| Add TCP or S                                | SL Servers                                  |                               | ×  |  |  |
| Hostname *<br>ms-exch2016                   | .maas360swat.com                            | Query Contents                |    |  |  |
| TCP or SSL Po<br>443                        | ort *                                       | UUID of the Server            |    |  |  |
| Virtual Host                                |                                             | Distinguished Name(DN)        |    |  |  |
| Virtual Host F                              | Port 🐥                                      | Uindows File System Support   |    |  |  |
| Local Address<br>10.0.1.6                   | \$                                          | Treat URL as case insensitive |    |  |  |
|                                             |                                             | Save                          | el |  |  |
| Confirm server added                        |                                             |                               |    |  |  |
|                                             | + New                                       | ū Delete                      |    |  |  |
|                                             | Hostname                                    |                               |    |  |  |
|                                             | ♡ No filter a                               | applied                       |    |  |  |
|                                             | O ms-exch2016.r                             | maas360swat.com               |    |  |  |
| Select Identity<br>Change HTTP Basic Authen | tication Header to Ign                      | ore                           |    |  |  |
|                                             | Junction Servers E                          | Basic Authentication Identity |    |  |  |
|                                             | Supply identity information in HTTP headers |                               |    |  |  |
|                                             | HTTP Basic Authentic                        | ation Header                  |    |  |  |
|                                             | Ignore<br>Filter                            | ^                             |    |  |  |
|                                             | Ignore                                      |                               |    |  |  |
| Click Save<br>The junction is created       |                                             |                               |    |  |  |

| Junction Management - mailproxy                              |       |
|--------------------------------------------------------------|-------|
| System Notification Created junction at /mail ×              |       |
| New ✓ Z Edit Delete                                          |       |
| Junction Point Name Virtual or Standard                      |       |
| $\bigtriangledown$ No filter applied                         |       |
| O /mail Standard Junction                                    |       |
| Click Edit and select Servers<br>Confirm junction is running |       |
| + New 🖉 Edit   🛍 Delete                                      |       |
| Hostname Server State Server Operational S                   | State |
| ♡ No filter applied                                          |       |
| O ms-exch2016.maas360swat.com running Online                 |       |
|                                                              |       |

### Step 13: Import SSL Certificate for Public Connection

This is the certificate of the hostname that mobile devices will connect to for SSL handshake

In this example, the SSL certificate is for the hostname: mail.maas360swat.com

- It is recommended to obtain an SSL certificate from a public CA for this purpose
- The certificate needs to be in a P12 format and protected with a password
- All certificates that are part of the chain should also be imported
- If required, a new CSR can be generated on the proxy using the proxy FQDN as the certificate request distinguished name (e.g. cn=mail.maas360swat.com)

| Configuration                                                                                               |                                          |                           |                  |                                                             |  |  |
|----------------------------------------------------------------------------------------------------|------------------------------------------|---------------------------|------------------|-------------------------------------------------------------|--|--|
| System > Secure Settings > SSL Certificates<br>Select pdsrv<br>Click Manage > Edit SSL Certificate Database |                                          |                           |                  |                                                             |  |  |
| IBM Security Verify System ^                                                                                |                                          | SSL Certificates          | 🖽 Replicate with | n Cluster                                                   |  |  |
| System Settings                                                                                             | Secure Settings                          | ☑ No filter applied       |                  | Edit SSL Certificate Database<br>Edit Properties<br>Details |  |  |
| Date/Time                                                                                                   | SSL Certificates                         | Certificate Database Name | * Type           | Last Mo<br>Describe<br>Rename                               |  |  |
| Administrator Settings                                                                                      | Eile Downloade                           | lmi_trust_store           | Local            | Export<br>Mar 15, 2022, 1:30:08 PM                          |  |  |
| Management Authentication                                                                                   | SSL Certificates<br>Silent Configuration | pdsrv                     | Local            | Mar 18, 2022, 12:18:33 PM                                   |  |  |
| Click on Personal Certificates<br>Select Manage > Import                                                    |                                          |                           |                  |                                                             |  |  |

|                                                                                          |                                                                                      | Configuration                                                           |                                                    |                 |
|------------------------------------------------------------------------------------------|--------------------------------------------------------------------------------------|-------------------------------------------------------------------------|----------------------------------------------------|-----------------|
|                                                                                          |                                                                                      | Configuration                                                           |                                                    |                 |
|                                                                                          | Edit SSL Certificat                                                                  | e Database - pdsrv                                                      |                                                    |                 |
|                                                                                          | + New 🛛 🖉 Edit                                                                       | Delete C Refresh                                                        | Manage ^                                           |                 |
|                                                                                          | Signer Certificates                                                                  | Personal Certificates Ce                                                | view<br>ertif Receive is                           |                 |
|                                                                                          | Label                                                                                | Defau Issuer<br>It                                                      | Import<br>Export                                   |                 |
|                                                                                          | ♡ No filt                                                                            | er applied                                                              | Load                                               |                 |
| Import the SSL certifi<br>Enter the password th<br>Click Import<br>Use a friendly Name f | cate for the data ir<br>nat is used to prote<br>ield when creating<br>dron-down menu | iterface<br>ct the certificate<br>an SSL certificate as this<br>options | s label is used display 1                          | the certificate |
|                                                                                          | Import Perso                                                                         | onal Certificate                                                        | ×                                                  |                 |
|                                                                                          | Type *                                                                               |                                                                         |                                                    |                 |
|                                                                                          | PKCS12                                                                               |                                                                         |                                                    |                 |
|                                                                                          | Certificate File                                                                     | *                                                                       |                                                    |                 |
|                                                                                          | mail-server.pfx                                                                      |                                                                         |                                                    |                 |
|                                                                                          | Browse                                                                               |                                                                         |                                                    |                 |
|                                                                                          | Password                                                                             |                                                                         |                                                    |                 |
|                                                                                          |                                                                                      |                                                                         |                                                    |                 |
|                                                                                          |                                                                                      | Impo                                                                    | rt Cancel                                          |                 |
| Confirm certificate wa<br>Confirm certificate an                                         | as imported<br>Id associated signe                                                   | r certificates are present                                              | t in the SSL store                                 |                 |
| System No                                                                                | otification The ma                                                                   | anagement SSL certificate                                               | was successfully upda                              | ited.           |
|                                                                                          |                                                                                      |                                                                         |                                                    |                 |
| (B1)<br>C E82<br>BEC<br>546                                                              | 60BE23-<br>.6-4A2E-<br>.0-6C545B3 false<br>.F4}                                      | CN=R3,O=Let's<br>Encrypt,C=US                                           | CN=*.maas360swat.co                                | m               |
|                                                                                          |                                                                                      |                                                                         |                                                    |                 |
| O R3-inte                                                                                | er                                                                                   | CN=ISRG Root X1,O=Internet<br>Security Research Group,C=US              | CN=R3,O=Let's Encrypt,C                            | =US             |
| O ISGR-r                                                                                 | oot                                                                                  | CN=ISRG Root X1,O=Internet<br>Security Research Group,C=US              | CN=ISRG Root X1,O=Inte<br>Security Research Group, | rnet<br>C=US    |

|                 |                                                                          |                                     |                                      |                    | Confi         | guratio       | on                 |               |                                                   |          |
|-----------------|--------------------------------------------------------------------------|-------------------------------------|--------------------------------------|--------------------|---------------|---------------|--------------------|---------------|---------------------------------------------------|----------|
| Re              | view and                                                                 | l deploy ch                         | anges                                |                    |               |               |                    |               |                                                   |          |
|                 |                                                                          |                                     |                                      |                    |               |               | Deploy Pending     | Changes       | (                                                 | < .      |
|                 | •                                                                        | Pending<br>There is c               | Changes<br>currently one ur          | ndeploy            | ed cha        | nge.          | Modulo             | Date Medified |                                                   |          |
|                 |                                                                          |                                     |                                      |                    |               | -             | Module             | Date Mourred  | 11.08.04.48                                       |          |
|                 |                                                                          | Review Pe                           | ending Changes                       | 5                  |               |               |                    |               | Cancel Roll Back Deploy                           | <u> </u> |
| Re<br>Se        | start rev<br>lect the r                                                  | erse proxy<br>reverse pro           | onstance if pro<br>oxy instance ar   | ompted<br>nd click | Restar        | t             |                    |               |                                                   |          |
| •               | System Warnin<br>Successfully de                                         | ng ×<br>eployed all                 | Reverse Proxy<br>+ New & Edit Delete | ► Start S          | top U Restar  | t 🛛 🕄 Refresh | Manage V Troublesh | nooting ~     |                                                   |          |
|                 | pending chang<br>The following r                                         | jes.<br>reverse                     | Instance Name                        |                    | State         | •             | Changes are Active |               |                                                   |          |
|                 | proxy instance<br>be restarted fo<br>to take effect :                    | s need to<br>or updates             | ♡ No filter applied                  |                    |               |               |                    | 0             | System Notification<br>Successfully restarted the | ×        |
|                 | – mailproxy                                                              |                                     | ✓ mailproxy                          |                    | 9             | Started       | 🛦 False            |               | proxy instance.                                   |          |
| Se<br>Se<br>Cli | lect the r<br>ick Save                                                   | newly impo                          | orted certificat                     | е                  |               |               |                    |               |                                                   |          |
|                 |                                                                          |                                     |                                      | Reverse Pr         | oxy Basic C   | onfiguratio   | on - mailproxy     |               |                                                   |          |
|                 |                                                                          |                                     |                                      |                    |               |               |                    |               |                                                   |          |
|                 |                                                                          |                                     |                                      | Server             | SSL           | Junction      | Authentication     |               |                                                   |          |
|                 |                                                                          |                                     |                                      | SSL                |               |               |                    |               |                                                   |          |
|                 |                                                                          |                                     |                                      | SSL Cer            | tificate Key  | File          |                    |               |                                                   |          |
|                 |                                                                          |                                     |                                      | pdsrv              |               | ~             | Edit               |               |                                                   |          |
|                 |                                                                          |                                     |                                      | Network            | HSM Key F     | ile           |                    |               |                                                   |          |
|                 |                                                                          |                                     |                                      |                    |               | ~             | Edit               |               |                                                   |          |
|                 |                                                                          |                                     |                                      | SSL Sen            | ver Certifica | te            | -                  |               |                                                   |          |
|                 |                                                                          |                                     |                                      | WebSE              | AL-Test-Onl   | 3546F4} ^     |                    |               |                                                   |          |
|                 |                                                                          |                                     |                                      | {B160              | BE23-E826-    | 4A2E-BEC0     | -6C545B3546F4}     |               |                                                   |          |
|                 |                                                                          | Donding                             | Chandaa                              |                    |               |               | Deploy Pending     | g Changes     | ×                                                 | 1        |
|                 | •                                                                        | There is a                          | currently one u                      | ndeploy            | /ed cha       | nge.          | Madula             | Data Madified |                                                   |          |
|                 |                                                                          |                                     |                                      |                    |               |               | Module             | Date Mourieu  | 11.00.04.08                                       |          |
|                 |                                                                          | Review P                            | ending Change                        | S                  |               |               |                    |               | Cancel Roll Back Deploy                           |          |
| Re              | start rev<br>lect the r                                                  | erse proxy<br>reverse pro           | instance if pro                      | ompted             | Restar        | t             |                    |               |                                                   |          |
|                 | System Warni                                                             | ng ×                                | Reverse Proxy                        |                    | neotai        | <u> </u>      |                    |               |                                                   |          |
|                 | Successfully de<br>pending chang                                         | eployed all<br>jes.                 | + New 🖉 Edit 🕅 Delete                | ► Start S          | top U Restar  | t 🛛 🕄 Refresh | Manage ~ Troublesh | nooting 🛩     |                                                   |          |
|                 | The following r<br>proxy instance<br>be restarted fo<br>to take effect : | reverse<br>is need to<br>or updates | ☐ Instance wante ∇ No filter applied |                    | State         |               | changes are Active | 0             | System Notification<br>Successfully restarted the | ×        |
|                 | - mailproxy                                                              |                                     | mailproxy                            |                    | Ø :           | Started       | 🛕 False            |               | proxy instance.                                   |          |
|                 |                                                                          |                                     |                                      |                    |               |               |                    |               |                                                   |          |

## Step 14: Validating Setup

| Configuration                                                     |
|-------------------------------------------------------------------|
| Browse to public interface<br>(e.g. https://mail.maas360swat.com) |
| C A https://mail.maas360swat.com                                  |
| Application Gateway Username Username Password Password Login     |
| The SSL certificate being used can be verified                    |
| Page Info — https://mail.maas360swat.com/                         |
| Web Site Identity                                                 |
| Web site: mail.maas360swat.com                                    |
| Owner: This web site does not supply ownership information.       |
| Verified by: Let's Encrypt                                        |
| Enter the Security Master credentials                             |
| Application Gateway Username: sec_master Password: Login          |
| A successful logon will display the splash screen                 |
| C D C B https://mail.mass360swat.com IBM Security Verify Access   |

Page 34 of 76

| Configuration                                                                                                    |  |  |  |  |  |
|----------------------------------------------------------------------------------------------------|--|--|--|--|--|
| Logout using the pkmslogin form<br>(e.g. https://mail.maas360swat.com/pkmslogin.form)                                                                                                    |  |  |  |  |  |
| C A https://mail.maas360swat.com/pkmslogin.form                                                                                                    |  |  |  |  |  |
| Application Gateway                                                                                                    |  |  |  |  |  |
| pkmslogout       logout the current user session         (Not valid for clients who authenticate with         Basic Authentication or SPNEGO. BA clients         must exit their browser to properly terminate         their session. SPNEGO clients must log off         from their workstation)         pkmspasswd change password for logged-in user |  |  |  |  |  |
| Click logout and confirm user logged out                                                                                                    |  |  |  |  |  |
| Application Gateway User sec_master has logged out.                                                                                                    |  |  |  |  |  |
|                                                                                                    |  |  |  |  |  |

# Deployment Scenarios: Scenario 1: Any ActiveSync Client

#### Use-case:

This option is selected to expose ActiveSync traffic while keeping email servers internal to the network. EAG will forward the traffic from email clients to corporate email servers. EAG does not authenticate or authorize connections.

#### Workflow:

- ActiveSync traffic from any email client is forwarded from EAG to corporate email servers
- EAG does not authenticate any users before forwarding ActiveSync traffic
- Email servers will authenticate users

#### EAG Configuration:

|                                                                                                    | Configuratio                                                                                                    | on                                                                               |
|----------------------------------------------------------------------------------------------------|----------------------------------------------------------------------------------------------------|----------------------------------------------------------------------------------|
| Web > Manage > Policy Administration<br>Sign on with Security Master credent                                                          | on<br>ials                                                                                                    |                                                                                  |
| IBM Security Verify Access                                                                                                    | Monitor V We                                                                                                    | eb $ 	imes $ IBM Security Verify $$ System $ 	imes $                             |
| Policy Administration                                                                                                    |                                                                                                    |                                                                                  |
| Task List                                                                                                    |                                                                                                    | Security Verify Access Sign On                                                   |
| ACL > Create ACL<br>ACL Name > mailproxy-unauthentica<br>Description > allow unauthenticated<br>Click Create                          | ted<br>access to mail proxy                                                                                     | Secure Domain +User Id sec_master +Password •••••••••••••••••••••••••••••••••••• |
| Confirm ACL created                                                                                                    |                                                                                                    |                                                                                  |
| Policy Administration                                                                                                    |                                                                                                    | Create ACI                                                                       |
| Task List<br>User<br>Group<br>Object Space<br>ACL<br>Search ACLs<br>Create ACL<br>Import ACL<br>Export All ACLs<br>List Action Groups | Create ACL +ACL Name mailproxy-unauthenticated Description allow unauthenticated access to mail p Create Cancel | Proxy resou                                                                      |
| ACL > Search ACL<br>Click on the Search button<br>Confirm new ACL is listed                                                           |                                                                                                    |                                                                                  |
|                                                                                                    | Configuration                                                                                                    |
|----------------------------------------------------------------------------------------------------|----------------------------------------------------------------------------------------------------|
| Policy Administration                                                                                               |                                                                                                    |
| Task List                                                                                                    | Search ACLs                                                                                                    |
| <ul> <li>User</li> <li>Group</li> <li>Object Space</li> <li>ACL</li> <li>Search ACLs</li> <li>Create ACL</li> </ul> | +ACL Name +Maximum Results<br>+ 100 Search<br>11 ACLs matched the search criteria<br>Create Delete Export Options Filters |
| Export All ACLs                                                                                                    | Select ACL Name                                                                                                    |
| List Action Groups                                                                                                  | default-comig                                                                                                    |
| ▶ POP                                                                                                    | default-gso                                                                                                    |
| ▶ AuthzRule                                                                                                    | default-management                                                                                                    |
| GSO Resource     Secure Domain                                                                                      | default-management-proxy                                                                                                  |
| · Secure Domain                                                                                                    | default-policy                                                                                                    |
|                                                                                                    | default-replica                                                                                                    |
|                                                                                                    | default-root                                                                                                    |
|                                                                                                    | favicon                                                                                                    |
|                                                                                                    | mailproxy-unauthenticated                                                                                                 |
|                                                                                                    | Page 1 of 1 Total: 11                                                                                                    |

Click on the link for the new ACL created

Under ACL Entries, click on Create Under Entry-Type, select Unauthenticated Check the Permissions T r x and click Apply Click Create Another Under Entry-Type, select Any-other Check the Permissions T r x and click Apply

### **Click Done**

|              | ACL Properties                                   |               |               |                     |               |       |  |  |
|--------------|--------------------------------------------------|---------------|---------------|---------------------|---------------|-------|--|--|
|              | General Attach Extended Attributes               |               |               |                     |               |       |  |  |
|              | ACL Name<br>mailproxy-unauthenticated            |               |               |                     |               |       |  |  |
|              | Description                                      |               |               |                     |               |       |  |  |
|              | allow unauthenticated access to mail proxy resou |               |               |                     |               |       |  |  |
|              | ACL Entries                                      |               |               |                     |               |       |  |  |
|              | Create Delete                                    |               |               |                     |               |       |  |  |
|              | Select                                           | Entry Name    | Entry Type    |                     | Permissions   |       |  |  |
|              |                                                  | sec_master    | User          |                     | Tc-mdbsvaB-RI |       |  |  |
|              |                                                  |               | Any-other     |                     | Trx           |       |  |  |
|              |                                                  |               | Unauthenticat | ted                 | Тгх           |       |  |  |
|              | Delete Clone                                     | Export Cancel |               |                     |               |       |  |  |
| Object Space | > Browse Ob                                      | ject Space    |               |                     |               |       |  |  |
|              |                                                  |               |               |                     |               |       |  |  |
| Policy       | Administration                                   | 1             |               |                     |               |       |  |  |
|              |                                                  |               |               |                     |               |       |  |  |
| Task I       | List                                             |               |               | Browse Object Space |               |       |  |  |
| ▶ Use        | r                                                |               |               |                     |               |       |  |  |
| h Gro        |                                                  |               |               | Refresh Prune       |               |       |  |  |
|              | oup                                              |               |               | Deth ACI            |               | ) ula |  |  |
| ♥ U0j        | Jett Space                                       |               |               | Faul ACL            | FOF Autrize   | uie   |  |  |
| DIC          | awse Object Spa                                  | auc Connon    |               | + / default-root    |               |       |  |  |
| Co           | Dy/Paste Object                                  | Space         |               |                     |               |       |  |  |

|                                                                |                                |                           |                                                                                                    | Config                                                                                                    | guration                                                                                                    |         |             |
|----------------------------------------------------------------|--------------------------------|---------------------------|----------------------------------------------------------------------------------------------------|----------------------------------------------------------------------------------------------------|----------------------------------------------------------------------------------------------------|---------|-------------|
| Evenend Object Cre                                             |                                |                           |                                                                                                    |                                                                                                    |                                                                                                    |         |             |
| Expand Object Spa                                              | ice                            |                           |                                                                                                    |                                                                                                    |                                                                                                    |         |             |
| P                                                              | Rowse Ot                       | iect Sn                   | асе                                                                                                    |                                                                                                    |                                                                                                    |         |             |
|                                                                | 101130 01                      | Jeer op                   | 400                                                                                                    |                                                                                                    |                                                                                                    |         |             |
|                                                                | Refresh                        | Prune                     |                                                                                                    |                                                                                                    |                                                                                                    |         |             |
| 1                                                              |                                |                           | Path                                                                                                    |                                                                                                    | ACL                                                                                                    | POP     | AuthzRule   |
| 6                                                              | = /                            |                           |                                                                                                    |                                                                                                    | default-root                                                                                                    |         |             |
|                                                                | E N                            | lanagen                   | nent                                                                                                    |                                                                                                    | default-management                                                                                                    |         |             |
|                                                                |                                | /ebSEA                    | ۸L                                                                                                    |                                                                                                    | default-webseal                                                                                                    |         |             |
|                                                                |                                | eag.n                     | naas360swa                                                                                                    | at.com-mailpro                                                                                                    | ху                                                                                                    |         |             |
|                                                                |                                | 벞                         | favicon.ic                                                                                                    | 0                                                                                                    | favicon                                                                                                    | favicor | 1           |
|                                                                |                                |                           | indov bt-                                                                                                    | nl                                                                                                    |                                                                                                    |         |             |
|                                                                |                                |                           | mail                                                                                                    |                                                                                                    |                                                                                                    |         |             |
|                                                                |                                | Å                         | nics                                                                                                    |                                                                                                    |                                                                                                    |         |             |
|                                                                |                                |                           | P.00                                                                                                    |                                                                                                    |                                                                                                    |         |             |
|                                                                |                                |                           | Pro<br>Ob<br>Ww<br>De<br>Ob<br>C<br>Ww<br>Ob<br>C<br>Ww<br>Ob<br>C<br>Ww<br>Ob<br>C<br>Ww<br>Ob<br>C<br>MW<br>C<br>C<br>M<br>C<br>C<br>C<br>C<br>C<br>C<br>C<br>C<br>C<br>C<br>C<br>C<br>C<br>C | tected Object Pro<br>ieneral Extende<br>iject Name<br>ebSEAL/eag.maas<br>scription<br>ject from host eag.<br>Can Policy be a<br>L Attached<br>ilproxy-unauthentic<br>P Attached<br>thzRule Attached<br>eate Child Object<br>py Delete [ | erties  d Attributes  360swat.com-mailproxy/mai  maas360swat.com.  ttached to this object  ated Detach  Attach  t  Export Cancel                                                                                                    |         |             |
| Browse Object Spa<br>Confirm that the A<br>Sign Off from Polic | ice and<br>CL is as<br>ly Admi | hit th<br>socia<br>nistra | e Refres<br>ted to th<br>tion                                                                                                    | h button to<br>e junction                                                                                                    | refresh the ACL as                                                                                                    | ssociat | tions to ju |
|                                                                | Refresh                        | Prune                     |                                                                                                    |                                                                                                    |                                                                                                    |         |             |
|                                                                |                                |                           | Path                                                                                                    |                                                                                                    | ACL<br>default-root                                                                                                    | POP     | AuthzRule   |
|                                                                | <u>н</u> м                     | anagem                    | ent                                                                                                    |                                                                                                    | default-manadement                                                                                                    |         |             |
|                                                                | Ġ w                            | /ebSEAl                   | L                                                                                                    |                                                                                                    | default-webseal                                                                                                    |         |             |
|                                                                | ė                              | eag.m                     | aas360swat                                                                                                    | .com-mailproxy                                                                                                    |                                                                                                    |         |             |
|                                                                |                                | Ē                         | favicon.ico                                                                                                    |                                                                                                    | favicon                                                                                                    | favicon |             |
|                                                                |                                | Ē                         | icons                                                                                                    |                                                                                                    |                                                                                                    |         |             |
|                                                                |                                | Ш                         | index.html                                                                                                    |                                                                                                    | and the second second se |         |             |
|                                                                |                                |                           | maii                                                                                                    |                                                                                                    | maliproxy-unauthenticated                                                                                                    |         |             |
|                                                                |                                | Ē                         | pics                                                                                                    |                                                                                                    |                                                                                                    |         |             |

|                                            |                                                      | Configuration                                                                                                    |            |
|--------------------------------------------|------------------------------------------------------|----------------------------------------------------------------------------------------------------|------------|
| If OWA is enabled, t<br>unauthenticated AC | hen this is accessible wi<br>L was added to the junc | ithout requiring entering credentials be<br>tion                                                                                                    | ecause the |
| Browse to the OWA                          | URL via EAG URL                                      |                                                                                                    |            |
|                                            |                                                      | (mail.maas360swat.com/mail/owa/auth/logon.aspx?replaceCurrent=18url=https%3a%:<br>Domain/user name:<br>Password:<br>Password: |            |
|                                            |                                                      |                                                                                                    |            |

# MaaS360 Configuration:

|                                                                                                    | Configuration                                                                                                    |                                                                                      |                            |  |  |  |  |
|----------------------------------------------------------------------------------------------------|----------------------------------------------------------------------------------------------------|--------------------------------------------------------------------------------------|----------------------------|--|--|--|--|
| To configure native                                                                                                   | mail use the MaaS360 MDM policies                                                                                                    |                                                                                      |                            |  |  |  |  |
| Browse to Security<br>Browse to Device S<br>Configure the host<br>Enable SSL<br>The username and<br>%email% etc. depe | > Policies on the MaaS360 portal and ed<br>ettings > ActiveSync<br>name to point to the data interface of EA<br>email fields can be configured with wildo<br>ending on the username format of email e                    | it the MDM Policy<br>G (e.g. mail.maas360s<br>card variables like %us<br>environment | wat.com/mail)<br>sername%, |  |  |  |  |
| Save and publish th                                                                                                   | Save and publish the policy                                                                                                    |                                                                                      |                            |  |  |  |  |
|                                                                                                    | Configure ActiveSync Settings                                                                                                    | <b>v</b>                                                                             |                            |  |  |  |  |
|                                                                                                    | Account Name for the ActiveSync Server End users will see the mailbox with this name.                                                                                                    | MaaS360 EAG Email                                                                    |                            |  |  |  |  |
|                                                                                                    | Host Name of the ActiveSync Server mail.maas360swat.com/mail                                                                                                    |                                                                                      |                            |  |  |  |  |
|                                                                                                    | Domain Name<br>Leave this blank to use the enrollment information to populate the user's domain.                                                                                                    |                                                                                      |                            |  |  |  |  |
|                                                                                                    | Account Username<br>Leave this blank to use the enrollment information to populate the user's username.<br>If Account Username is same as Email Address (such as Office365 or Traveler), use<br>%email% as the variable. |                                                                                      |                            |  |  |  |  |
|                                                                                                    | Email Address<br>Leave this blank to use the enrollment information to populate the user's email<br>address                                                                                                    |                                                                                      |                            |  |  |  |  |

| Con                                                                                                    | figuration                                                                                                    |
|----------------------------------------------------------------------------------------------------|----------------------------------------------------------------------------------------------------|
| To configure MaaS360 Secure Mail use the MaaS                                                                                                    | 360 WorkPlace Persona policies                                                                                                    |
| Browse to Security > Policies on the MaaS360 po<br>Browse to Email > Configuration<br>Configure the Mail Server to point to the data inte<br>Enable SSL<br>The username and email fields can be configured<br>%email% etc. depending on the username formation | ortal and edit the WorkPlace Persona Policy<br>erface of EAG (e.g. mail.maas360swat.com/mail)<br>d with wildcard variables like %username%,<br>at of email environment |
| Save and publish the policy                                                                                                    |                                                                                                    |
| Configure Secure Mail                                                                                                    |                                                                                                    |
| Mail Server                                                                                                    | Exchange ~                                                                                                    |
| Select the appropriate email server to ensure that the devices<br>automatically. Auto Approval supported for Exchange, Office 3<br>IBM Connections Cloud.                                                                                                    | get approved<br>65,IBM Traveler and                                                                                                    |
| Hostname of the ActiveSync Server                                                                                                    | mail.maas360swat.com/mail                                                                                                    |
| Enter your Email Server URL.                                                                                                    |                                                                                                    |
| Use SSL                                                                                                    | ✓                                                                                                    |
| Configure Secure Connection.                                                                                                    |                                                                                                    |
| Domain Name                                                                                                    |                                                                                                    |
| Leave this blank to use the user's domain name. If a usernam<br>the field below and you need a domain name then enter that o<br>%domain% to use user's domain.                                                                                                 | e is being entered in<br>Iomain name or                                                                                                    |
| Email Address                                                                                                    |                                                                                                    |
| Leave this blank to use the user's email address.                                                                                                    |                                                                                                    |
| Account Username                                                                                                    |                                                                                                    |
| Leave this blank to use the username in this system. If Account as Email Address (such as Office365 or IBM Traveler) use %                                                                                                    | nt Username is same<br>mail% as the variable.                                                                                                    |
| Once the policy has been pushed to the device the the connection to the email server (via the proxy                                                                                                    | e email client will prompt for user credentials when<br>) has been established                                                                                         |

# Scenario 2: MaaS360 Secure Mail only

### Use-case:

This option is used if only the MaaS360 Secure Mail client is to be allowed while keeping corporate email servers internal to the network. Traffic from other email clients is blocked.

### Workflow:

- ActiveSync traffic originating from only MaaS360 Secure Mail client is forwarded to corporate email servers
- Traffic from any other email client is blocked
- Email servers will authenticate users

### EAG Configuration:

| Configurat                                                                                                    | ion                                               |
|----------------------------------------------------------------------------------------------------|---------------------------------------------------|
| Complete all the steps for EAG configuration in Scenario                                                                                                    | ) #1                                              |
| Web > Manage > Reverse Proxy<br>Select reverse proxy instance and click Manage > Config<br>Search for text: [azn-decision-info]<br>Copy this text: useragent = header:user-agent | guration > Edit Configuration File                |
| Click Save                                                                                                    |                                                   |
| Advanced Configuration File Editor - mailproxy                                                                                                    | ×                                                 |
| <pre>* mobileNumber = mobile  *  *  *  *  *  *  *  *  *  *  *  *  *</pre>                                                                                                    | nn which should<br>when making<br>van be obtained |
| Danding Changes                                                                                                    | Deploy Pending Changes ×                          |
| There is currently one undeployed change.                                                                                                    | Module Date Modified                              |
| Review Pending Changes                                                                                                    | Cancel Roll Back Deploy                           |
| Restart reverse proxy instance if prompted<br>Select the reverse proxy instance and click Restart                                                                                |                                                   |

|                                                |                                                    |                           | Confidurati                                                                                                    | - n                          |        |                                               |   |
|------------------------------------------------|----------------------------------------------------|---------------------------|----------------------------------------------------------------------------------------------------|------------------------------|--------|-----------------------------------------------|---|
|                                                |                                                    |                           | Connguration                                                                                                    | on                           |        |                                               |   |
|                                                |                                                    | Reverse Proxy             |                                                                                                    |                              |        |                                               |   |
| System Warning<br>Successfully deployed        | ×<br>ed all                                        | + New Z Edit Delete Start | Stop 🕐 Restart 🛱 Refresh                                                                                                    | Manage V Troubleshooting V   |        |                                               |   |
| pending changes.                               |                                                    | Instance Name             | State                                                                                                    | Changes are Active           |        |                                               |   |
| proxy instances need<br>be restarted for under | e<br>d to                                          | ∑ No filter applied       |                                                                                                    |                              | 0      | System Notification                           | × |
| to take effect :                               | ates                                               |                           | Startad                                                                                                    | A Falco                      |        | Successfully restarted the<br>proxy instance. |   |
| – mailproxy                                    |                                                    | ■ manproxy                | Jailed                                                                                                    | A Taise                      |        | proxy motaneor                                |   |
| Web > Manage                                   | e > Polic                                          | y Administration          |                                                                                                    |                              |        |                                               |   |
| Sign on with S                                 | ecurity l                                          | Master credentials        | 5                                                                                                    |                              |        |                                               |   |
|                                                | IB                                                 | M Security Verify Access  | Monitor 🗸 🛛 We                                                                                                    | eb 🗸 🛛 IBM Security V        | erify  | System ∽                                      |   |
|                                                |                                                    |                           | I.                                                                                                    |                              |        |                                               |   |
|                                                | Pol                                                | licy Administration       |                                                                                                    |                              |        |                                               |   |
|                                                | Tas                                                | sk Liet                   |                                                                                                    | Security Verify Access       | s Sian | On                                            |   |
|                                                | 105                                                |                           |                                                                                                    | Security verify Access       | s sign | UII                                           |   |
|                                                |                                                    |                           |                                                                                                    | Secure Domain                |        |                                               |   |
|                                                |                                                    |                           |                                                                                                    |                              |        |                                               |   |
|                                                |                                                    |                           |                                                                                                    | +User Id                     |        |                                               |   |
|                                                |                                                    |                           |                                                                                                    | sec_master                   |        |                                               |   |
|                                                |                                                    |                           |                                                                                                    | <ul> <li>Password</li> </ul> |        | _                                             |   |
|                                                |                                                    |                           |                                                                                                    | •••••                        |        |                                               |   |
|                                                |                                                    |                           |                                                                                                    | Sign On                      |        |                                               |   |
| !TRUE!<br><br>Fail Reason: O                   | )nlv Maa                                           | S360 Mail Client A        | llowed                                                                                                    |                              |        |                                               |   |
|                                                | Policy Admin                                       | istration                 |                                                                                                    |                              |        |                                               |   |
|                                                | Task List                                          |                           | Create AuthzRule                                                                                                    |                              |        |                                               |   |
|                                                | ▶ User                                             |                           |                                                                                                    |                              |        |                                               |   |
|                                                | <ul> <li>Group</li> <li>Object Spa</li> </ul>      | 200                       | <ul> <li>AuthzRule Name<br/>MaaS360-Mail-Only</li> </ul>                                                                                                    |                              |        |                                               |   |
|                                                | ▹ ACL                                              |                           | Description                                                                                                    |                              |        |                                               |   |
|                                                | <ul> <li>POP</li> <li>AuthzRule</li> </ul>         | •                         | Only Allow MaaS360                                                                                                    | lail Client                  |        | ]                                             |   |
|                                                | List Authz                                         | Rules<br>thzRule          | <ul> <li>AuthzRule Text</li> </ul>                                                                                                    |                              |        |                                               |   |
|                                                | Import Aut                                         | thzRule                   | <pre><xsl:if test='contain ITPUE!&lt;/pre&gt;&lt;/th&gt;&lt;th&gt;s(/XMLADI/useragent, "Ma&lt;/th&gt;&lt;th&gt;aaS36&lt;/th&gt;&lt;th&gt;0")'></xsl:if></pre> |                              |        |                                               |   |
|                                                | <ul> <li>Export All</li> <li>GSO Resort</li> </ul> | authzKules                |                                                                                                    |                              |        |                                               |   |
|                                                | Secure Dor                                         | main                      |                                                                                                    |                              |        |                                               |   |
|                                                |                                                    |                           |                                                                                                    |                              |        |                                               |   |
|                                                |                                                    |                           |                                                                                                    |                              |        |                                               |   |
|                                                |                                                    |                           |                                                                                                    |                              |        |                                               |   |
|                                                |                                                    |                           |                                                                                                    |                              |        | li.                                           |   |
|                                                |                                                    |                           | Fail Reason                                                                                                    |                              |        |                                               |   |
|                                                |                                                    |                           | Only MaaS360 Ma                                                                                                    | I Client Allowed             |        |                                               |   |
|                                                |                                                    |                           |                                                                                                    |                              |        | 1                                             |   |
|                                                |                                                    |                           |                                                                                                    |                              |        | ////                                          |   |
|                                                |                                                    |                           | Create Cancel                                                                                                    |                              |        |                                               |   |
| <b>Click Create</b>                            |                                                    |                           |                                                                                                    |                              |        |                                               |   |
| Click Done                                     |                                                    |                           |                                                                                                    |                              |        |                                               |   |
|                                                |                                                    |                           |                                                                                                    |                              |        |                                               |   |

|                                  | Conngui                                                                                                    |                                                                   |                    |               |
|----------------------------------|----------------------------------------------------------------------------------------------------|-------------------------------------------------------------------|--------------------|---------------|
|                                  |                                                                                                    | <ul> <li>List of all Auth</li> </ul>                              | zRules             |               |
| 1 The AuthzR                     | lule was created successfully                                                                                                    | Create De                                                         | lete Export Opti   | ions Filters  |
|                                  |                                                                                                    | Select                                                            | AuthzRule Na       | ime           |
| <u>Maass60-N</u>                 | <u>nali-Only</u>                                                                                                    |                                                                   | laaS360-Mail-Only  |               |
| Create Anoth                     | ner                                                                                                    |                                                                   |                    |               |
| Done                             |                                                                                                    | Page 1 of                                                         | 1 Total 1          |               |
| wse Object Space and             | locate the mail junction                                                                                                    |                                                                   |                    |               |
| Policy Administration            |                                                                                                    |                                                                   |                    |               |
| Task List                        | Browse Object Space                                                                                                    |                                                                   |                    |               |
| User                             | Refresh Prune                                                                                                    |                                                                   |                    |               |
| <ul> <li>Object Space</li> </ul> | P                                                                                                    | ath                                                               | ACL                | POP AuthzRule |
| Browse Object Space              |                                                                                                    |                                                                   | default-root       |               |
| Create Object Space              | H Management                                                                                                    |                                                                   | default-management |               |
| Import Object                    | WebSEAL                                                                                                    | 260owat com moilean                                               | default-webseal    |               |
| ACL                              | eag.maas.                                                                                                    | icon ico                                                          | favicon            | favicon       |
| ▶ РОР                            |                                                                                                    | ons                                                               |                    |               |
| AuthzRule     GSO Resource       | in the second second se | dex.html                                                          |                    |               |
| Secure Domain                    | 🛨 ma                                                                                                    | mail                                                              |                    |               |
|                                  | + pic                                                                                                    | cs                                                                |                    |               |
|                                  | Object Name                                                                                                    | wat com-mailprov                                                  | w/mail             |               |
|                                  | Description<br>Object from host eag.maa<br>Can Policy be attact<br>ACL Attached<br>mailproxy-unauthenticated                                                                                                    | s360swat.com.<br>hed to this objec                                | zi                 |               |
|                                  | Description Object from host eag.maa Can Policy be attack ACL Attached mailproxy-unauthenticated POP Attached AuthzRule Attached                                                                                                    | s360swat.com.<br>hed to this object<br>Detach<br>Attach           | zi                 |               |
|                                  | Description Description Description Deject from host eag.maa Can Policy be attack ACL Attached mailproxy-unauthenticated POP Attached AuthzRule Attached MaaS360-Mail-Only Create Child Object                                                                                                    | s360swat.com.<br>hed to this object<br>Detach<br>Attach<br>Detach |                    |               |

|                    | Browse Object Sp                                                                                | ace                                                                                         |                                        |         |                 |                                                                           |
|--------------------|-------------------------------------------------------------------------------------------------|---------------------------------------------------------------------------------------------|----------------------------------------|---------|-----------------|---------------------------------------------------------------------------|
|                    | Refresh Prune                                                                                   |                                                                                             |                                        |         |                 |                                                                           |
|                    |                                                                                                 | Path                                                                                        | ACL                                    | POP     | AuthzRule       | -                                                                         |
|                    | ⊟ /                                                                                             |                                                                                             | default-root                           |         |                 |                                                                           |
|                    | 🕂 Manager                                                                                       | nent                                                                                        | default-management                     |         |                 |                                                                           |
|                    | WebSEA                                                                                          | AL.                                                                                         | default-webseal                        |         |                 |                                                                           |
|                    | 😑 eag.r                                                                                         | naas360swat.com-mailproxy                                                                   |                                        |         |                 |                                                                           |
|                    | (E)                                                                                             | favicon.ico                                                                                 | favicon                                | favicon |                 |                                                                           |
|                    | E E                                                                                             | icons                                                                                       |                                        |         |                 |                                                                           |
|                    | <b></b>                                                                                         | index.html                                                                                  |                                        |         |                 |                                                                           |
|                    | E                                                                                               | mail                                                                                        | mailproxy-unauthenticated              |         | MaaS360-Mail-On | ly                                                                        |
|                    | E E                                                                                             | pics                                                                                        |                                        |         |                 |                                                                           |
| estart the Runtime | Component                                                                                       |                                                                                             |                                        |         |                 |                                                                           |
| Runtime Component  | ▶ Start Stop                                                                                    | rt 🛛 🖅 Replicate with Cluster 🗌 🛛                                                           | Manage 🗸                               |         | •               | System Notification ×<br>Successfully restarted the<br>runtime component. |
| Runtime Component  | ▶ Start   ■ Stop   🕑 Restar                                                                     | t 🗄 Replicate with Cluster 🗌                                                                | Manage 🗸                               |         | •               | System Notification ×<br>Successfully restarted the<br>runtime component. |
| Runtime Component  | ▶ Start Stop Restart<br>ed using a local policy server an                                       | t 🗄 Replicate with Cluster 🗌   1<br>d a local user registry.                                | Manage Y                               |         | •               | Successfully restarted the<br>runtime component.                          |
| Runtime Component  | ► Start Stop Or Restart<br>red using a local policy server an                                   | t    EP Replicate with Cluster      <br>d a local user registry.                            | Manage Y                               |         | ľ               | Successfully restarted the<br>runtime component.                          |
| Runtime Component  | Start Stop O Restart<br>■ Stop O Restart<br>red using a local policy server and<br>user Registr | t    EP Replicate with Cluster      <br>d a local user registry.<br>v.los.files.            | Manage ~                               |         |                 | Successfully restarted the<br>runtime component.                          |
| Runtime Component  | Start ■ Stop ⑦ Restarted using a local policy server and user Resistre e Mail Client i          | t Replicate with Cluster   1<br>d a local user registry.<br>vlog files.<br>S allowed to cor | <sup>Manage</sup> ∽<br>Inect via EAG F | Proxy   |                 | Successfully restarted the<br>runtime component.                          |

# MaaS360 Configuration:

|                                                                                                    | Configuration                                                                                                    |                                                                                   |                           |
|----------------------------------------------------------------------------------------------------|----------------------------------------------------------------------------------------------------|-----------------------------------------------------------------------------------|---------------------------|
| To configure native                                                                                                    | e mail use the MaaS360 MDM policies                                                                                                    |                                                                                   |                           |
| Browse to Security<br>Browse to Device S<br>Configure the host<br>Enable SSL<br>The username and<br>%email% etc. dep<br>Save and publish t | v > Policies on the MaaS360 portal and edi<br>Settings > ActiveSync<br>name to point to the data interface of EAC<br>email fields can be configured with wildc<br>ending on the username format of email e<br>he policy  | t the MDM Policy<br>6 (e.g. mail.maas360s<br>ard variables like %us<br>nvironment | wat.com/mail)<br>ername%, |
|                                                                                                    | Configure ActiveSync Settings                                                                                                    | <b>v</b>                                                                          |                           |
|                                                                                                    | •                                                                                                    |                                                                                   |                           |
|                                                                                                    | Account Name for the ActiveSync Server<br>End users will see the mailbox with this name.                                                                                                    | MaaS360 EAG Email                                                                 |                           |
|                                                                                                    | Host Name of the ActiveSync Server                                                                                                    | mail.maas360swat.com/mail                                                         |                           |
|                                                                                                    | Use SSL                                                                                                    | ✓                                                                                 |                           |
|                                                                                                    | Domain Name<br>Leave this blank to use the enrollment information to populate the user's domain.                                                                                                    |                                                                                   |                           |
|                                                                                                    | Account Username<br>Leave this blank to use the enrollment information to populate the user's username.<br>If Account Username is same as Email Address (such as Office365 or Traveler), use<br>%email% as the variable. |                                                                                   |                           |
|                                                                                                    | Email Address<br>Leave this blank to use the enrollment information to populate the user's email<br>address.                                                                                                    |                                                                                   |                           |
|                                                                                                    |                                                                                                    |                                                                                   |                           |

# Scenario 3: User Identification with LDAP Federation

### Use-case:

This option is used to expose ActiveSync traffic and identify users before forwarding traffic to the corporate email servers, which remain internal to the corporate network.

EAG connects to corporate LDAP servers to identify users using corporate directory before allowing users to connect to mail servers.

### Workflow:

- User identification takes place before traffic is forwarded to corporate email servers
- ActiveSync traffic from email client is forwarded to corporate email servers after successful user identification
- Email servers authenticate users

### EAG Configuration:

To identify users against corporate credentials, the following set of tasks need to be completed on EAG:

- Configure LDAP Directory as EAG user registry
- Enable basic authentication for HTTPS junction
- Remove unauthenticated ACL

| Configuration                                                                                                    |                                                                                           |
|----------------------------------------------------------------------------------------------------|-------------------------------------------------------------------------------------------|
| Complete all the steps for EAG configuration in Scenario #1 or #2                                                                                                    |                                                                                           |
| Manage > Federate Directories                                                                                                    |                                                                                           |
| Runtime Component<br>© Configure © Unconfigure > Start = Stop © Restart = Replicate with Cluster =<br>Status: Available<br>Mode: The environment is configured using a local policy server and a local user registry.<br><u>Go to Application Log Files to view the Policy Server and User Registry log files.</u> | Manage<br>Configuration Files<br>Embedded LDAP<br>Server Cleanup<br>Federated Directories |
| Click New                                                                                                    |                                                                                           |
| Federated Directories                                                                                                    |                                                                                           |
| + New 🖉 Edit 📋 Delete 🖉 SSL Settings 📿 Re                                                                                                    | efresh                                                                                    |
| Name Suffix                                                                                                    |                                                                                           |

|                                                                                        | Configuration                                                                                                    |
|----------------------------------------------------------------------------------------|----------------------------------------------------------------------------------------------------|
| Enter details f                                                                        | for the corporate directory server                                                                                                    |
| Example<br>Connect Name<br>Hostname: ma<br>Port: 389<br>Suffix: ou=ma<br>Bind DN: cn=l | e: MaaS360 SWAT LDAP<br>aas360swat.com<br>aas360 users, dc=maas360swat, dc=com<br>dapbinduser, cn=managed service accounts, dc=maas360swat, dc=com                                                                                                    |
| Click Save                                                                             |                                                                                                    |
|                                                                                        | Name Mas360 SWAT LDAP Hostname * mas360wat.com Port * 389 Suffix * Cu=mas360wat,dc=com Bind DN unts_DC=mas360wat,DC=com Eind Password Eind Password Eind Pas |
| /erify that the<br>Click Close                                                         | e specific settings are correct                                                                                                    |
|                                                                                        | Federated Directories X                                                                                                    |
|                                                                                        | System Notification Successfully updated the directory X                                                                                                    |
|                                                                                        | Name     Suffix     Server     SSL       V     No filter applied     Image: Suffix server server ser                                                                                     |
|                                                                                        | MaaS360 SWAT LDAP     ou=maas360 users     maas360 swat,dc=com     Bind DN: CN=LDAPBindUser,CN=Managed     Service Accounts,DC=maas360ewat,DC=com                                                                                                    |
|                                                                                        | 1-1 of 1 item 10   25   50   100   All H < 1 → H                                                                                                    |
|                                                                                        |                                                                                                    |
|                                                                                        |                                                                                                    |

| Configura                                                                                                    | tion                                                                                                    |
|----------------------------------------------------------------------------------------------------|----------------------------------------------------------------------------------------------------|
| Review and deploy changes                                                                                                    |                                                                                                    |
| Ponding Changes                                                                                                    | Deploy Pending Changes ×                                                                                                 |
| There is currently one undeployed change.                                                                                                    | Module Date Modified                                                                                                    |
| Review Pending Changes                                                                                                    | Cancel Roll Back Deploy                                                                                                  |
| Restart reverse proxy instance if prompted<br>Select the reverse proxy instance and click Restart                                                                                                    |                                                                                                    |
| System Warning<br>Successfully deployed all<br>pending changes.         ×         Reverse Proxy           •         New         2 Edit         10 Delete         ► Start         ■ Stop         10 Restart         IC Ref                                                                                                    | resh   Manage ~   Troubleshooting ~                                                                                      |
| The following reverse<br>proxy instances need to<br>be restarted for updates<br>to take effect : No filter applied                                                                                                    | Changes are Active  System Notification ×  Successfully restarted the                                                    |
| - mailproxy                                                                                                    | ▲ False proxy instance.                                                                                                  |
| Manage >Configuration Files > ldap.conf                                                                                                    |                                                                                                    |
| Configuration Files       pd.co         Embedded LDAP       ivrogradian         Server Cleanup       Idap.         Federated Directories       Tracin         Search for basic-user-support and set value to yes       # Basic user support enablement. Basic to # users without the need to import them to basic-user-support = yes | nf<br>d.conf<br>conf<br>mg Configuration File<br>user support allows the use of LDAP<br>into IBM Security Verify Access. |
| Search for basic-user-principal-attribute = uid<br>In this example, the corporate directory is Microsoft Ad<br>mapped to userPrincipalName                                                                                                    | ctive Directory, and the username attribute is                                                                           |
| Copy this text and paste it at the bottom of the stanza<br>Change this value from uid to userPrincipalName                                                                                                    | under the suffix entry                                                                                                   |
| [server:MaaS360 SWAT LDAP]<br>host = maas360swat.com<br>port = 389<br>bind-dn = CN=LDAPBindUser,CN=Managed Serv<br>ssl-enabled = no<br>suffix = ou=maas360 users ,dc=maas360swat                                                                                                    | ice Accounts,DC=maas360swat,DC=com<br>,dc=com                                                                            |
| <pre>basic-user-principal-attribute = userPrin Search for basic-user-no-duplicates attribute and set</pre>                                                                                                    | cipalName /alue to no                                                                                                    |

|                                                                                                    | C                                                                                                    | onfigurati                                                                                                    | on                                                                                                    |                                                                                                    |                                                                                                    |   |
|----------------------------------------------------------------------------------------------------|----------------------------------------------------------------------------------------------------|----------------------------------------------------------------------------------------------------|----------------------------------------------------------------------------------------------------|----------------------------------------------------------------------------------------------------|----------------------------------------------------------------------------------------------------|---|
|                                                                                                    |                                                                                                    |                                                                                                    |                                                                                                    |                                                                                                    |                                                                                                    |   |
| <pre># If Ba:<br/># dupli:<br/># then<br/># disab:<br/># there<br/># perfo:<br/># the f:<br/># optio:<br/># to be<br/># disab:<br/># consi:<br/>basic-u:</pre> | sic user support is enabled,<br>cate names are detected acro-<br>the operation on the user wi-<br>led, the server will not com<br>are no duplicates. Disabli-<br>rmance gains as the search a<br>irst match user name is loca<br>in is appropriate you must de<br>unique, or whether security<br>led then the basic-user-suff<br>dered if duplicate user name<br>ser-no-duplicates = no | this optio<br>ss suffixes<br>ll return a<br>plete any c<br>ng this opt<br>cross each<br>ted. To de<br>termine whe<br>requiremen<br>ix-optimize<br>s can be pr | n will contro<br>. If a dupl:<br>n error. If<br>ross-suffix (<br>ion allows f(<br>suffix will :<br>termine wheth<br>ther user name<br>ts allows for<br>r enablement<br>esent. | ol whether<br>icate name<br>this optio<br>checks to e<br>or signific<br>stop immedi<br>her disabli<br>mes can be<br>r duplicate<br>must also | users with<br>is detected,<br>on is<br>ensure that<br>eant<br>ately once<br>ing this<br>guaranteed<br>es. If<br>be |   |
| Save Changes<br>Review and deploy ch                                                                                                    | nandes                                                                                                    |                                                                                                    |                                                                                                    |                                                                                                    |                                                                                                    |   |
| Dending (                                                                                                    | Changes                                                                                                    |                                                                                                    | Deploy Pendin                                                                                                    | g Changes                                                                                                    |                                                                                                    | × |
| Pending<br>There is c                                                                                                    | currently one undeployed                                                                                                    | change.                                                                                                    | Module                                                                                                    | Date Modified                                                                                                    | 1<br>11. Inc. Inc                                                                                                  |   |
| Review P                                                                                                    | ending Changes                                                                                                    |                                                                                                    |                                                                                                    |                                                                                                    | Cancel Roll Back Deplo                                                                                             | y |
| Restart reverse proxy<br>Select the reverse pro                                                                                                    | r instance if prompted<br>bxy instance and click Re                                                                                                    | start                                                                                                    |                                                                                                    |                                                                                                    |                                                                                                    |   |
| <ul> <li>System Warning Successfully deployed all pending changes.</li> <li>The following reverse proxy instances need to be restarted for updates</li> </ul>  | Heverse Proxy       + New       ∠ Edit       ① Delete       > Start       ■ Stop       □ Instance Name       ♡       No filter applied                                                                                                    | () Restart   C Refresh<br>State                                                                                                    | Manage V Troubles                                                                                                    | ve                                                                                                    | System Notification                                                                                                | × |
| to take effect :<br>- mailproxy                                                                                                    | ✓ mailproxy                                                                                                    | Started                                                                                                    | ▲ False                                                                                                    |                                                                                                    | proxy instance.                                                                                                    |   |
| Web > Manage > Polic<br>Sign on with Security                                                                                                    | cy Administration<br>Master credentials                                                                                                    |                                                                                                    |                                                                                                    |                                                                                                    |                                                                                                    |   |
|                                                                                                    | IBM Security Verify Access Mo                                                                                                    | onitor ~ We                                                                                                    | eb ∽ IBM Seo                                                                                                    | curity Verify                                                                                                    | System $\vee$                                                                                                    |   |
|                                                                                                    | Policy Administration                                                                                                    |                                                                                                    | C                                                                                                    | A                                                                                                    |                                                                                                    |   |
|                                                                                                    | ask list                                                                                                    | _                                                                                                    | Secure Doma                                                                                                    | Access Sign On                                                                                                    | 1                                                                                                    |   |
|                                                                                                    |                                                                                                    |                                                                                                    |                                                                                                    |                                                                                                    | ]                                                                                                    |   |
|                                                                                                    |                                                                                                    |                                                                                                    | +User Id                                                                                                    |                                                                                                    | 1                                                                                                    |   |
|                                                                                                    |                                                                                                    |                                                                                                    | *Password                                                                                                    |                                                                                                    |                                                                                                    |   |
|                                                                                                    |                                                                                                    |                                                                                                    | Size Or                                                                                                    |                                                                                                    | J                                                                                                    |   |
|                                                                                                    | Coorob                                                                                                    |                                                                                                    | Sign On                                                                                                    |                                                                                                    |                                                                                                    |   |
| All directory users sh                                                                                                    | ould show up in the list                                                                                                    |                                                                                                    |                                                                                                    |                                                                                                    |                                                                                                    |   |
| Policy Adm                                                                                                    | inistration                                                                                                    |                                                                                                    |                                                                                                    |                                                                                                    |                                                                                                    |   |
| Task List                                                                                                    |                                                                                                    | User Se                                                                                                    | arch                                                                                                    |                                                                                                    |                                                                                                    |   |
| ▼ User<br>Search U                                                                                                    | Isers                                                                                                    | *User                                                                                                    | ld *                                                                                                    | Maximum F                                                                                                    | Results                                                                                                    |   |
| Create U<br>Import U                                                                                                    | ser<br>Jser                                                                                                    | *                                                                                                    | 1                                                                                                    | 00                                                                                                    | Search                                                                                                    |   |
| Show Gl<br>Change I                                                                                                    | obal User Policy<br>My Password                                                                                                    | 75 use<br>Create                                                                                                    | rs matched th                                                                                                    | ne search cr<br>Or                                                                                                    | riteria<br>ptions Filters                                                                                          |   |

| Configuration                                                                                                    |
|----------------------------------------------------------------------------------------------------|
| Browse to public interface<br>(e.g. https://mail.maas360swat.com)                                                                                                    |
| Enter the UPN as a username to validate configuration<br>Enter the password and click Login                                                                                                    |
| Application Gateway                                                                                                    |
| Username:<br>swalker@maas360swat.com                                                                                                    |
| Password:                                                                                                    |
| Login                                                                                                    |
| Enter the UPN as a username to validate configuration<br>Enter the password and click Login<br>Confirm login successful                                                                                     |
| Application Gateway                                                                                                    |
| Your login was successful.                                                                                                    |
| Logout using the pkmslogin form<br>(e.g. <u>https://mail.maas360swat.com/pkmslogin.form</u> )<br>Click logout and confirm user logged out                                                                   |
| Application Gateway <u>pkmslogout</u> logout the current user session (Not valid for clients who authenticate with Basic Authentication or SPNEGO. BA clients must exit their browser to properly terminate |
| their session. SPNEGO clients must log off<br>from their workstation)<br><u>pkmspasswd</u> change password for logged-in user User swalker@maas360swat.com has logged out.                                  |
| Web > Manage > Policy Administration<br>Sign on with Security Master credentials                                                                                                    |

|                 |                 |          | Con                    | figuration          |                       |                  |                     |
|-----------------|-----------------|----------|------------------------|---------------------|-----------------------|------------------|---------------------|
|                 |                 |          |                        |                     |                       |                  |                     |
|                 | IBM Security V  | erify Ac | cess Monitor           | r∨ Web              | ∨ IBM                 | Security Verify  | System $\checkmark$ |
|                 | Policy Administ | ration   |                        |                     |                       |                  |                     |
|                 | Task List       |          |                        |                     | Security Ve           | rify Access Sigr | n On                |
|                 |                 |          |                        |                     | Secure Do             | main             |                     |
|                 |                 |          |                        |                     |                       |                  |                     |
|                 |                 |          |                        |                     | *User Id<br>sec_maste | r                |                     |
|                 |                 |          |                        |                     |                       |                  |                     |
|                 |                 |          |                        |                     | Passwore              | ••               |                     |
|                 |                 |          |                        |                     | Sign On               |                  |                     |
|                 |                 |          |                        |                     | Sign On               |                  |                     |
| Browse Object   | Space and lo    | ocate    | the mail junction      | n                   |                       |                  |                     |
|                 |                 |          |                        |                     |                       |                  |                     |
| Browse          | e Object Space  |          |                        |                     |                       |                  |                     |
| Refre           | sh Prune        |          |                        |                     |                       |                  |                     |
| Reine           | F               | Path     |                        | ACL                 |                       | POP              | AuthzRule           |
| - /             |                 |          |                        | default-root        |                       |                  |                     |
| E E             | Managemen       | t        |                        | default-man         | agement               |                  |                     |
| É               | WebSEAL         |          |                        | default-web         | seal                  |                  |                     |
|                 | 😑 eag.maa       | s360sw   | /at.com-mailproxy      |                     |                       |                  |                     |
|                 | ÷ f             | avicon.  | ico                    | favicon             |                       | favicon          |                     |
|                 | ÷ i             | cons     |                        |                     |                       |                  |                     |
|                 | + i             | ndex.ht  | ml                     |                     |                       |                  |                     |
|                 |                 | nail     |                        | mailproxy-u         | nauthentic            | ated             | MaaS360-Mail-Only   |
|                 | E p             | ics      |                        |                     |                       |                  |                     |
| Select mail and | d detach ACL    | nding    | 00 1160 0360           |                     |                       |                  |                     |
|                 |                 | ang      | use case               |                     |                       | _                |                     |
|                 |                 | Detacl   | h ACL                  |                     |                       |                  |                     |
|                 |                 |          | Detach the 4           | ACL from            | the Ob                | iect?            |                     |
|                 |                 | <u>_</u> | Detaen ine /           |                     |                       |                  |                     |
|                 |                 |          | Detach                 |                     |                       |                  |                     |
|                 |                 |          |                        |                     |                       |                  |                     |
|                 |                 |          | Cancel                 |                     |                       |                  |                     |
| Refresh Object  | Space and c     | onfirn   | n ACL removed          |                     |                       |                  |                     |
|                 |                 |          |                        |                     |                       |                  |                     |
|                 | Refresh         | Prune    |                        |                     |                       |                  |                     |
|                 |                 |          | Path                   | ACL<br>default-root | POP                   | AuthzRule        |                     |
|                 |                 | /anageme | ent                    | default-manag       | ement                 |                  |                     |
|                 |                 | VebSEAL  | as360ewat.com maileron | default-websea      | ıl                    |                  |                     |
|                 |                 |          | favicon.ico            | favicon             | favicor               |                  |                     |
|                 |                 |          | icons                  |                     |                       |                  |                     |
|                 |                 | Ē        | mail                   |                     |                       | MaaS360-Mail-O   | Inly                |
|                 |                 | +        | pics                   |                     |                       |                  |                     |

| Configurat                                                                                                    | ion                                       |
|----------------------------------------------------------------------------------------------------|-------------------------------------------|
| Web > Manage > Reverse Proxy<br>Select instance and click Edit                                                                                                    |                                           |
| Reverse Proxy                                                                                                    |                                           |
| + New 🖉 Edit 🗓 Delete                                                                                                    | ► Start Stop                              |
| Instance Name                                                                                                    |                                           |
| ♡ No filter applied                                                                                                    |                                           |
| mailproxy                                                                                                    |                                           |
| Authentication > Basic Authentication > Transport > HT<br>Click Save                                                                                                    | TPS                                       |
| Server SSL Junction Authentication Session                                                                                                    | Response SSO Logging Interfaces           |
| Basic Authentication                                                                                                    | Forms Authentication                      |
| Transport<br>HTTPS V                                                                                                    | Transport<br>HTTPS V                      |
| Review and deploy changes                                                                                                    |                                           |
| Deadlard Changes                                                                                                    | Deploy Pending Changes ×                  |
| There is currently one undeployed change.                                                                                                    | Module Date Modified                      |
| Review Pending Changes                                                                                                    | Cancel Roll Back Deploy                   |
| Restart reverse proxy instance if prompted<br>Select the reverse proxy instance and click Restart                                                                                                    |                                           |
| System Warning         ×           Successfully deployed all pending changes.         ×                                                                                                    | sh   Manage ~   Troubleshooting ~         |
| The following reverse Instance Name State proxy instances need to be restarted for undates  v No filter applied                                                                                                    | Changes are Active  System Notification × |
| to take effect at a space of the space of the space of t | ▲ False proxy instance.                   |
|                                                                                                    |                                           |

### Connecting to LDAP over SSL

If SSL connection to LDAP is required, the SSL Certificate(s) associated to the LDAP server needs to be imported and the LDAP configuration needs to be setup to use SSL.

To complete this step, download and save the certificate(s) from the LDAP server:

The SSL certificate (public key) of the LDAP server will be known as *ldap-certificate.cer* 

The SSL signer certificate of the issuing Certificate Authority (CA) will be known as *ldap-ca-certificate.cer* 

|                                                                                                    | Config                                                                                                    | uration                                                                                                    |                                                                                                    |                     |
|----------------------------------------------------------------------------------------------------|----------------------------------------------------------------------------------------------------|----------------------------------------------------------------------------------------------------|----------------------------------------------------------------------------------------------------|---------------------|
| ystem > Secure Setting                                                                                                    | s > SSL Certificates                                                                                                    |                                                                                                    |                                                                                                    |                     |
| elect pdsrv<br>llick Manage > Edit SSL                                                                                                    | Certificate Database                                                                                                    |                                                                                                    |                                                                                                    |                     |
| IBM Security Verify                                                                                                    | System ^                                                                                                    | SSL Certificates                                                                                                    |                                                                                                    |                     |
|                                                                                                    | -,                                                                                                    | + New Delete SR                                                                                                    | efresh 🗄 Replicate with Cluster 🔲 Manage ^<br>Edit SSL Cer                                                                          | tificate Database   |
| System Settings                                                                                                    | Secure Settings                                                                                                    | Certificate Database Name                                                                                                    | Type     Last Mo     Describe                                                                                                    | es                  |
| Date/Time                                                                                                    | SSL Certificates                                                                                                    | embedded_ldap_keys                                                                                                    | Local Mar 15, 2 Import                                                                                                    |                     |
| Administrator Setting                                                                                                    | gs <u>File Downloade</u>                                                                                                    | lmi_trust_store                                                                                                    | Export<br>Local Mar 15, 2022, 1:30:08                                                                                               | PM                  |
| Management Authen                                                                                                    | tication Silent Configuration                                                                                                    | n                                                                                                    | Local Mar 18, 2022, 12:18:33                                                                                                    | PM                  |
| lick on Signer Certificat                                                                                                    | tes                                                                                                    |                                                                                                    |                                                                                                    |                     |
| elect Manage > Import                                                                                                    |                                                                                                    |                                                                                                    |                                                                                                    |                     |
|                                                                                                    | Edit SSL Certificate Database                                                                                                    | e - pdsrv                                                                                                    |                                                                                                    |                     |
|                                                                                                    | + New / Edit III Dele                                                                                                    | te D Refresh Man                                                                                                    | ada 🛆                                                                                                    |                     |
|                                                                                                    |                                                                                                    | View                                                                                                    | age                                                                                                    |                     |
|                                                                                                    | Signer Certificates Personal                                                                                                    | Certificates Certif Rece                                                                                                    | eive <sup>14</sup>                                                                                                    |                     |
|                                                                                                    | Label                                                                                                    | Issuer Expo                                                                                                    | rt ort                                                                                                    |                     |
|                                                                                                    |                                                                                                    | Extra                                                                                                    | act                                                                                                    |                     |
|                                                                                                    |                                                                                                    | 1.030                                                                                                    | 4                                                                                                    |                     |
| mport the signer certific                                                                                                    | The interval of the LDAP server (Idd)                                                                                                    | ıp-certificate.cer) a                                                                                                    | and any relevant issuin                                                                                                    | g CA                |
| mport the signer certific<br>igner certificate(s)<br>lick Import and confirn                                                                                                    | No filter applied<br>cate of the LDAP server (Idd<br>n certificate store updated<br>Import Signer Certificate                                                                                                    | ap-certificate.cer) a                                                                                                    | and any relevant issuin                                                                                                    | g CA                |
| mport the signer certific<br>igner certificate(s)<br>lick Import and confirn                                                                                                    | No filter applied     Cate of the LDAP server (Idd     n certificate store updated     Import Signer Certificate     Certificate File *                                                                                                    | ap-certificate.cer) a                                                                                                    | and any relevant issuin                                                                                                    | g CA                |
| mport the signer certific<br>igner certificate(s)<br>lick Import and confirn                                                                                                    | No filter applied     Cate of the LDAP server (Idd     n certificate store updated     Import Signer Certificate     Certificate File *     Idap-certificate.cer                                                                                                    | up-certificate.cer) a                                                                                                    | and any relevant issuin                                                                                                    | g CA                |
| mport the signer certific<br>igner certificate(s)<br>lick Import and confirn                                                                                                    | No filter applied     Cate of the LDAP server (Idd     n certificate store updated     Import Signer Certificate     Certificate File *     Idap-certificate.cer     Browse                                                                                                    | ap-certificate.cer) a                                                                                                    | and any relevant issuin                                                                                                    | g CA                |
| mport the signer certific<br>igner certificate(s)<br>lick Import and confirn                                                                                                    | No filter applied      Cate of the LDAP server (Idde      n certificate store updated      Import Signer Certificate      Certificate File *      Idap-certificate.cer      Browse      Certificate Label *                                                                                                    | ap-certificate.cer) a                                                                                                    | and any relevant issuin                                                                                                    | g CA                |
| mport the signer certific<br>igner certificate(s)<br>lick Import and confirn                                                                                                    | No filter applied      Cate of the LDAP server (Idd      n certificate store updated      Import Signer Certificate      Certificate File *      Idap-certificate.cer      Browse      Certificate Label *      LDAP                                                                                                    | ap-certificate.cer) a                                                                                                    | and any relevant issuin                                                                                                    | g CA                |
| mport the signer certific<br>igner certificate(s)<br>lick Import and confirn                                                                                                    | No filter applied     Cate of the LDAP server (Ida     Import Signer Certificate     Certificate File *     Idap-certificate.cer     Browse     Certificate Label *     LDAP                                                                                                    | ap-certificate.cer) a                                                                                                    | and any relevant issuin                                                                                                    | gCA                 |
| mport the signer certific<br>igner certificate(s)<br>lick Import and confirn                                                                                                    | No filter applied  Cate of the LDAP server (Idd  n certificate store updated  Import Signer Certificate  Certificate File *  Idap-certificate.cer  Browse  Certificate Label *  LDAP                                                                                                    | ap-certificate.cer) a                                                                                                    | and any relevant issuin                                                                                                    | g CA                |
| mport the signer certific<br>igner certificate(s)<br>click Import and confirm<br>System Notific                                                                                      | No filter applied cate of the LDAP server (Idda n certificate store updated   Import Signer Certificate   Certificate File *   Idap-certificate.cer   Browse   Certificate Label *   LDAP                                                                                                    | Import Cancel                                                                                                    | as successfully update                                                                                                    | gCA                 |
| mport the signer certific<br>igner certificate(s)<br>lick Import and confirm<br>System Notific<br>elect All option at the b                                                          | No filter applied      Cate of the LDAP server (Idd      n certificate store updated      Import Signer Certificate      Certificate File *      Idap-certificate.cer      Browse      Certificate Label *      LDAP  ation The management  bottom of the screen to view                                                                                                    | Import Cancel SSL certificate wa                                                                                                    | as successfully update                                                                                                    | g CA                |
| mport the signer certific<br>igner certificate(s)<br>lick Import and confirm<br>System Notific<br>elect All option at the b<br>croll to bottom and con                               | No filter applied     Cate of the LDAP server (Idd     n certificate store updated     Import Signer Certificate     Certificate File *     Idap-certificate.cer     Browse     Certificate Label *     LDAP     ation The management     pottom of the screen to view     firm that both certificates I     cate, make sure the chain is                                                                                                    | s present and impresent and im | as successfully update                                                                                                    | g CA<br>ed.         |
| mport the signer certific<br>igner certificate(s)<br>lick Import and confirm<br>System Notific<br>elect All option at the b<br>croll to bottom and con<br>epending on the certific   | No filter applied cate of the LDAP server (Ida n certificate store updated Import Signer Certificate Certificate File * Idap-certificate.cer Browse Certificate Label * LDAP ation The management oottom of the screen to view firm that both certificates I cate, make sure the chain is                                                                                                    | Import Cancel SSL certificates oaded successfull s present and impo                                                                                                    | and any relevant issuing<br>as successfully update<br>y<br>ort any missing certifica                                                | g CA<br>ed.         |
| mport the signer certific<br>igner certificate(s)<br>click Import and confirm<br>System Notific<br>elect All option at the b<br>croll to bottom and con<br>bepending on the certific | No filter applied   cate of the LDAP server (Idal   n certificate store updated   Import Signer Certificate   Certificate File *   Idap-certificate.cer   Browse   Certificate Label *   LDAP   ation The management to view of the screen to view of the screen to view of the screen to view of the screen to view of the screen to extend the screen to view of the screen to view of the scree | Import Cancel SSL certificates oaded successfull s present and impo                                                                                                    | and any relevant issuing<br>as successfully update<br>y<br>ort any missing certifica                                                | g CA<br>ed.<br>ates |
| mport the signer certific<br>igner certificate(s)<br>click Import and confirm<br>System Notific<br>elect All option at the b<br>croll to bottom and con<br>bepending on the certific | No filter applied cate of the LDAP server (Idal In certificate store updated Import Signer Certificate Certificate File * Idap-certificate.cer Browse Certificate Label * LDAP ation The management oottom of the screen to view firm that both certificates I cate, make sure the chain is 5   10   25   5                                                                                                    | Import Cancel SSL certificate wa vall certificates oaded successfull s present and impo                                                                                                    | and any relevant issuin<br>as successfully update<br>y<br>ort any missing certifica                                                 | g CA<br>ed.<br>ates |
| mport the signer certific<br>igner certificate(s)<br>click Import and confirm<br>System Notific<br>elect All option at the b<br>croll to bottom and con<br>bepending on the certific | No filter applied   cate of the LDAP server (Idal   a certificate store updated   Import Signer Certificate   Certificate File *   Idap-certificate.cer   Browse   Certificate Label *   LDAP   ation The management oview of the screen to view of the screen to view of the screen to view of the screen to view of the screen to view of the screen to the screen to view of the screen to view of the screen to view | Import Cancel SSL certificates SSL certificates Saded successfull s present and impo 50   100   All wat-MS-DC01- 60swat,DC=com                                                                                                    | and any relevant issuing<br>as successfully update<br>y<br>ort any missing certifica<br>CN=maas360swat-MS-<br>CA,DC=maas360swat.DS- | ed.<br>ates         |
| mport the signer certific<br>igner certificate(s)<br>click Import and confirm<br>System Notific<br>elect All option at the b<br>croll to bottom and con<br>bepending on the certific | No filter applied   cate of the LDAP server (Idal   a certificate store updated   Import Signer Certificate   Certificate File *   Idap-certificate.cer   Browse   Certificate Label *   LDAP   ation The management option of the screen to view firm that both certificates I cate, make sure the chain is   5   10   25   10   25   10   25   CN=maas360s:   CA,DC=maas360                                                                                                    | Import Cancel<br>SSL certificate wa<br>vall certificates<br>oaded successfull<br>s present and import<br>50   100   All<br>wat-MS-DC01-<br>60swat,DC=com                                                                                                    | as successfully update<br>yort any missing certifica<br>CN=maas360swat-MS-<br>CA,DC=maas360swat,D                                   | ed.<br>ates         |

|    |                                                                              |                               | Configurat                             | ion                                                     |          |                         |   |
|----|------------------------------------------------------------------------------|-------------------------------|----------------------------------------|---------------------------------------------------------|----------|-------------------------|---|
|    |                                                                              |                               |                                        | Deploy Pending Char                                     | ndes     | ×                       |   |
|    | ! Pending                                                                    | Changes                       |                                        | bepies renaing ona                                      |          |                         |   |
|    | There is c                                                                   | currently one und             | eployed change.                        | Module Date                                             | Modified | 11.30.54.40             |   |
|    | Review P                                                                     | ending Changes                |                                        |                                                         |          |                         |   |
| De | etart roverse provi                                                          | v instance if prop            | nted                                   |                                                         |          | Cancel Roll Back Deploy |   |
| Se | lect the reverse prov                                                        | oxy instance and              | click Restart                          |                                                         |          |                         |   |
|    | System Warning ×     Successfully deployed all                               | Reverse Proxy                 |                                        |                                                         |          |                         |   |
|    | pending changes.                                                             | + New Z Edit I Delete         | Start   ■ Stop   () Restart   () Refre | sh   Manage ∽   Troubleshooting '<br>Changes are Active | ~        |                         |   |
|    | The following reverse<br>proxy instances need to<br>be restarted for undates | ∑ No filter applied           |                                        | •                                                       | 0        | System Notification     | × |
|    | to take effect :                                                             | ✓ mailproxy                   | Started                                | 🛕 False                                                 |          | proxy instance.         |   |
| w  | eh > Manage > Run                                                            | time Component                |                                        |                                                         | -        |                         |   |
| Ma | anage > Federated                                                            | Directories                   |                                        |                                                         |          |                         |   |
| SS | L Settings > set ke                                                          | yfile > pdsrv                 |                                        |                                                         |          |                         |   |
| Cl | ick Save                                                                     |                               |                                        |                                                         |          |                         |   |
|    |                                                                              |                               | SSL Settings                           | ×                                                       |          |                         |   |
|    |                                                                              |                               |                                        |                                                         |          |                         |   |
|    |                                                                              |                               | directory is not configured to us      | e SSL                                                   |          |                         |   |
|    |                                                                              |                               |                                        |                                                         |          |                         |   |
|    |                                                                              |                               | Keyfile *                              |                                                         |          |                         |   |
|    |                                                                              |                               | pdsrv 🔨                                | ·                                                       |          |                         |   |
| -  |                                                                              |                               |                                        | Save Cancel                                             |          |                         |   |
| Se | lect the federated                                                           | directory > Edit              |                                        |                                                         |          |                         |   |
| Cr | ange Port to 636                                                             |                               |                                        |                                                         |          |                         |   |
| Fr | iable 55L<br>Iter hind nassword                                              | > Save                        |                                        |                                                         |          |                         |   |
|    |                                                                              | Port *                        |                                        |                                                         |          |                         |   |
|    |                                                                              |                               |                                        |                                                         |          |                         |   |
|    |                                                                              | 636                           |                                        | Enable                                                  | le SSL   |                         |   |
| Cl | ick Close                                                                    |                               |                                        |                                                         |          |                         |   |
| Re | view and deploy cl                                                           | hanges                        |                                        |                                                         |          |                         |   |
|    |                                                                              |                               |                                        | Deploy Pending Char                                     | nges     | ×                       |   |
|    | Pending (                                                                    | Changes                       | anlowed change                         |                                                         |          |                         |   |
|    | There is c                                                                   | urrently one und              | eptoyed change.                        | Module Date                                             | Modified | 11.00.00.00             |   |
|    | Deview D                                                                     | anding Changes                |                                        |                                                         |          |                         |   |
|    | Review P                                                                     | ending Changes                |                                        |                                                         |          | Cancel Roll Back Deploy |   |
| Re | estart reverse proxy                                                         | y instance if pron            | npted                                  |                                                         |          |                         |   |
| Se | lect the reverse pr                                                          | oxy instance and              | click Restart                          |                                                         |          |                         |   |
|    | System Warning ×<br>Successfully deployed all                                | + New C Edit Delete           | Start Stop (1) Destart S Defra         |                                                         | ~        |                         |   |
|    | pending changes.                                                             | Instance Name                 | State                                  | Changes are Active                                      |          |                         |   |
|    | The following reverse<br>proxy instances need to<br>be restarted for updates | ₩ No filter applied           |                                        |                                                         | 0        | System Notification     | × |
|    | to take effect :                                                             | <ul> <li>mailproxy</li> </ul> | Started                                | ▲ False                                                 |          | proxy instance.         |   |

| Configuration                                                                                                    |
|----------------------------------------------------------------------------------------------------|
| Browse to public interface                                                                                                    |
| (e.g. https://mail.maas360swat.com)                                                                                                    |
| Enter the UPN as a username to validate configuration                                                                                                    |
| Enter the password and click Login                                                                                                    |
| Application Gateway                                                                                                    |
| Username:<br>swalker@maas360swat.com                                                                                                    |
| Password:                                                                                                    |
|                                                                                                    |
| Login                                                                                                    |
| Enter the UPN as a username to validate configuration                                                                                                    |
| Enter the password and click Login                                                                                                    |
| Confirm login successful (splash screen displayed)                                                                                                    |
| IRM Security Verify Access                                                                                                    |
| IDM Security Verity Access                                                                                                    |
| Logout using the pkmslogin form                                                                                                    |
| (e.g. https://mail.maas360swat.com/pkmslogin.form)                                                                                                    |
| Click logout and confirm user logged out                                                                                                    |
|                                                                                                    |
| Application Gateway                                                                                                    |
| Application Gateway                                                                                                    |
| ptmslogout<br>Nov valid for clents who authenticate with<br>Basic Authentication or SPNEGO, BA clents<br>exacted with the thermore to necessive torgenerate |
| their session. SPNEGO clients must log off<br>from their workstation) User swalker@maas360swat.com has logged out.                                          |
|                                                                                                    |
|                                                                                                    |

# MaaS360 Configuration:

Configuration

Same as scenario 2

# Scenario 4: User Identification with Cloud Extender Identity Certificate Use-case:

This option is used to expose ActiveSync traffic and identify users using client identity certificates before forwarding traffic to the corporate email servers, which remains internal to the corporate network. EAG uses information in the certificate and validates against corporate directory before allowing users to connect to mail servers.

Mail servers will use the user corporate credentials to perform authentication.

MaaS360 Cloud Extenders should be implemented to integrate with corporate Certificate Authority (CA) using Direct CA integration to issue Identity Certificates to devices. This way, only MaaS360 enrolled devices access email. The email client can be native or MaaS360 Secure Mail client.

The client identity certificate is only used for identification against EAG. Directory credentials are used against the email server.

### Workflow:

- User identification takes place before traffic is forwarded to corporate email servers
- Certificates are used to validate client identity and are provisioned to email clients (MaaS360 Secure Mail or native email) during MaaS360 enrollment
- ActiveSync traffic from email client is forwarded to corporate email servers after successful user identification

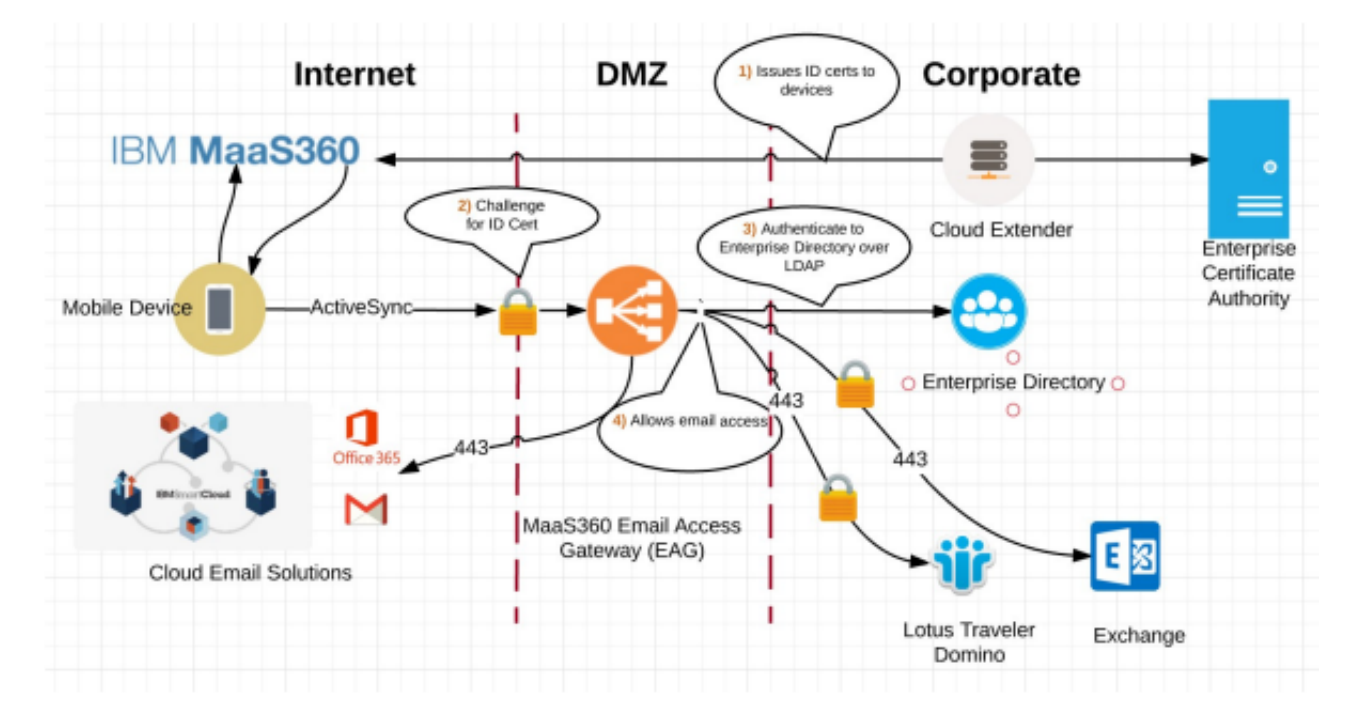

• Email servers authenticate users

To successfully identify users via certificates, EAG needs to be configured to communicate with the user registry (LDAP in this case).

EAG needs to be configured to extract the user information from the identity certificate and use this information to against the corporate directory.

This authentication mechanism is depicted in the workflow diagram below:

# Identity Certificate Mapping in Email Gateway

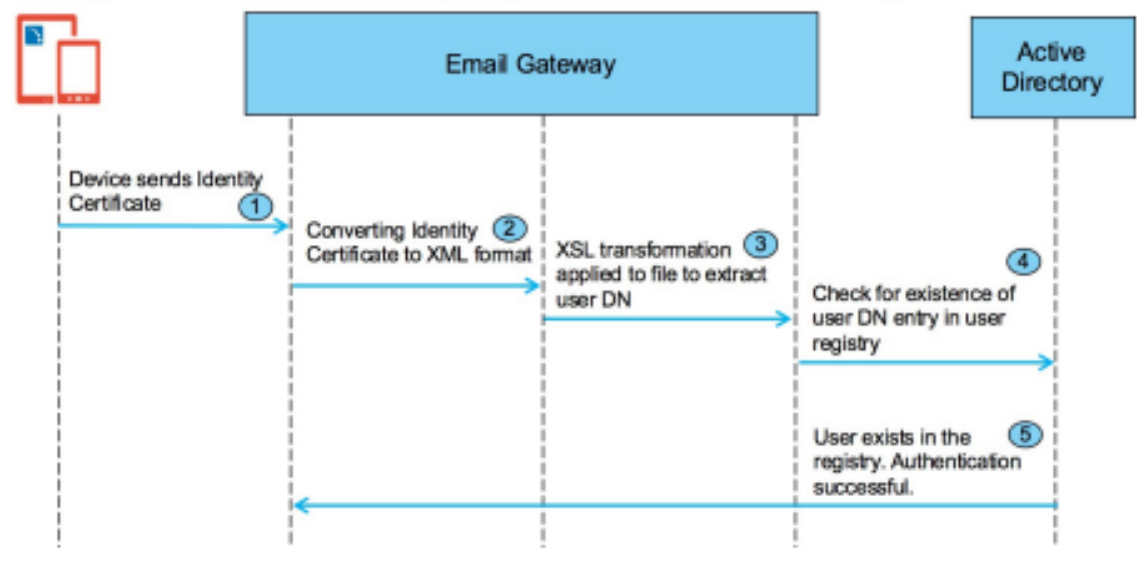

### MaaS360 Cloud Extender Configuration:

The first step is to setup the MaaS360 Cloud Extender to integrate with a Certificate authority to issue identity certificates to devices.

MaaS360 MDM or Persona policies need to be configured to use client identity certificate.

### Setup MaaS360 Cloud Extender to integrate with a PKI.

In this step, it is important to configure the Subject Name of the certificate to contain the user Distinguished Name (DN) from the LDAP directory.

Detailed instructions on how to set this up is described in the IBM MaaS360's Knowledge Center page under <u>Certificate Integration Cloud Extender module.</u>

Configuration

From Cloud Extender select the Certificate Integration module.

|                                       |                                              | Confi                                                      | guratio                | n           |                |          |           |    |  |
|---------------------------------------|----------------------------------------------|------------------------------------------------------------|------------------------|-------------|----------------|----------|-----------|----|--|
|                                       |                                              | Certificate                                                | e Integrat             | ion         |                |          |           |    |  |
|                                       |                                              |                                                            |                        |             |                |          |           |    |  |
|                                       |                                              |                                                            |                        |             |                |          |           |    |  |
|                                       |                                              | Securely deplo<br>to mobile devi                           | oy identity ce<br>ices | rtificates  |                |          |           |    |  |
|                                       |                                              |                                                            | <b>~</b>               | :           |                |          |           |    |  |
| nce in the modu<br>his action will o  | ile, click "Add Ne<br>pen the "Select y      | ew Template".<br>/our Enterprise C                         | Certific               | ate Aut     | hority (       | (CA)" p  | anel belo | w. |  |
|                                       | Selec                                        | t your Enterprise Cer                                      | rtificate              | Authorit    | / (CA)         |          |           |    |  |
|                                       | O Micr                                       | rosoft CA 🛛 🔿 Verizon                                      |                        | O Open Tr   | ust            |          |           |    |  |
|                                       | ⊖ Sym                                        | antec 🔿 Entrust                                            |                        | 🔿 IDNomi    | c - Mobile     | Guard    |           |    |  |
|                                       | ⊖ Gen                                        | eric 🔿 EST                                                 |                        |             |                | 3        |           |    |  |
|                                       | Selec                                        | t the purpose of issu                                      | ing Ider               | tity Cert   | ificates       |          |           |    |  |
|                                       | O Use<br>Cre                                 | r Authentication for Email,<br>ates Device Identity Certif | Wi-Fi, VPN<br>icates   | , browser c | r reverse p    | roxy.    |           |    |  |
|                                       | . (                                          | Direct CA Certs<br>Creates Device Identity                 | Certificate            | s           |                | .4       |           |    |  |
|                                       |                                              | SCEP<br>Creates Device Identity                            | Certificate            | 5           |                |          |           |    |  |
|                                       | O S/M<br>Cre                                 | IIME encryption and digita<br>ates User Identity Certifica | l signature<br>ates    | or user au  | thenticatio    | n.       |           |    |  |
|                                       |                                              | -                                                          |                        |             | Ne             | xt       |           |    |  |
| lake the followi                      | ng selections on t                           | this panel and cl                                          | ick "Ne                | xt".        | _              | _        |           |    |  |
| Cloud Extender Configuration To       | ol                                           |                                                            |                        |             | _              | п ×      |           |    |  |
| IOME IMPORT EXPORT P                  | Roxy settings help~                          |                                                            |                        | Eng         | lish (United S | tates) v |           |    |  |
| Certificate Integrati                 | on                                           |                                                            |                        |             |                |          |           |    |  |
| Securely deploy identity certificates | to mobile devices<br>SCEP - Microsoft, Veriz | on. Open Trust server de                                   | etails                 |             |                | U        |           |    |  |
| Start                                 | Template Name                                | EAG Certificate Authentication                             | n                      |             |                |          | 1         |    |  |
|                                       | Hostname of SCEP server                      | http v host-1.maas360sw                                    | at.com                 |             |                |          |           |    |  |
|                                       | SCEP Server challenge type                   | O Dynamic O Static O None                                  |                        |             |                |          |           |    |  |
| 2 SCEP Config                         | Challenge Username                           | maas360swat\mscepadmin                                     |                        |             |                |          |           |    |  |
|                                       | Challenge Password                           | •••••                                                      |                        |             |                |          |           |    |  |
| 3 Cert Attributes                     |                                              |                                                            |                        |             |                |          |           |    |  |
|                                       |                                              |                                                            |                        |             |                |          |           |    |  |
|                                       |                                              |                                                            |                        |             |                |          |           |    |  |
| 4 Finish                              |                                              |                                                            |                        |             |                |          |           |    |  |
|                                       |                                              |                                                            |                        | Not         | Savo           | Cancal   |           |    |  |

| IE IMPORT EXPORT   | PROXY SETTINGS HELP~          |                                            | English (United Sta | tes) v  |         |
|--------------------|-------------------------------|--------------------------------------------|---------------------|---------|---------|
| ertificate Integra | tion                          |                                            |                     | ()      |         |
|                    | Certificate Properties        |                                            |                     |         |         |
| Start              | Subject Name 🕕                | /CN=%dn%                                   |                     |         |         |
|                    | Subject Alternate Name        | UPN                                        |                     | ~       |         |
|                    | Cache certs on Cloud Extender |                                            |                     |         |         |
| SCEP Config        | Location of Certificate Cache | Choose a location to store cached certific |                     | Browse  |         |
| 4 Finish           |                               |                                            |                     |         |         |
|                    |                               | Back                                       | Next Save           | Cancel  |         |
| ifigure the Su     | ıbject Name of the c          | ertificate to have the u                   | ser Distinguis      | hed Nam | e (DN). |

The Subject Name can be configured to contain any field. The Certificate Mapping rules in EAG needs to be modified accordingly.

In this example, we will use the user DN.

|                                                                                                    | Configuration                                                                        |                           |
|----------------------------------------------------------------------------------------------------|--------------------------------------------------------------------------------------|---------------------------|
|                                                                                                    | Certificate X                                                                        |                           |
|                                                                                                    | General Details Certification Path                                                   |                           |
|                                                                                                    |                                                                                      |                           |
|                                                                                                    |                                                                                      |                           |
|                                                                                                    | Field Value ^                                                                        |                           |
|                                                                                                    | Serial number     15 00 00 02 6 1f 11 b9 db bf     Signature algorithm     sha256RSA |                           |
|                                                                                                    | Signature hash algorithm sha256                                                      |                           |
|                                                                                                    | Valid from Wednesday, November 23, 20                                                |                           |
|                                                                                                    | Valid to Thursday, November 23, 2017                                                 |                           |
|                                                                                                    |                                                                                      |                           |
|                                                                                                    | CN = Test User 1,CN=Users,DC=maas360swat.com                                         |                           |
|                                                                                                    |                                                                                      |                           |
|                                                                                                    |                                                                                      |                           |
|                                                                                                    |                                                                                      |                           |
|                                                                                                    | Edit Properties Copy to File                                                         |                           |
|                                                                                                    |                                                                                      |                           |
|                                                                                                    |                                                                                      |                           |
|                                                                                                    | OK                                                                                   |                           |
| The issued certificate will lo                                                                          | ok like this.                                                                        | <u> </u>                  |
|                                                                                                    |                                                                                      |                           |
| The Subject Name will have                                                                              | the user DN                                                                          |                           |
| <xmlumi></xmlumi>                                                                                       |                                                                                      |                           |
| < Certificate Example A!>                                                                               |                                                                                      |                           |
| <stsuuser:stsunversaluser xr<br=""><stsuuser:principal></stsuuser:principal></stsuuser:stsunversaluser> | hins:stsuuser="urn:ibm:names:11F1M:1.0:stsuuser">                                    |                           |
|                                                                                                    | <stsuuser:attribute name="name"></stsuuser:attribute>                                |                           |
| <stsi< td=""><td>user:Value&gt;CN=Test User 1CN\=UsersDC\=maas36</td><td>Oswat.com</td></stsi<>         | user:Value>CN=Test User 1CN\=UsersDC\=maas36                                         | Oswat.com                 |
| <td>ribute&gt;</td> <td></td>                                                                           | ribute>                                                                              |                           |
| <stsuuser:attributelist< td=""><td></td><td></td></stsuuser:attributelist<>                             |                                                                                      |                           |
| <stsuuser:attr< td=""><td>ibute name="SubjectCN"</td><td></td></stsuuser:attr<>                         | ibute name="SubjectCN"                                                               |                           |
| type="urn:ibm:security:gskit">                                                                          |                                                                                      |                           |
| <stsi< td=""><td>iuser:Value&gt; Test User 1CN\=UsersDC\=maas360sv</td><td>vat.com</td></stsi<>         | iuser:Value> Test User 1CN\=UsersDC\=maas360sv                                       | vat.com                   |
| <td>&gt;</td> <td></td>                                                                                 | >                                                                                    |                           |
|                                                                                                    |                                                                                      |                           |
|                                                                                                    |                                                                                      |                           |
| This certificate when presen                                                                            | ted to EAG is represented in an XML format.                                          |                           |
| The costion marked in blue :                                                                            | a attribute that EAC people to extracted prese                                       | dy formattad and compared |
| against the user                                                                                        | s attribute that EAG needs to extracted, proper                                      | ty formatted and compared |
| Distinguished Name (DN) on                                                                              | LDAP.                                                                                |                           |

# EAG Configuration:

To configure EAG to use certificates the following steps needs to be completed:

- Enable Client Certificates
- Setup Certificate Mapping

### Enable Client Certificates:

| Configuration                                           |                            |             |  |
|---------------------------------------------------------|----------------------------|-------------|--|
| From IBM Security Verify Access Local Manageme          | nt Interface               |             |  |
| Reverse Proxy Basic Configuration - mailproxy           | Help ?                     | ×           |  |
| Server SSL Junction Authentication Session Response SSO | Logging Interfaces         |             |  |
| Basic Authentication                                    | Forms Authentication       | ·           |  |
| Transport                                               | Transport                  |             |  |
| HTTPS ~                                                 | HTTPS V                    |             |  |
| Realm Name                                              |                            |             |  |
|                                                         |                            |             |  |
| Token Authentication                                    |                            |             |  |
| Transport                                               |                            |             |  |
| None                                                    |                            |             |  |
|                                                         | Save                       | ət.         |  |
|                                                         |                            |             |  |
| Reverse Proxy Basic Configuration - mailproxy           |                            | ×           |  |
|                                                         |                            | Help ?      |  |
| Course COL Duration Automatication Courses COL          | harden behaltere           |             |  |
| Client Certificates                                     | Kerberos                   | ^           |  |
|                                                         |                            |             |  |
| Accept Client Certificates                              | Transport<br>None          |             |  |
| Forward and Ford                                        | Kontak Ella                |             |  |
| 0                                                       |                            |             |  |
| Certificate FAI URI                                     | Use Domain Qualified Name  |             |  |
| Contribute and One                                      |                            |             |  |
|                                                         | Kerberos Service Names     |             |  |
| Certificate Data                                        |                            |             |  |
| + New B Delete                                          | + New   Delete   T Default |             |  |
|                                                         | Value                      | ~           |  |
|                                                         |                            | Save Cancel |  |
| Browser to Web >Reverse Proxy                           |                            |             |  |
| Select the provy instance and click Edit                |                            |             |  |
| Select the proxy instance and title Eult                |                            |             |  |
| On Authentication, set Basic Authentication >> Tra      | insport = HTTPS            |             |  |
| Set Client Certificates >> Accept Client Certificates   | = Required                 |             |  |
| Click Sava                                              |                            |             |  |
| CIICK JAVE                                              |                            |             |  |

|            | Configuration                                                                          |
|------------|----------------------------------------------------------------------------------------|
| •          | Pending Changes<br>There is currently one undeployed change.<br>Review Pending Changes |
|            | System Notification ×<br>Successfully submitted changes to<br>configuration.           |
|            | view Pending Changes to deploy changes.                                                |
|            | Deploy Pending Changes ×                                                               |
|            | ModuleDate ModifiedReverse Proxy Configuration FileJul 12, 2022, 2:59:38 PM            |
|            | Cancel Roll Back Deploy                                                                |
| Deploy and | Restart the reverse proxy instance                                                     |

### **Setup Certificate Mapping:**

EAG needs to be configured with a transformation rule (XSL) that extracts the Subject Name from the Identity Certificate and compares that against the LDAP attribute of the user

This XSL rule is depicted here and the same is available as XSL-Template.txt in the EAG download media

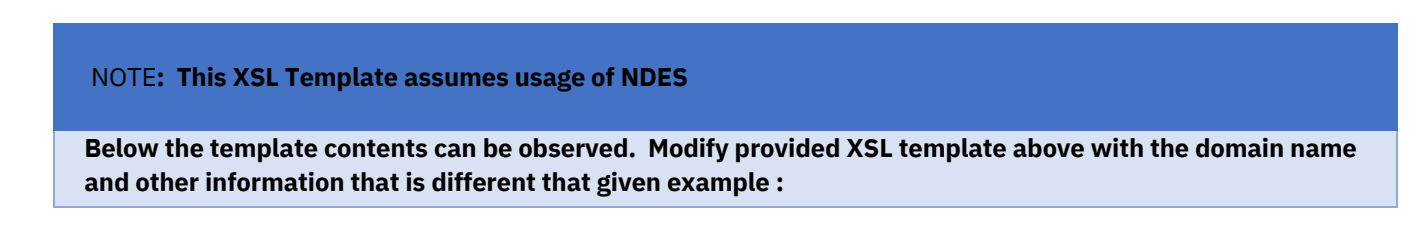

```
<!-- XSL-Template.txt -->
 <xsl:stylesheet xmlns:xsl="http://www.w3.org/1999/XSL/Transform" xmlns:stsuuser="urn:ibm:names:ITFIM:1.0:stsuuser"
version="1.0">
          <xsl:output method="text" omit-xml-declaration="yes"
 encoding='UTF-8' indent="no"/>
          <xsl:template match="text()"/>
          <xsl:template
 match="/XMLUMI/stsuuser:STSUniversalUser/stsuuser:AttributeList">
                   <xsl:variable name="subjectCN">
                            <xsl:call-template name="tokenize">
                                          <xsl:with-param name="rawSubjectCN"
 select="stsuuser:Attribute[@name='SubjectCN']/stsuuser:Value"/>
                            </xsl:call-template>
                   </xsl:variable>
                    <xsl:choose>
                            <xsl:when test="starts-with($subjectCN,'CN=')">
                          !<xsl:value-of select="$subjectCN" />!
                            </xsl:when>
                             <xsl:otherwise>
                             <xsl:choose> <xsl:when test="contains($subjectCN,',')">
                                       <xsl:choose>
<xsl:when test="contains($subjectCN,'.com')"> !CN=<xsl:value-of select="substring- before($subjectCN,'.com')"/>,DC=com!
               </xsl:when>
                            <xsl:otherwise> !CN=<xsl:value-of select="$subjectCN" />!
                            </xsl:otherwise>
                                      </xsl:choose>
                                          </xsl:when>
                            <xsl:otherwise>
                               <xsl:choose>
                  <xsl:when test="contains($subjectCN,'.com')"> !<xsl:value-of select="$subjectCN" />!
               </xsl:when>
                             <xsl:otherwise> !CN=<xsl:value-of select="substring before($subjectCN,'.com')"/>.DC=com!
          </xsl:otherwise>
                                        </xsl:choose>
                                  </xsl:otherwise>
                             </xsl:choose>
                     </xsl:otherwise>
 </xsl:choose> </xsl:template>
          <xsl:template name="tokenize">
                   <!-- this template removes backslashes, might be
 not needed -->
                   <xsl:param name="rawSubjectCN" />
                   <xsl:variable name="first-item" select="normalize-
 space(substring-before(concat($rawSubjectCN, '\'), '\'))" />
                   <xsl:if test="$first-item">
                            <item>
                                             <xsl:value-of select="$first-item"
 />
                             </item>
                            <xsl:call-template name="tokenize">
                                          <xsl:with-param name="rawSubjectCN"
 select="substring-after($rawSubjectCN,'\')" />
                           </xsl:call-template>
                   </xsl:if>
         </xsl:template>
 </xsl:stylesheet>
 XSL Template can be modified from the IBM Security Verify Access management interface. See steps below.
```

|                                                                                                    | Global Settings                                                                                                    | Global Keys                                                                                                    | API Access Control                                                                          |               |         |
|----------------------------------------------------------------------------------------------------|----------------------------------------------------------------------------------------------------|----------------------------------------------------------------------------------------------------|---------------------------------------------------------------------------------------------|---------------|---------|
| Runtime Component                                                                                                    | URL Mapping                                                                                                    | SSO Keys                                                                                                    | Resources                                                                                   |               |         |
| Reverse Proxy                                                                                                    | Junction Mapping                                                                                                    | LTPA Keys                                                                                                    | Policies                                                                                    |               |         |
| uthorization Server                                                                                                    | Client Certificate Mapping                                                                                                    |                                                                                                    | CORS Policies                                                                               |               |         |
| )istributed Session Cad                                                                                                    | he User Name Mapping                                                                                                    |                                                                                                    |                                                                                             |               |         |
| olicy Administration                                                                                                    | Password Strength                                                                                                    |                                                                                                    |                                                                                             |               |         |
|                                                                                                    | Forms Based Single Sign-on                                                                                                    |                                                                                                    |                                                                                             |               |         |
|                                                                                                    | HTTP Transformation                                                                                                    |                                                                                                    |                                                                                             |               |         |
|                                                                                                    | Kerberos Configuration                                                                                                    |                                                                                                    |                                                                                             |               |         |
|                                                                                                    | RSA SecurID Configuration                                                                                                    |                                                                                                    |                                                                                             |               |         |
|                                                                                                    | Rate Limiting                                                                                                    |                                                                                                    |                                                                                             |               |         |
|                                                                                                    | Redis Configuration                                                                                                    |                                                                                                    |                                                                                             |               |         |
| + New 2 Edit                                                                                                    | 🖻 Delete 😋 Refresh Ma                                                                                                    | nage ~                                                                                                    |                                                                                             |               |         |
| to access the XSL                                                                                                    | Template                                                                                                    |                                                                                                    |                                                                                             |               |         |
| Create<br>Content: *<br>Content: *<br>Cont | Template<br>- XLS-Template.txt><br>1:stylesheet xmlns:xsl="http://www<br>1:output method="text" omit-xml-de<br>oding='UTF-8' indent="no"/><br>1:template match="text()"/><br>1:template ch="xMLUMI/stsuuser:STSUniversalU<br>1:variable name="subjectCN"><br>1:call-template name="tokenize"><br>1:wariable name="subjectCN"><br>1:wariable name="subjectCN"><br>1:wariable name="subjectCN"><br>1:wariable name="subjectCN"><br>1:wariable name="subjectCN"><br>1:wariable name="subjectCN">                                                                                                    | 1.w3.org/1999/XSL/<br>claration="yes"<br>Jser/stsuuser:Attr:<br>jectCN']/stsuuser                                                         | Transform" xmlns:stsu<br>ibuteList"><br>:Value"/><br><th></th> <th></th>                    |               |         |
| Create<br>Content: *<br>Content: *<br>Cont | Template<br>- XLS-Template.txt><br>1:stylesheet xmlns:xsl="http://www<br>1:output method="text" omit-xml-de<br>oding='UTF-8' indent="no"/><br>1:template match="text()"/><br>1:template match="text()"/><br>1:template name="subject(N"><br>1:variable name="subject(N"><br>1:variable name="subject(N"><br>1:variable name="subject(N"><br>1:variable name="subject(N"><br>1:with-param name="rawSubject(N"<br>ect="stsuuser:Attribute[@name='Sub<br>sl:variable><br><xs<br>sl:value-of select="\$subject(N" /&gt;<br/>sl:when&gt;<br/>3360DN</xs<br>                                                                                                    | /.w3.org/1999/XSL/<br>claration="yes"<br>lser/stsuuser:Attr:<br>jectCN']/stsuuser<br>:l:choose><br><xs:<br>!</xs:<br>                     | Transform" xmlns:stsi<br>ibuteList"><br>:Value"/><br>1:when test="starts-:<br>>             |               |         |
| Create Content: * Content: * Cont                                                                                                    | Template<br>- XLS-Template.txt><br>1:stylesheet xmlns:xsl="http://www<br>1:output method="text" omit-xml-de<br>oding='UTF-8' indent="no"/><br>1:template match="text()"/><br>1:template catch="text()"/><br>1:template name="subjectCN"><br>1:call-template name="tokenize"><br>1:wariable name="subjectCN"><br>1:wariable name="subjectCN"><br>1:wariable name="subjectCN"><br>1:wariable name="subjectCN"><br>1:wariable name="subjectCN"><br>1:wariable name="subjectCN"><br>1:wariable name="subjectCN"><br>1:wariable name="subjectCN"><br>1:wariable name="subjectCN"><br>1:wariable><br>                                                                                                    | /.w3.org/1999/XSL/<br>claration="yes"<br>/ser/stsuuser:Attr:<br>/jectCN']/stsuuser<br>il:choose><br><xs:<br>!</xs:<br>                    | <pre>Iransform" xmlns:stsu ibuteList"&gt;</pre>                                             |               |         |
| o access the XSL<br>Create<br>Content: * (1-<br>(xs)<br>enc<br>(xs)<br>(xs)<br>enc<br>(xs)<br>(xs)<br>(xs)<br>(xs)<br>(xs)<br>(xs)<br>(xs)<br>(xs)                                                                                                    | Template - XLS-Template.txt> 1:stylesheet xmlns:xsl="http://www 1:output method="text" omit-xml-de oding='UTF-8' indent="no"/> 1:template match="text()"/> 1:template ch="/XMLUMI/stsuuser:STSUniversalU 1:variable name="subjectCN"> 1:variable name="subjectCN"> 1:variable>                                                                                                    | <pre>r.w3.org/1999/XSL/<br/>claration="yes"<br/>lser/stsuuser:Attr:<br/>ijectCN']/stsuuser<br/>il:choose&gt;<br/><xs:<br>!</xs:<br></pre> | Transform" xmlns:sts:<br>ibuteList"><br>:Value"/><br>1:when test="starts-:<br>><br>OK Cance |               |         |
| o access the XSL<br>Create<br>Content: *<br>Content: *<br>Content:     | Template - XLS-Template.txt> 1:stylesheet xmlns:xsl="http://www 1:output method="text" omit-xml-de oding='UTF-8' indent="no"/> 1:template match="text()"/> 1:template match="text()"/> 1:template name="subjectCN"> 1:call-template name="subjectCN"> 1:with-param name="subjectCN"> 1:with-param name="subjectCN"> 1:when> 1:when> 1:when> 1:Not not not not not not not not not not n | /.w3.org/1999/XSL/<br>claration="yes"<br>Jser/stsuuser:Attr:<br>jectCN']/stsuuser<br>:1:choose><br>.1:<br>clear the cou                   | Transform" xmlns:sts:<br>ibuteList"><br>:Value"/><br>1:when test="starts-:<br>              | een and paste | e the c |

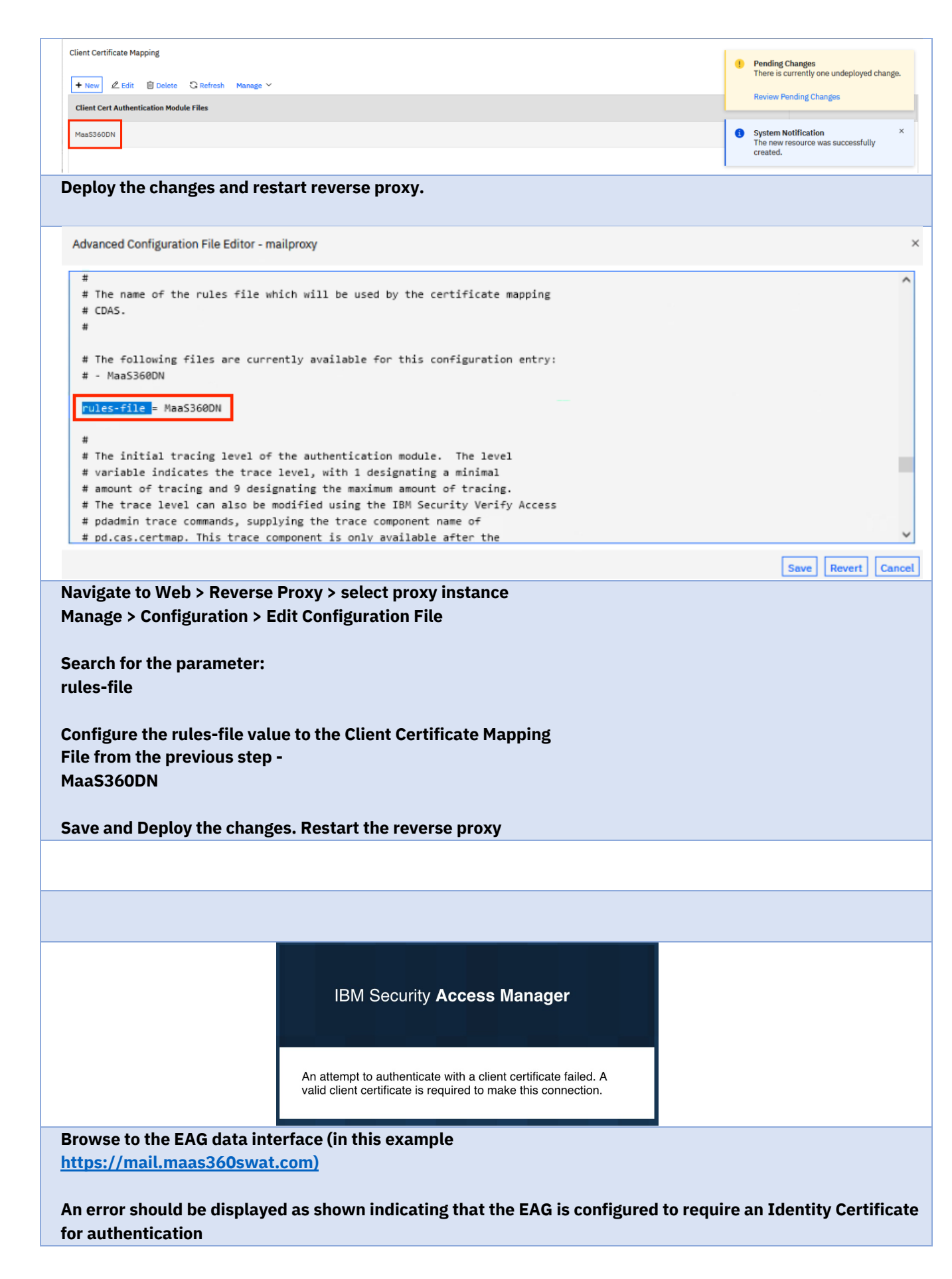

### EAG Federation Configuration:

In this step, EAG needs to be configured to integrate with a corporate directory

Follow the steps in Scenario 3 to connect EAG to LDAP

### MaaS360 Configuration:

| # Configuration                                                                                                    | Screenshot                                                                                                    |                                |
|----------------------------------------------------------------------------------------------------|----------------------------------------------------------------------------------------------------|--------------------------------|
| <ul> <li>If native email needs to be configured<br/>on end user devices, MaaS360 MDM<br/>policies need to be configured.</li> <li>Browse to Security &gt;&gt; Policies<br/>on the MaaS360 portal.</li> <li>On iOS, Android or Windows<br/>MDM policy, browse to Device<br/>Settings &gt;&gt; ActiveSync</li> </ul> |                                                                                                    |                                |
| point to the data interface of                                                                                                    | Configure ActiveSync Settings                                                                                                    | Yes                            |
| EAG                                                                                                    | Ξ                                                                                                    |                                |
| (mail.maas360swat.com)                                                                                                    | Account Name for the ActiveSync Server<br>End users will see the mailbox with this name.                                                                                                    | MaaS360 EAG Email              |
| • Enable <b>SSL</b>                                                                                                    | Host Name of the ActiveSync Server                                                                                                    | mail.maas360swat.com           |
| • The username and email                                                                                                    | Use SSL                                                                                                    | Yes                            |
| fields can be configured with<br>wildcard variables. Use                                                                                                    | Domain Name<br>Leave this blank to use the enrollment information to populate<br>the user's domain.                                                                                                    |                                |
| <b>%email%</b> or <b>%upn%</b> for both<br>Username and Email Address<br>field since this user                                                                                                    | Account Username<br>Leave this blank to use the enrollment information to populate<br>the user's username. If Account Username is same as Email<br>Address (such as Office365 or Traveler), use %email% as the<br>variable. | %email%                        |
| authentication is now<br>configured to use UPN                                                                                                    | Email Address<br>Leave this blank to use the enrollment information to populate<br>the user's email address.                                                                                                    | %email%                        |
| <ul> <li>Leave Domain Name as blank.</li> </ul>                                                                                                    | Synchronize Emails for the Selected Date Range                                                                                                    |                                |
| • Save and Publish the policy                                                                                                    | Identity Certificate                                                                                                    | EAG Certificate Authentication |
| If <b>MaaS360 Secure Mail</b> needs to be<br>configured on end user devices,<br>MaaS360 Persona policies need to be<br>configured.<br>Browse to <i>Security &gt;&gt; Policies</i> on<br>the MaaS360 portal.<br>• On persona policy, browse to<br><i>Email &gt;&gt; Configuration</i>                               |                                                                                                    |                                |
| Configure the <b>hostname</b> to point                                                                                                    | Configure Secure Mail                                                                                                    |                                |
| to the data interface of EAG                                                                                                    | Mail Server<br>Select the appropriate email server to ensure that the devices get<br>approved automatically. Auto Approval supported for Exchange, Office                                                                   | Exchange                       |
| (maii.maas360swai.com)                                                                                                    | Hostname of the ActiveSync Server                                                                                                    | mail.maas360swat.com/mail      |
| • The username and email                                                                                                    | Enter your Email Server URL.                                                                                                    | Yes                            |
| fields can be configured with                                                                                                    | Configure Secure Connection.                                                                                                    |                                |
| wildcard . Use <b>%email%</b> or                                                                                                    | Domain Name<br>Leave this blank to use the user's domain name. If a username is being<br>entered in the field below and you need a domain name then enter that<br>domain name or %domain% to use user's domain.             |                                |
| and Email                                                                                                    | Account Username<br>Leave this blank to use the username in this system. If Account<br>Username is same as Email Address (such as Office365 or IBM Traveler)<br>use %emal% as the variable.                                 | %email%                        |
| Address field since this user                                                                                                    | <b>Email Address</b><br>Leave this blank to use the user's email address.                                                                                                    | %email%                        |
| to use UPN                                                                                                    | Authentication Type                                                                                                    | Certificate                    |
| • Leave <b>Domain Name</b> as blank.                                                                                                    | Identity Certificate                                                                                                    | EAG Certificate Authentication |

| <ul> <li>Set Authentication Type to<br/>Password.</li> <li>Save and Publish the policy</li> </ul> |  |  |
|---------------------------------------------------------------------------------------------------|--|--|
|                                                                                                   |  |  |
|                                                                                                   |  |  |
|                                                                                                   |  |  |
|                                                                                                   |  |  |
|                                                                                                   |  |  |

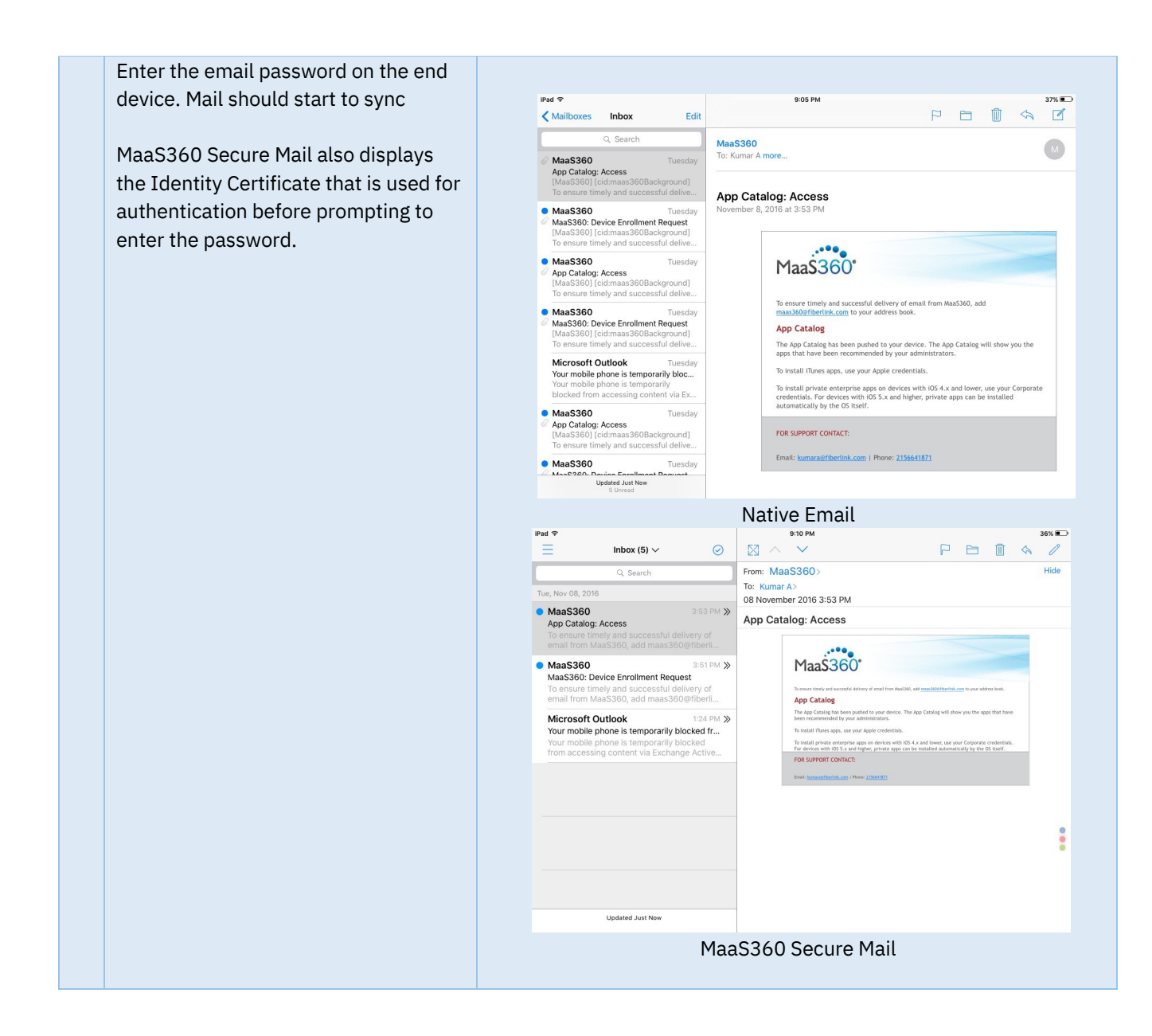

# Scenario 5: Kerberos Constrained Delegation

### Use-case:

This option is used if to expose ActiveSync traffic and identify users before forwarding traffic to the corporate email servers, which remains internal to corporate network. In this option, EAG performs user identification and once successful attaches a Kerberos Token to the ActiveSync traffic that gets forwarded to the email servers.

The email servers will use the Kerberos token that it receives along with the ActiveSync traffic to authenticate the users.

MaaS360 Cloud Extenders should be implemented to integrate with a corporate Certificate Authority (CA) to issue Identity Certificates to devices. This way, only MaaS360 enrolled devices access email if email is configured via MaaS360 policies. The email client can be native or MaaS360 Secure Mail client.

The client identity certificate is only used for identification. Directory credentials are used against the email server. The client identity certificate used will not be passed onto the email server.

### Workflow:

- User identification takes place before traffic is forwarded to corporate email servers
- Certificates are used to validate client identity and are provisioned to email clients (MaaS360 Secure Mail or native email) during MaaS360 enrollment
- EAG attaches Kerberos tickets for corporate email servers along with the forwarded ActiveSync traffic
- ActiveSync traffic from email client is forwarded to corporate email servers after successful user identification
- Corporate email servers will validate the Kerberos tickets and not perform any secondary authentication. The authentication operations are delegated to EAG for optimized corporate directory performance

### EAG Configuration:

To configure EAG to use Client Identity Certificates the following steps needs to be completed:

- 1. Setup Cloud Extender for Direct Certificate Authority Integration
- 2. Setup Certificate Mapping
- 3. Configure Kerberos Constrained Delegation
- 4. Enable Kerberos SSO for HTTPS junction

| #  | Configuration                                                                                     | Screenshot                                                                                                    |                                                                                                    |                                                                               |                                                                                                    |
|----|---------------------------------------------------------------------------------------------------|----------------------------------------------------------------------------------------------------|----------------------------------------------------------------------------------------------------|-------------------------------------------------------------------------------|----------------------------------------------------------------------------------------------------|
|    | Complete all the steps for EAG<br>configuration in Scenario #4. This<br>covers Steps 1 – 3 above. |                                                                                                    |                                                                                                    |                                                                               |                                                                                                    |
|    | Ensure that ActiveSync application on<br>the server is configured for Kerberos<br>authentication. | €<br>€ • • Host-2 • Sit<br>File View Help                                                                                                    | es → Default Web Site → Microso                                                                                                    | ft-Server-ActiveSyr                                                           | nc 🕨                                                                                                    |
|    | In Microsoft IIS, set the permission on<br>MS-Server-ActiveSync site to have                      | Connections<br>S                                                                                                    | Authentication                                                                                                    |                                                                               |                                                                                                    |
| Wi | Windows Authentication enabled                                                                    | > 1-2 (MAAS360SWAT\ad_admin)         > Application Pools         Sites         Image: Site particular spectrum         > Image: Site particular spectrum         > Image: Site particula | Name<br>Anonymous Authentication<br>ASP.NET Impersonation<br>Basic Authentication<br>Digest Authentication<br>Forms Authentication<br>Windows Authentication | Status<br>Disabled<br>Disabled<br>Disabled<br>Disabled<br>Disabled<br>Enabled | Response Type<br>HTTP 401 Challenge<br>HTTP 401 Challenge<br>HTTP 302 Login/Redirect<br>HTTP 401 Challenge |

| Ensure that Negotiate:Kerberos is listed as an available provider for |                                                                       |                                 |                                                                                                    |                                                                     |
|-----------------------------------------------------------------------|-----------------------------------------------------------------------|---------------------------------|----------------------------------------------------------------------------------------------------|---------------------------------------------------------------------|
| Windows Authentication.                                               | Group by: No Grouping                                                 |                                 |                                                                                                    | Alerts<br>Click here to learn how to configure Extended Protection. |
|                                                                       | Name<br>Anonymous Authentication<br>ASP.NET Impersonation             | Status<br>Disabled<br>Disabled  | Response Type Providers ? ×                                                                                                    | Actions<br>Disable                                                  |
| If it is not listed, add                                              | Basic Authentication<br>Digest Authentication<br>Forms Authentication | Enabled<br>Disabled<br>Disabled | Enabled Providers: Move Up                                                                                                    | Advanced Settings<br>Providers                                      |
| Negotiate:Kerberos provider to the list.                              | Windows Authentication                                                | Enabled                         | Maye Down<br>Remove                                                                                                    |                                                                     |
| Restart IIS after the changes are made                                |                                                                       |                                 | Select a provider from the list of available providers and click Add<br>to add it to the enabled providers.<br>Available Providers: |                                                                     |
|                                                                       |                                                                       |                                 | Negotiste/Korberos v Add                                                                                                    |                                                                     |
|                                                                       |                                                                       |                                 |                                                                                                    |                                                                     |
|                                                                       |                                                                       |                                 |                                                                                                    |                                                                     |

| Identify a domain user that can be                                                                                                    |                                                                                                    |
|----------------------------------------------------------------------------------------------------|----------------------------------------------------------------------------------------------------|
| used as a service account in EAG to                                                                                                    |                                                                                                    |
| used as a service account in EAG to<br>request Kerberos service tickets                                                                                                    | Published Certificates       Member Of       Password Replication       Dial-in       Object         Security       Environment       Sessions       Remote control         Remote Desktop Services Profile       COM+       Attribute Editor         General       Address       Account       Profile       Telephones       Organization         Image:       EAG Bind User       Initials:       Image:       Image |
|                                                                                                    | OK Cancel Apply Help                                                                                                    |
|                                                                                                    |                                                                                                    |
| Before generating the Kerberos keytab<br>file, review the chosen account for any<br>existing service principal names (SPN).<br>The expected result is that no existing<br>SPN is found. | C:\>setspn -L eag-binduser<br>Registered ServicePrincipalNames for CN=eag-binduser<br>C:\>_                                                                                                    |
| <b>Command</b> :<br>setspn -L eag-binduser                                                                                                    |                                                                                                    |

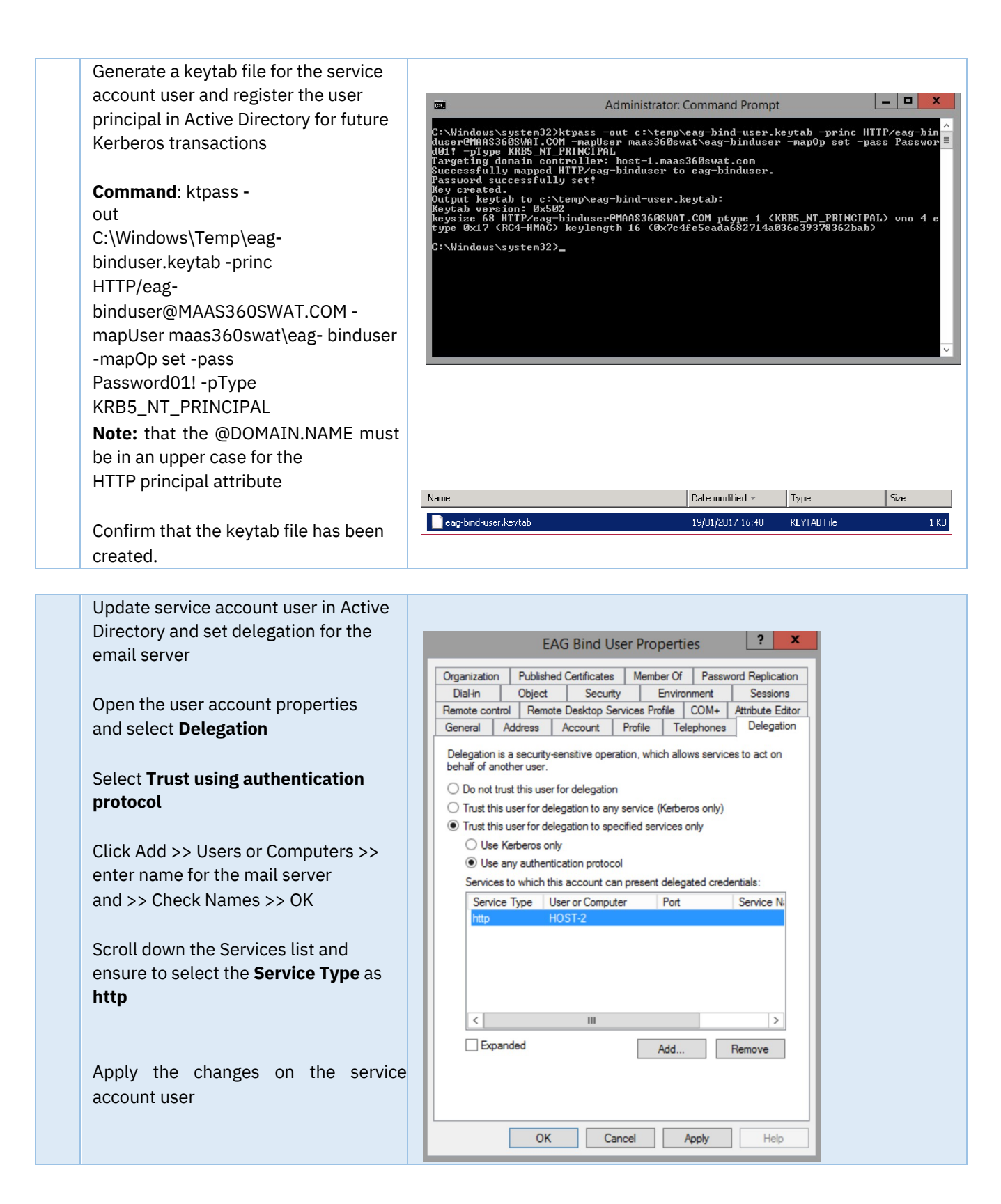

| Add another SPN of the service account<br>user: HTTP/eag-<br>binduser@maas360swat.com@MA<br>AS360SWAT.COM<br>setspn -S HTTP/eag-<br>binduser@maas360swat.com@MA<br>AS360SWAT.COM<br>maas360swat\eag-binduser | C:\Windows\system32>set<br>Checking domain DC=maas<br>Registering ServicePrin<br>C=com HTTP/eag-bindus<br>Updated object<br>C:\Windows\system32>                                   | Administrator: Command<br>spn -S HTTP/eag-binduser@<br>369swat,DC=com<br>cipalNames for CN=EAG Bind<br>er@MAAS360SWAT.COM                                                                                                    | Prompt<br>19A83608WAT.Com<br>User,CN=Users         | eag-binduser                                                 |
|----------------------------------------------------------------------------------------------------|----------------------------------------------------------------------------------------------------|----------------------------------------------------------------------------------------------------|----------------------------------------------------|--------------------------------------------------------------|
| Review the configured service principal<br>names (SPN).<br><b>Command:</b><br>setspn -L eag-binduser                                                                                                    | Ca.<br>Microsoft Windows [Uer<br>(c) 2013 Microsoft Cor<br>C:\Windows\system32>se<br>Registered ServicePrin<br>=con:<br>HITP/eag-bindu<br>HITP/ag-bindu<br>C:\Windows\system32>    | Administrator: Command<br>sion 6.3.96001<br>poration. All rights resen<br>tspn -L eag-binduser<br>tipalNames for CN=EAG Bind<br>ser@maas360swat.com@MAAS36<br>ser                                                                                                    | d Prompt<br>rved.<br>d User,CN=User:<br>GØSWAT.COM | ■ □ ×<br>=<br>s,DC=maas360swat,DC                            |
| Configure Kerberos Realm:<br>Browse to Web > Global Settings >><br>Kerberos Configuration.                                                                                                    | Web ^       IBM Security Ver         Manage       Runtime Component         Reverse Proxy       Authorization Server         Distributed Session Cache       Policy Administration | ify System ✓<br>Global Settings<br>URL Mapping<br>Junction Mapping<br>Client Certificate Mapping<br>User Name Mapping<br>Password Strength<br>Forms Based Single Sign-on<br>HTTP Transformation<br>HTTP Transformation<br>RSA SecurID Configuration<br>RSA SecurID Configuration<br>Rate Limiting<br>Redis Configuration | <b>Global Keys</b><br>SSO Keys<br>LTPA Keys        | API Access Control<br>Resources<br>Policies<br>CORS Policies |

| Click <b>Realm</b> , select <b>New</b><br>>> <b>Realm</b><br>Enter the Kerberos realm, this value<br>can be the directory domain name.<br>Do not use spaces in the <b>Realm</b><br>Name | Kerberos Configuration         Defaults       Realms       Domains       CA Paths       Keyfiles         New ~ |
|----------------------------------------------------------------------------------------------------|----------------------------------------------------------------------------------------------------|
| Hit Save                                                                                                    | Create New Realm ×                                                                                             |
| Deploy pending changes and restart<br>reverse proxy for changes to take<br>effect.                                                                                                    | Realm *<br>maas360swat.com<br>Save Cancel                                                                      |
| Select the new realm and look for the "New" pulldown just above the name.                                                                                                    |                                                                                                    |
|                                                                                                    | Kerberos Configuration         Defaults       Realms       Domains       CA Paths       Keyfiles         New ~ |
|                                                                                                    | 🖻 maas360swat.com                                                                                              |
| Click <i>New &gt; Property</i>                                                                                                    |                                                                                                    |
|                                                                                                    | Kerberos Configuration                                                                                         |
|                                                                                                    | Defaults Realms Domains CA Paths Keyfiles                                                                      |
|                                                                                                    | New 🔨 🖉 Edit 🗇 Delete 😰 Test 😒 Refresh                                                                         |
|                                                                                                    | Subsection<br>Property                                                                                         |
|                                                                                                    |                                                                                                    |
| In the Create New Proper<br>select <b>kdc</b><br>Enter the Directory KDC add<br>Value field. The Directory KI<br>is the name of the domain of<br>For example,<br><machine>.<domain>, click<br/>Note that using port 88 is of<br/>Active Directory as this is de<br/>value<br/>Depending on the configura<br/>the domain name may be a<br/>preferred option instead of<br/>only a single directory<br/>server. In this example, the<br/>maas360swat.com<br/>Deploy changes.</domain></machine> | rty window,<br>Iress in the<br>DC address<br>ontroller.<br>a <b>Save</b><br>btional for<br>efault<br>tion, using<br>more<br>linking to<br>setting is : | Create New Property   Pre-Defined Names   admin_server   auth_to_local   default_domain   kdc   kpasswd_server   master_kdc   v4_realm   Name *   kdc   Value *   host-1.maas360swat.com:88     Save                                                                                                    |
|----------------------------------------------------------------------------------------------------|----------------------------------------------------------------------------------------------------|----------------------------------------------------------------------------------------------------|
| The following realm is now                                                                                                    | created                                                                                                    | Kerberos Configuration         Defaults       Realms       Domains       CA Paths       Keyfiles         New       C       Edit       Delete       Test       Refresh         maas360swat.com       kdc = host-1.maas360swat.com:88                                                                                                    |
| On <b>Keytiles</b> , click on the <b>Im</b><br>button to import the keytab<br>was generated for the EAG<br>account user                                                                                                    | p <b>ort</b><br>file that<br>service                                                                                                    | Kerberos Configuration         Defaults       Realms       Domains       CA Paths       Keyfiles         + Import       Import       Delete       Import       Combine       Refresh         Name       Import keytab file       X       Modified         Import keytab file       X       Select the keytab file to import *         0 item       eag-binduset.keytab       Select Files       Import         Import       Cancel       Import       Cancel |

| Deploy the pending changes.                                                                                                    | Deploy Pending Changes       ×         Module       Date Modified         Kerberos Keytab File       Jul 12, 2022, 5:23:21 PM         Cancel       Roll Back       Deploy         System Notification       ×         Successfully imported the keytab       File                                                                                                    |
|----------------------------------------------------------------------------------------------------|----------------------------------------------------------------------------------------------------|
| On Defaults, select the <b>default_realm</b> item, Edit and set the value to the newly created Kerberos realm on the pull down.                                        | Kerberos Configuration         Defaults       Realms       Domains       CA Paths       Keyfiles         Mame       Value         Value       Value </td |
| Deploy the pending changes and<br>restart the reverse proxy instance                                                                                                   |                                                                                                    |
| Select <b>Keyfiles</b> , select the keytab<br>file and test authentication with the<br>recently configured SPN:<br><u>HTTP/eag-</u><br><u>binduser@MAAS360SWAT.COM</u> | Kerberos Configuration       Defaults       Realms       Domains       CA Paths       Keyfiles       + Import       Delete       Combine       Test       Refresh       Name       Last Modified       V       No filter applied       Test keytab authentication                                                                                                    |
| If the setup is correct, a successful                                                                                                    | eag-binduser.keytab Principal Name *                                                                                                    |

HTTP/eag-binduser@MAAS360.(

Test Cancel

1 - 1 of 1 item

test action notification is shown

## IBM MaaS360 Email Access Gateway

| Confirm Kerberos authentication is<br>working as expected for any user<br>Select the newly configured <b>Realm</b><br>from <b>Realms</b> and click Test<br>Enter the valid credentials for a user<br>in the corporate directory in the<br>format <u>user@DOMAIN.NAME</u><br>Confirm test is successful. | Kerberos Configuration         Defaults       Realms       Domains       CA Paths       Keyfiles         New        C       Edit       Image: Delete       Image: Test       Refresh         Image: mass360swat.com       Test Kerberos Authentication       X         Username *       anyuser01@MAAS360SWAT.CoN         Password *       Image: Delete       Password * |
|----------------------------------------------------------------------------------------------------|----------------------------------------------------------------------------------------------------|
|                                                                                                    | Test Cancel                                                                                                    |
| Browser to <b>Web &gt; Manage &gt;</b><br>Reverse Proxy                                                                                                    | Advanced Configuration File Editor - mailproxy ×                                                                                                    |
| Select the reverse proxy instance.                                                                                                    | # We only want to listen on our management interfaces.                                                                                                    |
| Click Manage >> Configuration >> Edit Configuration File.                                                                                                    | # JUNCTION<br># JUNCTION<br># Location of the Junction to Request Mapping Table (JMT)                                                                                                    |
| Locate the <b>[junction]</b> stanza.                                                                                                    | <pre># This path is relative to the server-root value in the [server] stanza # The following files are currently available for this configuration entry: # - jmt.conf </pre>                                                                                                    |
|                                                                                                    | Save Revert Cancel                                                                                                    |
| Update the following properties:                                                                                                    |                                                                                                    |
| kerberos-sso-enable = true                                                                                                    | Advanced Configuration File Editor - mailproxy X                                                                                                    |
|                                                                                                    | <pre># '(jct-id)' refers to the junction point for a standard junction (include the<br/># leading '/'), or the virtual host label for a virtual host junction.<br/>kerberos-sso-enable = true</pre>                                                                                                    |
| kerberos-keytab-file = eag-<br>binduser.keytab                                                                                                    | <pre># The name of the Kerberos key table file for the WebSEAL server. This stanza<br/># entry is required when Kerberos SSO authentication for junctions is enabled.<br/># The keytab file must contain the key for the service-principal-name (SPN)<br/># used for Kerberos authentication.</pre>                                                                       |
|                                                                                                    | <pre># The following files are currently available for this configuration entry:<br/># - eag-binduser.keytab</pre>                                                                                                    |
|                                                                                                    | kerberos-keytab-file = eag-binduser.keytab<br># The Kerberos SPN. used as the impersonating user when creating the token. The                                                                                                    |
|                                                                                                    | Save Revert Cancel                                                                                                    |

| Update the following properties:<br>kerberos-principal-name =<br><u>HTTP/eag-</u><br><u>binduser@MAAS360SWAT.COM</u><br>kerberos-service-name =<br><u>HTTP/host-</u><br><u>2.maas360swat.com@MAAS360SW</u><br><u>AT.COM</u><br>Note that these values are replaced<br>with those specific to the<br>current implementation |                                                                                                    | Advanced Configuration File Editor - mailproxy  # The Kerberos SPN, used as the impersonating user when creating the token. The # service principal name can be determined by executing the Microsoft utility # secount). # format is: Kerberos-principal-name = HTTP/ <username>@<realm> # This stanza entry is required when Kerberos SSO authentication for junctions # is enabled.  Advanced Configuration File Editor - mailproxy  Metros-principal-name = HTTP/eag-binduser@MAAS3605NAT.COM  Advanced Configuration file Editor - mailproxy  Metros-principal-name = HTTP/eag-binduser@MAAS3605NAT.COM  Metros-principal-name = HTTP/eag-binduser@MAAS3605NAT.Com # The Kerberos SSN for the back-end Web server. The service principal name can # be determined by executing the Microsoft utility setspn (that is, setspn -1: user, where user is the identity of the back-end Web server's account). # This configuration item may be customized for a particular junction by adding the adjusted configuration item to a [junction](jci_j]) starg, where # '(jct-id)' refers to the junction point for a standard junction (include the leading '/); or the virtual host label for a virtual host junction # Kerberos-service-name = HTTP/cusername&gt;@crealm&gt; # the starge service-name = HTTP/cusername&gt;@crealm&gt; # the adjusted configuration item to a [junction](jci_j]) starg, where # '(jct-id)' refers to the junction point for a standard junction (include the leading '/); or the virtual host label for a virtual host junction # This starge entry is required when Kerberos SSO authentication for junctions # kerberos-service-name = HTTP/cusername&gt;@crealm&gt; # This starge entry is required when Kerberos SSO authentication for junctions # is enabled.</realm></username> |
|----------------------------------------------------------------------------------------------------|----------------------------------------------------------------------------------------------------|----------------------------------------------------------------------------------------------------|
| Deploy changes and restart the reverse proxy instance                                                                                                    | Test authentication with MaaS360 Secure Mail. Authentication should<br>succeed with certificates and the end user should not be prompted for a<br>password. |                                                                                                    |

## MaaS360 Configuration:

| MaaS360 configuration remains the same as Scenario #4 |  |
|-------------------------------------------------------|--|